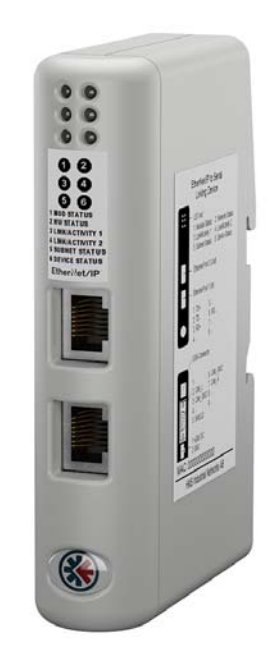

# User Manual EtherNet/IP<sup>™</sup> to Serial

Linking Device Doc. Id. HMSI-27-354 Rev. 1.00

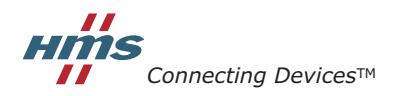

HALMSTAD · CHICAGO · KARLSRUHE · TOKYO · BEIJING · MILANO · MULHOUSE · COVENTRY · PUNE · COPENHAGEN

# **Important User Information**

This document contains a general introduction as well as a description of the technical features provided by the EtherNet/IP to Serial linking device, including the PC-based configuration software.

The reader of this document is expected to be familiar with PLC and software design, as well as communication systems in general. The reader is also expected to be familiar with the Microsoft® Windows® operating system.

## Liability

Every care has been taken in the preparation of this manual. Please inform HMS Industrial Networks AB of any inaccuracies or omissions. The data and illustrations found in this document are not binding. We, HMS Industrial Networks AB, reserve the right to modify our products in line with our policy of continuous product development. The information in this document is subject to change without notice and should not be considered as a commitment by HMS Industrial Networks AB. HMS Industrial Networks AB assumes no responsibility for any errors that may appear in this document.

There are many applications of this product. Those responsible for the use of this device must ensure that all the necessary steps have been taken to verify that the applications meet all performance and safety requirements including any applicable laws, regulations, codes, and standards.

HMS Industrial Networks AB will under no circumstances assume liability or responsibility for any problems that may arise as a result from the use of undocumented features, timing, or functional side effects found outside the documented scope of this product. The effects caused by any direct or indirect use of such aspects of the product are undefined, and may include e.g. compatibility issues and stability issues.

The examples and illustrations in this document are included solely for illustrative purposes. Because of the many variables and requirements associated with any particular implementation, HMS Industrial Networks AB cannot assume responsibility for actual use based on these examples and illustrations.

## **Intellectual Property Rights**

HMS Industrial Networks AB has intellectual property rights relating to technology embodied in the product described in this document. These intellectual property rights may include patents and pending patent applications in the US and other countries.

## **Trademark Acknowledgements**

Microsoft® and Windows® are registered trademarks of Microsoft, Inc. EtherNet/IP™ and ODVA™ are trademarks of ODVA, Inc. All other trademarks are the property of their respective holders.

Warning: This is a class A product. in a domestic environment this product may cause radio interference in which case the user may be required to take adequate measures.
 ESD Note: This product contains ESD (Electrostatic Discharge) sensitive parts that may be damaged if ESD control procedures are not followed. Static control precautions are required when handling the product. Failure to observe this may cause damage to the product.

EtherNet/IP to Serial Linking Device Linking Device User Manual Copyright© HMS Industrial Networks AB April 2016. Doc: HMSI-27-354

# **Table of Contents**

| Preface   | About This Document                                                                                                    |                                                    |
|-----------|----------------------------------------------------------------------------------------------------|----------------------------------------------------|
|           | Related Documents                                                                                                    | 9                                                  |
|           | Document History                                                                                                    | 9                                                  |
|           | Sales and Support                                                                                                    | 9                                                  |
| Chapter 1 | About the EtherNet/IP to Serial Linking Device                                                                           |                                                    |
|           | External View                                                                                                    |                                                    |
|           | Status LEDs                                                                                                    |                                                    |
|           | Hardware Installation                                                                                                    |                                                    |
| Chapter 2 | Basic Operation                                                                                                    |                                                    |
|           | General                                                                                                    | 14                                                 |
|           | Data Exchange Model<br>Memory Map<br>Data Exchange Example                                                               |                                                    |
|           | Subnetwork Protocol<br>Protocol Modes<br>Protocol Building Blocks<br>Master Mode<br>Generic Data Mode<br>DF1 Master Mode | 17<br>17<br>17<br>17<br>17<br>18<br>18<br>19<br>19 |
|           | Linking Device IP Address Configuration                                                                                  |                                                    |
|           | EtherNet/IP<br>General<br>Data Types                                                                                     |                                                    |
| Chapter 3 | Studio 5000 Implementation Example                                                                                       |                                                    |
| Chapter 4 | Navigating the Configuration Manager                                                                                     |                                                    |

| Main | Window          | 31 |
|------|-----------------|----|
|      | Drop-down Menus | 32 |

## Chapter 5 Basic Settings

| Logix Network Interface |  |
|-------------------------|--|
| EN2SE-R Parameters      |  |
| Subnetwork Parameters   |  |

| Chapter 6 | Nodes                                                                                           |          |
|-----------|-------------------------------------------------------------------------------------------------|----------|
|           | General                                                                                         | 39       |
|           | Adding & Managing Nodes                                                                         | 39       |
|           | Node Parameters                                                                                 | 39       |
|           | Master Mode and Generic Data Mode                                                               |          |
| Chapter 7 | Transactions                                                                                    |          |
|           | General                                                                                         | 40       |
|           | Adding & Managing Transactions                                                                  | 41       |
|           | Transaction Parameters (Master Mode)<br>Parameters (Query & Broadcast)<br>Parameters (Response) |          |
|           | Transaction Parameters (Generic Data Mode)                                                      | 44       |
|           | Produce Transactions                                                                            |          |
|           | Consume Transactions                                                                            |          |
|           |                                                                                                 |          |
| Chapter 8 | Frame Objects                                                                                   |          |
|           | General                                                                                         |          |
|           | Adding and Editing Frame Objects                                                                | 47       |
|           | Constant Objects (Byte, Word, Dword)                                                            |          |
|           | Limit Objects (Byte, Word, Dword)                                                               | 49       |
|           | Data Object                                                                                     | 50       |
|           | Variable Data Object                                                                            | 50       |
|           | Checksum Object                                                                                 | 52       |
| Chapter 9 | Commands                                                                                        |          |
|           | General                                                                                         | 53       |
|           | Adding & Managing Commands                                                                      | 53       |
|           | Drop-down Menu<br>Teollogu Leons                                                                | 54<br>54 |
|           | The Common d Editor                                                                             |          |
|           | Ine Command Editor                                                                              | 55<br>55 |
|           | Basic Navigation                                                                                |          |
|           | Drop-down Menu                                                                                  | 56       |
|           | Editing a Command                                                                               | 56       |
|           | Example: Specifying a Modbus-RTU Command in Master Mode                                         | 57       |

| Chapter 10 | DF1 Protocol Mode                                                       |    |
|------------|-------------------------------------------------------------------------|----|
|            | Communicator Parameters                                                 |    |
|            | Subnetwork Parameters                                                   | 59 |
|            | Node Parameters                                                         |    |
|            | Services                                                                |    |
|            | Available Services                                                      |    |
|            | Integrity Check                                                         |    |
|            | Read Diagnostics                                                        |    |
|            | Read Data                                                               |    |
|            | Write Data                                                              |    |
| Chapter 11 | Process Tags Editor                                                     |    |
|            | General                                                                 |    |
|            | Navigating the Process Tags Editor                                      |    |
|            | Drop-down Menu                                                          |    |
| Chapter 12 | Subnetwork Monitor                                                      |    |
|            | General                                                                 |    |
|            | Operation                                                               |    |
| Charter 12 | No de Maniter                                                           |    |
| Chapter 13 | Node Monitor                                                            |    |
|            | General                                                                 |    |
|            | Navigating the Node Monitor                                             |    |
|            | Toolbar Icons                                                           |    |
| Chapter 14 | Data Logger                                                             |    |
| -          | General                                                                 |    |
|            | Operation                                                               |    |
|            | Configuration                                                           |    |
| Chapter 15 | Control and Status Registers                                            |    |
|            | General                                                                 |    |
|            | Handsbaking Procedure                                                   |    |
|            | Data Consistency                                                        |    |
|            | Status Register Contents (Device to Control System)                     |    |
|            | Status Codes in Master Mode and DF1 Master Mode                         |    |
|            | Status Code in Generic Data Mode                                        |    |
|            | Control Register Contents (Control System to Device)                    |    |
|            | General Information<br>Control Codes in Master Mode and DE1 Master Mode |    |
|            | Control Codes in Generic Data Mode                                      |    |

| Appendix A | File System                                                                            |    |
|------------|----------------------------------------------------------------------------------------|----|
|            | General                                                                                |    |
|            | File System Overview                                                                   |    |
|            | System Files                                                                           |    |
| Appendix B | FTP Server                                                                             |    |
| 11         | General                                                                                | 79 |
|            | FTP Connection Example (Windows Explorer)                                              |    |
| Appendix C | Advanced Network Configuration                                                         |    |
|            | Ethernet Configuration File ('ethcfg.cfg')<br>General                                  |    |
|            | IP Access Control                                                                      |    |
| Appendix D | Web Server                                                                             |    |
|            | General                                                                                |    |
|            | Authorization                                                                          |    |
|            | Content Types                                                                          |    |
|            | 71                                                                                     |    |
| Appendix E | E-mail Client                                                                          |    |
|            | General                                                                                |    |
|            | E-mail Definitions                                                                     |    |
| Appendix F | CIP Object Implementation                                                              |    |
|            | General                                                                                |    |
|            | Identity Object, Class 01h                                                             |    |
|            | General Information                                                                    |    |
|            | Class Attributes                                                                       |    |
|            | Instance Attributes                                                                    |    |
|            | Message Router, Class 02h                                                              |    |
|            | General Information<br>Class Attributes                                                |    |
|            | Instance Attributes                                                                    |    |
|            | Assembly Object, Class 04h                                                             |    |
|            | General Information                                                                    |    |
|            | Class Attributes                                                                       |    |
|            | Instance 64h (100) Attributes                                                          |    |
|            | Instance 9619 (130) Attributes<br>Instance C6h (198) Attributes (Heartheat Intut-Only) |    |
|            | Instance C7h (199) Attributes (Heartbeat, Listen-Only)                                 |    |
|            | DLR Object, Class 47h                                                                  |    |
|            | General Information                                                                    |    |
|            | Class Attributes                                                                       |    |
|            | Instance Attributes, Instance 01h                                                      |    |
|            | Capaouuy Flags                                                                         |    |

VI

|            | OoS Object. Class 48h                                                              | 93  |
|------------|------------------------------------------------------------------------------------|-----|
|            | General Information                                                                |     |
|            | Class Attributes                                                                   |     |
|            | Instance Attributes, Instance 01h                                                  |     |
|            | Diagnostic Object, Class AAh                                                       |     |
|            | General Information                                                                |     |
|            | Class Attributes                                                                   |     |
|            | Instance Attributes, Instance 01b                                                  |     |
|            | Parameter Data Input Mapping Object, Class B0h                                     |     |
|            | General Information                                                                |     |
|            | Class Altributes Instance 01h                                                      |     |
|            |                                                                                    |     |
|            | Parameter Data Output Mapping Object, Class B1h                                    |     |
|            | General Information<br>Class Attributes                                            |     |
|            | Cuss Autobules.<br>Instance Attributes. Instance 01h                               |     |
|            | $\mathbf{D} \leftarrow \mathbf{O}^{1} \leftarrow \mathbf{C}^{1} = \mathbf{E}^{41}$ |     |
|            | Port Object, Class F4h                                                             |     |
|            | General Information<br>Class Attributes                                            |     |
|            | Instance Attributes, Instance 02h                                                  |     |
|            | TCD/ID Interface Object Class E5h                                                  | 08  |
|            | General Information                                                                |     |
|            | Class Attributes                                                                   |     |
|            | Instance Attributes                                                                |     |
|            | Ethernet Link Object. Class E6h                                                    |     |
|            | General Information                                                                |     |
|            | Class Attributes                                                                   |     |
|            | Instance Attributes                                                                |     |
| Appendix G | Connector Pin Assignments                                                          |     |
|            | Ethernet Connector                                                                 |     |
|            | Power Connector                                                                    |     |
|            | Subactived: Interface                                                              | 102 |
|            | Subhetwork Interface                                                               |     |
|            | Bias Resistors (RS485 Only)                                                        |     |
|            | Termination (RS485 & RS422 Only)                                                   |     |
|            | Connector Pinout (DB9F)                                                            |     |
|            | Typical Connection (RS485)                                                         |     |
|            | Typical Connection (RS422 & 4-Wire RS485)                                          |     |
|            | Typical Connection (RS232)                                                         |     |
| Appendix H | Technical Specification                                                            |     |
|            | Mechanical Properties                                                              |     |
|            | Electrical Characteristics                                                         |     |
|            | Environmental Characteristics                                                      |     |
|            | Regulatory Compliance                                                              |     |

Appendix J ASCII Table

Appendix K Copyright Notices

# P. About This Document

For more information, documentation etc., please visit <u>http://www.encompass.hms-networks.com/</u> <u>support</u>.

# **P.1 Related Documents**

| Document name                                                              | Author                |
|----------------------------------------------------------------------------|-----------------------|
| DF1 Protocol and Command Set - Reference Manual, 1770-6.5.16, October 1996 | Allen-Bradley         |
| Open Modbus/TCP Specification, Release 1.0                                 | Schneider Electric    |
| RFC 821                                                                    | Network Working Group |
| RFC 1918                                                                   | Network Working Group |
| ENIP Specifications                                                        | ODVA                  |

## P.2 Document History

## **Summary of Recent Changes**

| Change | Page(s) |
|--------|---------|
|        | -       |

## **Revision List**

| Revision | Date       | Author | Chapter | Description   |
|----------|------------|--------|---------|---------------|
| 1.00     | 2016-04-01 | KaD    | All     | First edition |

# P.3 Sales and Support

For general contact information and support, please refer to the contact and support pages at <u>http://www.encompass.hms-networks.com/support/contact-support</u>.

# 1. About the EtherNet/IP to Serial Linking Device

The EtherNet/IP to Serial linking device acts as a gateway between virtually any serial application protocol and an EtherNet/IP-based network. Integration of industrial devices is enabled with no loss of functionality, control and reliability, both when retro-fitting to existing equipment as well as when setting up new installations.

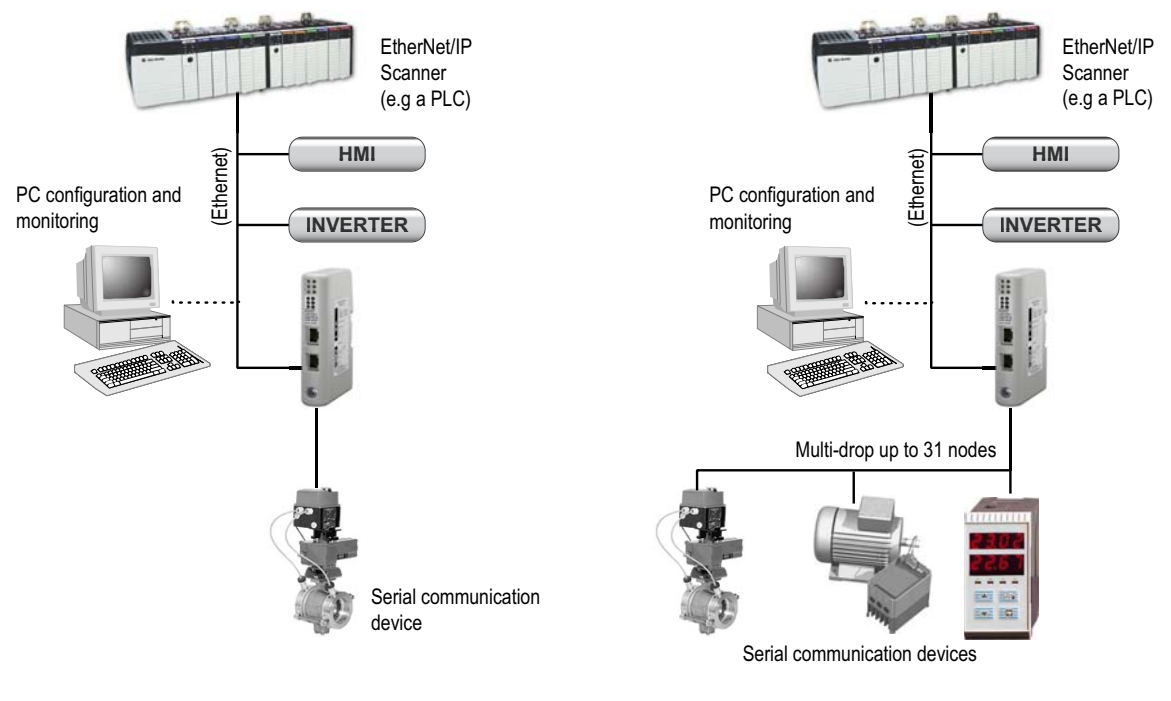

Single-Node Serial Subnetwork

Multi-Node Serial Subnetwork

## Subnetwork

The linking device can address up to 31 nodes, and supports the following physical standards:

- RS-232
- RS-422
- RS-485

## **1.1 External View**

For wiring and pin assignments, see "Connector Pin Assignments" on page 101.

#### A: Ethernet Connectors

- "Ethernet Connector" on page 101
- **B:** Status LEDs
  - "Status LEDs" on page 12
- C: PC Connector

Not used.

#### **D:** Subnetwork Connector

This connector is used to connect the device to the serial subnetwork.

- "Subnetwork Interface" on page 102

### E: Power Connector

- "Power Connector" on page 101

### F: DIN-rail Connector

The DIN-rail mechanism connects the device to PE (Protective Earth).

- "Hardware Installation" on page 13

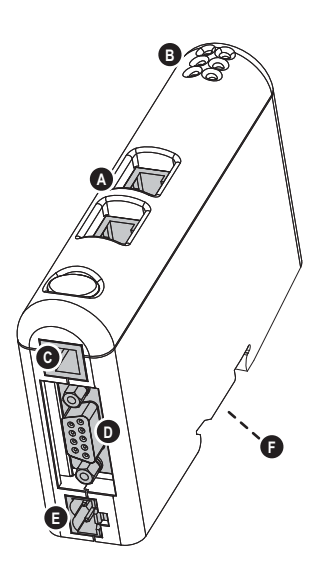

## **1.2 Status LEDs**

| #                              | State                 | Status                                                                                                    | 00     |
|--------------------------------|-----------------------|----------------------------------------------------------------------------------------------------|--------|
| 1 - Module Status              | Off                   | No power                                                                                                    |        |
| (EtherNet/IP only)             | Green                 | Controlled by a scanner in RUN state                                                                                                    |        |
|                                | Green, flashing       | Not configured, or scanner in IDLE state                                                                                                    | 5 6    |
|                                | Red                   | Major fault (unrecoverable)                                                                                                    |        |
|                                | Red, flashing         | Minor fault (recoverable)                                                                                                    |        |
|                                | Alternating Red/Green | Self-test                                                                                                    |        |
| 2 - Network Status             | Off                   | No IP address (or no power)                                                                                                    | Port 2 |
|                                | Green                 | Online, EtherNet/IP connection(s) established                                                                                                   |        |
|                                | Green, flashing       | Online, no EtherNet/IP connections established                                                                                                  | Port ' |
|                                | Red                   | Duplicate IP address detected, fatal error                                                                                                    |        |
|                                | Red, flashing         | One or more connections timed out                                                                                                    |        |
|                                | Alternating Red/Green | Self-test                                                                                                    |        |
| 3 - Link/Activity 1            | Off                   | No link (or no power)                                                                                                    |        |
| -                              | Green, flashing       | Receiving/transmitting Ethernet packets (100 Mbit)                                                                                              |        |
|                                | Red, flashing         | Receiving/transmitting Ethernet packets (10 Mbit)                                                                                               |        |
| 4 - Link/Activity 2            | Off                   | No link (or no power)                                                                                                    |        |
|                                | Green, flashing       | Receiving/transmitting Ethernet packets (100 Mbit)                                                                                              |        |
|                                | Red, flashing         | Receiving/transmitting Ethernet packets (10 Mbit)                                                                                               |        |
| 5 - Subnet Status <sup>a</sup> | Off                   | (no power)                                                                                                    |        |
|                                | Green, flashing       | Running correctly, but one or more transaction error(s) have occurred                                                                           |        |
|                                | Green                 | Running                                                                                                    |        |
|                                | Red                   | Transaction error/timeout or subnet stopped                                                                                                    |        |
| 6 - Device Status              | Off                   | (no power)                                                                                                    |        |
|                                | Alternating Red/Green | Invalid or missing configuration                                                                                                    |        |
|                                | Green                 | Initializing                                                                                                    |        |
|                                | Green, flashing       | Running                                                                                                    |        |
|                                | Red                   | Bootloader mode <sup>b</sup>                                                                                                    |        |
|                                | Red, flashing         | If the Device Status LED is flashing in a sequence starting with one or more red flashes, please note the sequence pattern and contact support. |        |

a. This LED shows green when all transactions have been active at least once. This includes any transactions using "change of state" or "change of state on trigger". If a timeout occurs on a transaction, this LED will show red.

b. The linking device is in bootloader mode. Firmware must be restored in order for it to work properly. Start up the configuration manager and connect to the linking device. Select **Tools/Options/Module**. Click **Factory Restore** to restore firmware. See "Tools" on page 33.

## **1.3 Hardware Installation**

Perform the following steps to install the linking device:

1. Snap the device on to the DIN-rail.

The DIN-rail mechanism works as follows:

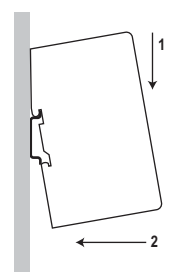

To snap the device *on*, first press it downwards (1) to compress the spring in the DIN-rail mechanism, then push it against the DIN-rail as to make it snap on (2).

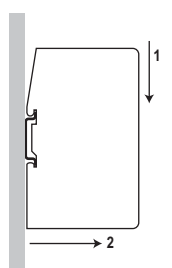

To snap the device *off*, push it downwards (1) and pull it out from the DIN-rail (2), as to make it snap off from the DIN-rail.

- 2. Connect the linking device to the EtherNet/IP network.
- 3. Connect the device to the serial subnetwork.
- 4. Connect the power cable and apply power.
- **5.** For information about how to configure the linking device, see "Studio 5000 Implementation Example" on page 21.

# 2. Basic Operation

## 2.1 General

The EtherNet/IP to Serial linking device is designed to exchange data between a serial subnetwork and a EtherNet/IP network. Unlike most other similar devices, the linking device has no fixed protocol for the subnetwork, and consequently can be configured to handle almost any form of serial communication.

The linking device can issue serial telegrams cyclically, on change of state, or based on trigger events issued by the control system in the higher level network. It can also monitor certain aspects of the subnetwork communication and notify the higher level network when data has changed.

An essential part of the EtherNet/IP to Serial linking device package is the configuration manager software, an application used to supply the device with a description of the subnetwork protocol. The software is fully integrated into the Studio 5000 environment. No programming skills are required; instead, a visual protocol description system is used to specify the different parts of the serial communication.

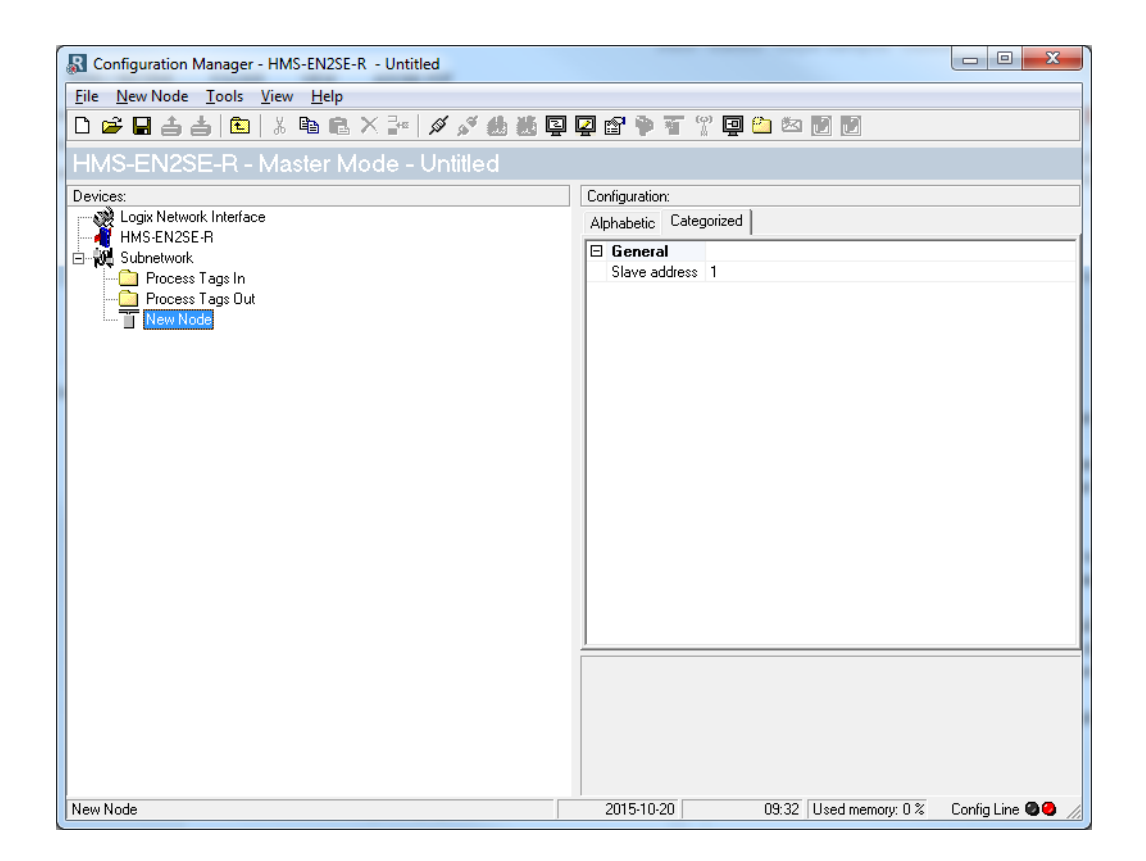

## 2.2 Data Exchange Model

Internally, data exchanged on the subnetwork and on the higher level network all resides in the same memory.

This means that in order to exchange data with the subnetwork, the higher level network simply reads and writes data to the different memory areas. The very same memory locations can then be exchanged on the subnetwork.

The internal memory buffer is divided into three areas, based on function:

Input Data (500 bytes)

This area can be read by the higher level network, the web server and the e-mail client.

(Data representation on the higher level network is described later in this chapter).

### Output Data (496 bytes)

This area can be read/written to by the higher level network, the web server and the e-mail client.

(Data representation on the higher level network is described later in this chapter).

### General Data (up to 1024 bytes)

This area cannot be accessed from the higher level network, but can be used for transfers between individual nodes on the subnetwork, or as a general "scratch pad" for data. The actual

way can handle up to 1024 bytes of general data.

## 2.2.1 Memory Map

When building the subnetwork configuration using the configuration manager, the different areas described above are mapped to the memory locations (addresses) specified below.

size of this area depends on the amount of data that is exchanged on the subnetwork. The gate-

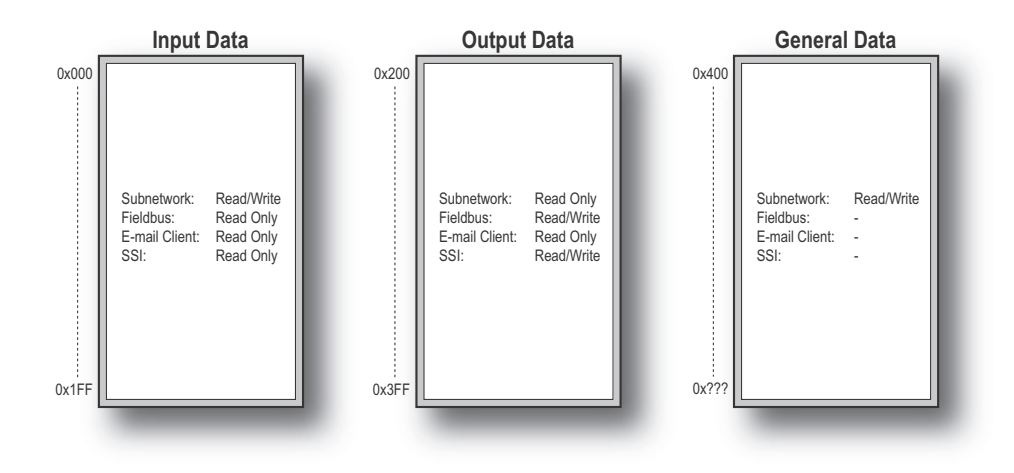

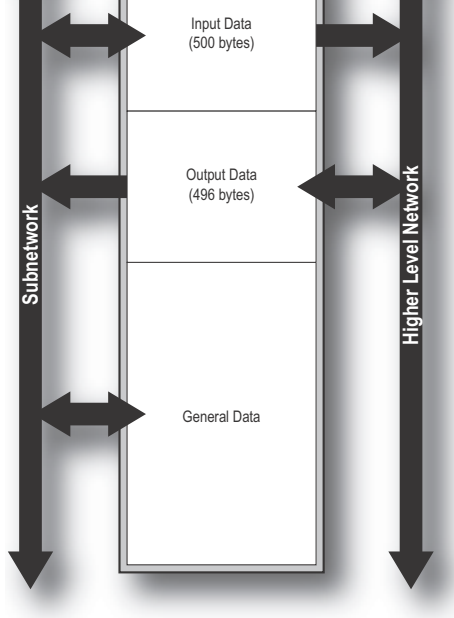

Linking Device Internal Memory

## 2.2.2 Data Exchange Example

In the following example, a micro drive on the subnetwork exchanges information with a PLC on the higher level network, via the internal memory buffers in the linking device.

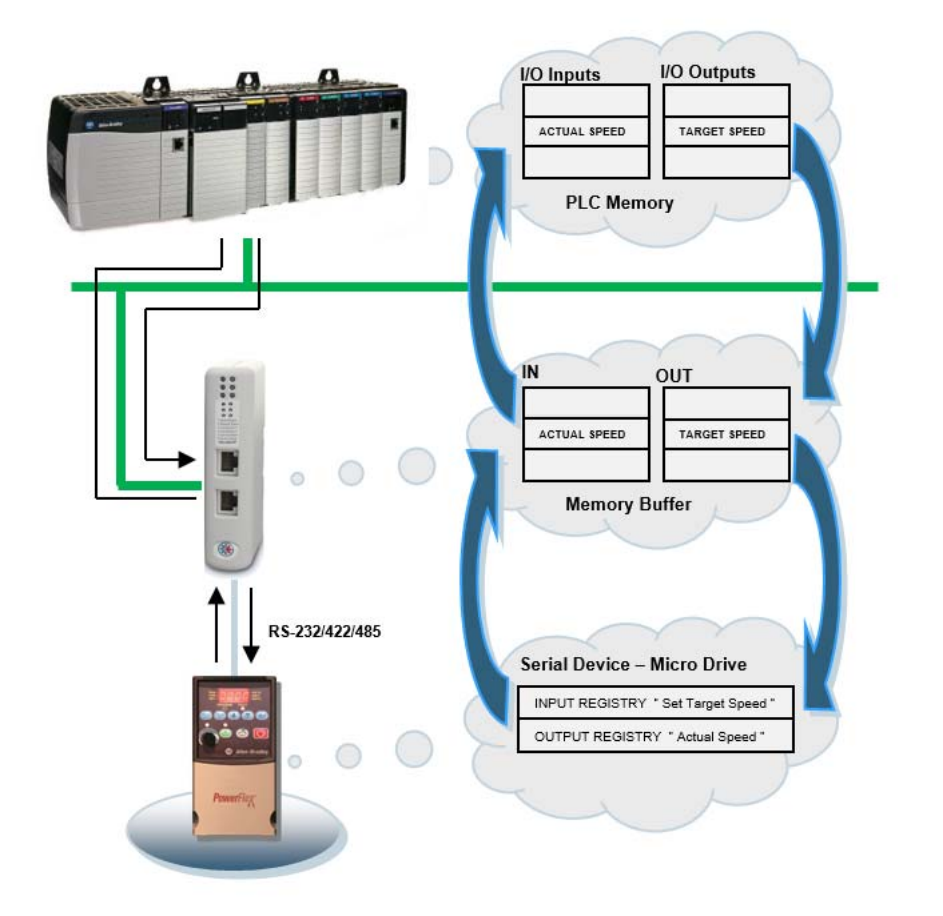

## 2.3 Subnetwork Protocol

## 2.3.1 Protocol Modes

The EtherNet/IP to Serial linking device features three distinct operating modes for subnetwork communication: 'Master Mode', 'DF1 Master Mode' and 'Generic Data Mode'. Note that the protocol mode only specifies the basic communication model, not the actual subnetwork protocol.

#### Master Mode

In this mode, the linking device acts as a master on the subnetwork, and the serial communication is query-response based. The nodes on the network are not permitted to issue messages unless first addressed by the linking device.

For more information about this mode, see "Master Mode" on page 18.

#### • DF1 Master Mode

In this mode, the linking device acts as a master on the subnetwork, using the DF1 protocol. The serial communication is query-response based. For more information about this mode, see "DF1 Protocol Mode" on page 58.

#### Generic Data Mode

In this mode, there is no master-slave relationship between the subnetwork nodes and the linking device; any node on the subnetwork, including the linking device, may spontaneously produce or consume messages.

For more information about this mode, see "Generic Data Mode" on page 19.

## 2.3.2 Protocol Building Blocks

The following building blocks are used in the configuration manager to describe the subnetwork communication. How these blocks apply to the three protocol modes is described later in this document.

#### • Node

A 'node' represents a single device on the subnetwork. Each node can be associated with a number of transactions, see below.

#### • Transaction

A 'transaction' represents a complete serial telegram, and consists of a number of frame objects (see below). Each transaction is associated with a set of parameters controlling how and when to use it on the subnetwork.

#### Commands

A 'command' is simply a predefined transaction stored in a list in the configuration manager. This simplifies common operations by allowing transactions to be stored and reused.

#### • Frame Object

'Frame objects' are low level entities used to compose a transaction (see above). A frame object can represent a fixed value (a constant), a range of values (limit objects), a block of data or a calculated checksum.

## 2.3.3 Master Mode

In this mode, the communication is based on a query-response scheme; when the device issues a query on the subnetwork, the addressed node is expected to issue a response. Nodes are not permitted to issue responses/messages spontaneously, i.e. without first receiving a query.

There is, however, one exception to this rule; the broadcaster. Most protocols offer some way of broadcasting messages to all nodes on the network, without expecting them to respond to the broadcasted message. This is also reflected in the device, which features a dedicated broadcaster node.

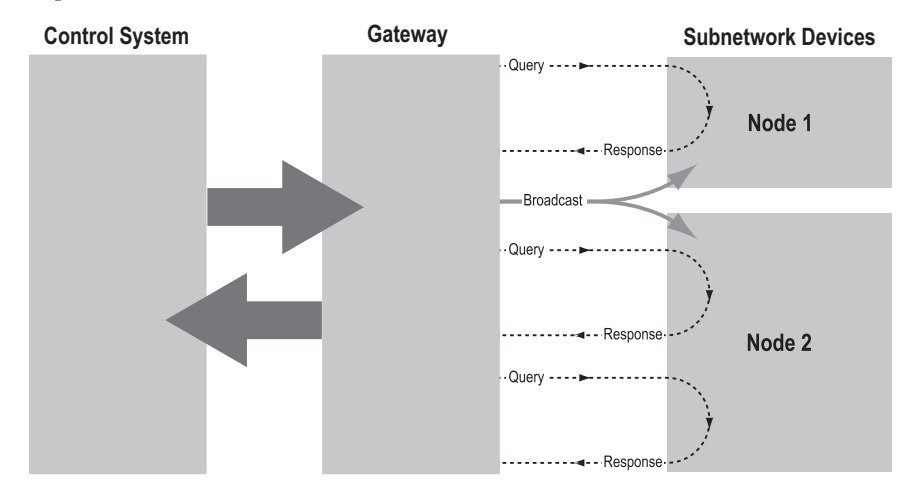

In Master Mode, the configuration manager comes preloaded with the most commonly used Modbus RTU commands, which can be conveniently reached by right-clicking on a node in the configuration manager and selecting 'Insert New Command'. Note, however, that this in no way prevents other protocols based on the same query-response message scheme from also being implemented.

## 2.3.4 Generic Data Mode

In this mode, there is no master-slave relationship between the nodes on the subnetwork and the device. Any node (including the linking device) may spontaneously produce or consume a message. Nodes are not obliged to respond to messages, nor do they need to wait for a query in order to send a message.

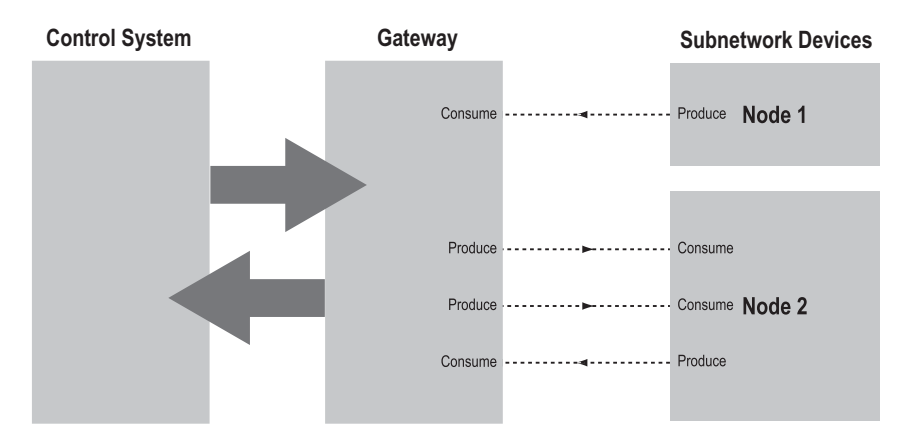

In the figure above, the linking device 'consumes' data 'produced' by a node on the subnetwork. This 'consumed' data can then be accessed from the higher level network. This also works the other way around; the data received from the higher level network is used to 'produce' a message on the subnetwork, for 'consumption' by a node.

## 2.3.5 DF1 Master Mode

In DF1 master mode, communication is based on "services". A "service" represents a set of commands and operations on the subnetwork, that is predefined in the linking device. Each service is associated with a set of parameters controlling how and when to use it on the subnetwork.

The communication is based on a query-response scheme, where the device issues a query on the subnetwork. The addressed node on the subnetwork is expected to issue a response to that query. Nodes are not permitted to issue responses spontaneously, i. e. without first receiving a query.

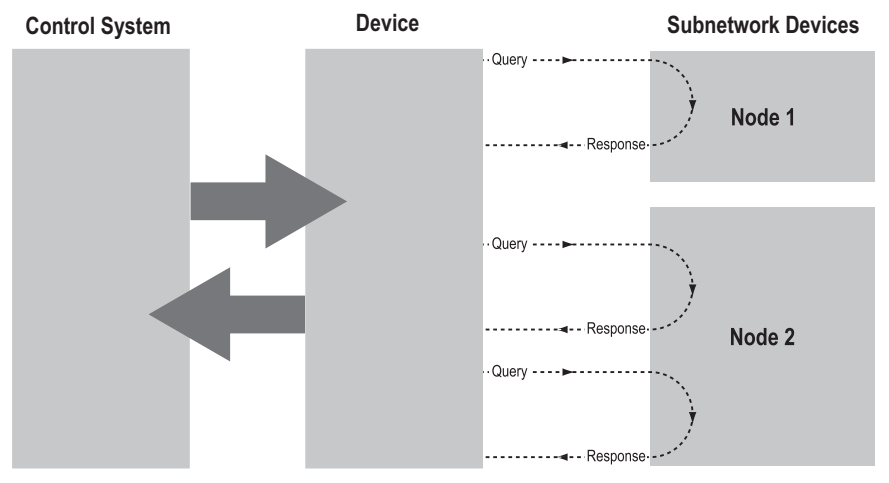

In DF1 Master Mode, the configuration manager comes preloaded with a number of services, that can be selected by the user. The actual DF1 commands, that perform the services during runtime, are predefined in the device. The configuration of the services is performed by right-clicking on a node in the configuration manager and selecting "Add Command".

For more information, please refer to "DF1 Protocol Mode" on page 58.

## 2.4 Linking Device IP Address Configuration

The linking device can retrieve the TCP/IP settings from a DHCP or BootP server.

The linking device also supports the HICP protocol used by the Anybus IPconfig tool. With this tool, it is possible to see and alter the TCP/IP settings for the linking device manually. The Anybus IPconfig tool can be downloaded on <u>http://www.encompass.hms-networks.com/support</u>.

## 2.5 EtherNet/IP

## 2.5.1 General

EtherNet/IP is based on the Control and Information Protocol (CIP), which is also the application layer for DeviceNet and ControlNet. The linking device acts as a Group 2 or 3 server on the EtherNet/IP network.

Input and output data is accessed using I/O connections or explicit messages towards the assembly object and the parameter input/output mapping objects.

See also ....

- "CIP Object Implementation" on page 88
- "Logix Network Interface" on page 36

## 2.5.2 Data Types

The input and output data hold two types of data; I/O data and parameter data. I/O data is exchanged on change of value, and can be accessed using I/O connections towards the assembly object.

Parameter data can be accessed acyclically via the parameter input and output mapping objects. Note, however, that each instance attribute within these objects must be created manually using the configuration manager.

For more information see "Parameter Data Initialization (Explicit Data)" on page 121.

See also...

- "Assembly Object, Class 04h" on page 90
- "Parameter Data Input Mapping Object, Class B0h" on page 95
- "Parameter Data Output Mapping Object, Class B1h" on page 96
- "Logix Network Interface" on page 36

# 3. Studio 5000 Implementation Example

This section will guide you through all steps included in creating a basic configuration.

**1.** Start the Studio 5000 software. Expand the "I/O Configuration" folder in the tree view. Rightclick "Ethernet" and select "New Module".

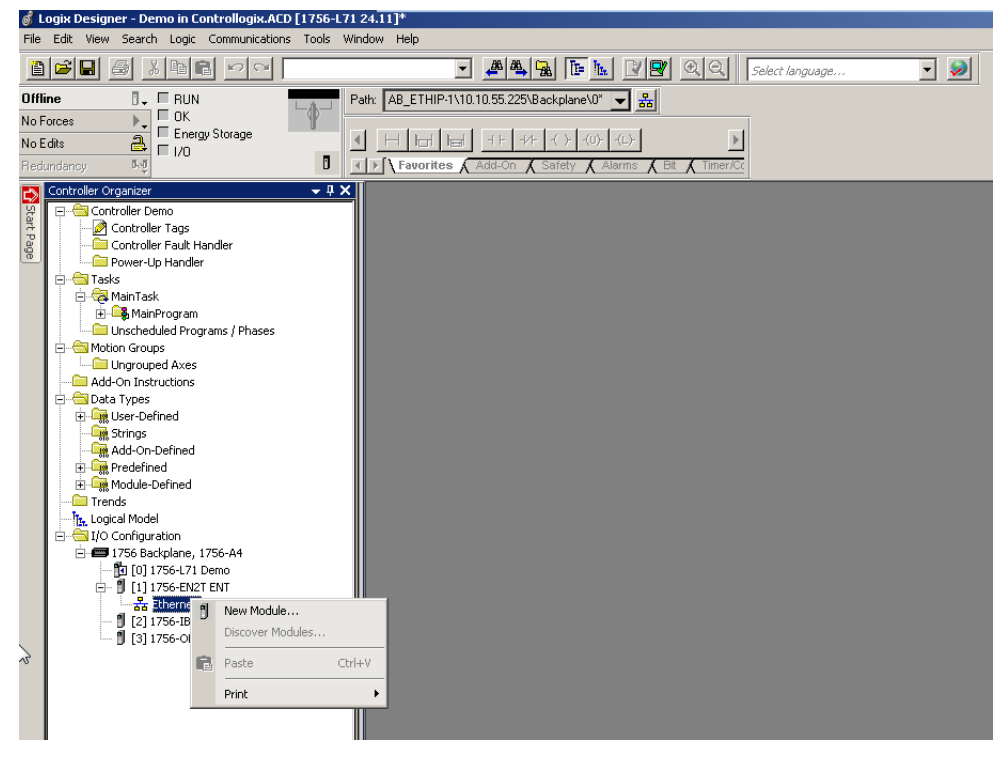

2. Select the HMS-EN2SE-R linking device and click "Create".

| alog   M | Module Discovery   Favor | ites                      |               | 1                          |                  |
|----------|--------------------------|---------------------------|---------------|----------------------------|------------------|
| hms-     |                          |                           | Clear Filters |                            | Hide Filters 🕱   |
| নি       | Module Tvr               | ne Category Filters       | ▲ <b>▼</b>    | Module Tune Vendor F       | ilters           |
|          | Analog                   |                           |               | FANUC CORPORATION          |                  |
|          | Communication            |                           |               | FANUC Robotics America     |                  |
|          | Communications Adapter   |                           |               | HMS Industrial Networks AB |                  |
|          | Controller               |                           |               | Mettler-Toledo             |                  |
| <b>P</b> | Diaital                  |                           | 고신문           | Amron Corporation          | <b>_</b>         |
|          |                          |                           |               |                            |                  |
| •        | Catalog Number           | Description               |               | Vendor                     | Category         |
| н        | MS-EN2SE-R               | Ethernet to Serial Linkin | Device        | HMS Industrial             | Communication    |
|          |                          |                           |               |                            |                  |
|          |                          |                           |               |                            |                  |
|          |                          |                           |               |                            |                  |
|          |                          |                           |               |                            |                  |
| •        |                          |                           |               |                            | Þ                |
|          |                          |                           |               |                            |                  |
|          | 9 Module Types Found     |                           |               |                            | Add to Favorites |
| 1 of 43  |                          |                           |               |                            |                  |
| 1 of 43  |                          |                           |               |                            |                  |

**3.** In the "New Module" window, assign a name to the module. The IP-address should be set via the BOOTP-DHCP server and entered in the IP-address field. Click "Change" in the "Module Definition" window.

| vendor:                                  | HMS Industrial Networ           | it to serial Linking Device<br>ks |                               |
|------------------------------------------|---------------------------------|-----------------------------------|-------------------------------|
| Parent:                                  | ENT                             |                                   | Ethernet Address              |
| Name:                                    |                                 |                                   | C Private Network: 192.168.1. |
| Description:                             |                                 | *                                 | IP Address:                   |
|                                          |                                 | V                                 | C Host Name:                  |
| Revision:<br>Electronic K<br>Connection: | 1.001<br>:ying: Compati<br>Data | ble Module                        |                               |
|                                          |                                 |                                   |                               |
|                                          |                                 |                                   |                               |

**4.** In the "Module Definition" window, launch the configuration manager for the HMS-EN2SE-R linking device.

| dule Definition    |                                                               |             |
|--------------------|---------------------------------------------------------------|-------------|
|                    |                                                               |             |
| Revision:          |                                                               |             |
| Electronic Keying: | Compatible Module                                             |             |
| Connection:        | Data                                                          |             |
|                    |                                                               |             |
| Launch Configura   | don Manager for HMS-EN2SE-R                                   |             |
|                    |                                                               |             |
| 4                  | View and Edit the Serial network                              |             |
|                    |                                                               |             |
|                    | 1                                                             |             |
|                    |                                                               |             |
|                    |                                                               |             |
|                    |                                                               |             |
| Studio 5000 mus    | t be in offline mode when configuring the HMS-EN2SE-R module. |             |
|                    |                                                               |             |
|                    |                                                               |             |
|                    |                                                               |             |
|                    |                                                               |             |
|                    |                                                               |             |
|                    |                                                               |             |
|                    |                                                               |             |
|                    |                                                               |             |
|                    |                                                               |             |
|                    |                                                               |             |
|                    |                                                               |             |
|                    |                                                               |             |
|                    |                                                               |             |
|                    |                                                               | Cancel Helr |

| 🖁 Configuration Manager - HM5-EN2SE-R - C:\Users\Admin\Docume                                                                                                    | ts\HMS\EN25ER Bridge\AopConfiguration.cfg                      |
|----------------------------------------------------------------------------------------------------|----------------------------------------------------------------|
| File New Node Tools View Help                                                                                                    |                                                                |
|                                                                                                    |                                                                |
| HMS-EN2SE-R - Master Mode - Configuration                                                                                                    |                                                                |
| Logix Network Interface<br>HMS-EN25E R<br>Process Tags In<br>Process Tags In<br>Process Tags Ut<br>Node Monitor<br>Add Transactions<br>Add Command<br>Insert New Node<br>Save Node<br>Insert from File<br>Rename | Configuration: Alphabetic Categorized  General Slave address 1 |
|                                                                                                    |                                                                |
| New Node   2015-12-16                                                                                                    | 10:20   10.10.55.120   Used memory: 0 % Config Line 🧶 🤌 🥢      |

**5.** In the configuration manager, expand "Subnetwork". Right-click "New Node" and enter the name and the slave node address of the slave device.

6. To change general settings for the linking device, click "HMS-EN2SE-R".

| R Configuration Manager - HMS-EN2SE-R - C:\Use | rs\Admin\Documents\I | HMS\EN2SER Bridge\Aon     | Configuration.cfg   |                   |
|------------------------------------------------|----------------------|---------------------------|---------------------|-------------------|
| File Tools View Help                           |                      |                           |                     |                   |
| D ☞ 書 書   圖   X ℡ ֎ X ጬ   Ø ;                  | <b>* # # 2 2</b> 8'  | • T 12 9 8 2              | 00                  |                   |
| HMS-EN2SE-R - Master Mode - C                  | Configuration        |                           |                     |                   |
| Devices:                                       | Co                   | nfiguration:              |                     |                   |
| Logix Network Interface                        | AI                   | phabetic Categorized      |                     |                   |
| HMS-EN2SE-H                                    |                      | Interface                 |                     |                   |
|                                                |                      | Physical Interface        | Serial              |                   |
| Process Tags III                               | 8                    | Module                    |                     |                   |
| Powerflex 4                                    |                      | Control/Status Word       | Disabled            |                   |
| E Status Data (Bead Holding Begisters)         |                      | Module Reset              | Disabled            |                   |
|                                                |                      | Protocol                  |                     |                   |
| Slave Address                                  |                      | Protocol Mode             | Master Mode         |                   |
| - V Function                                   | Ξ                    | Statistics                |                     |                   |
| Starting Address (Hi,Lo)                       |                      | Receive Counter Location  | 0x0002              |                   |
| - V Quantity Of Registers (Hi Lo)              |                      | Statistics                | Disabled            |                   |
| Checksum                                       |                      | Transmit Counter Location | 0x0002              |                   |
| ₩-⊠ Response                                   |                      |                           |                     |                   |
|                                                |                      | 1000 1010 10              |                     |                   |
| HMS-ENZSE-R                                    | 2015-12-16           | 10:26 10.10.55.           | 120 Used memory: 3% | Lontig Line 🥥 🥑 🏑 |

|                                                                                                    |                 | <u> </u>                                     |            |
|----------------------------------------------------------------------------------------------------|-----------------|----------------------------------------------|------------|
| 💦 Configuration Manager - HMS-EN2SE-R - C:\Use                                                                                                    | ers\Admin\Docum | nents\HMS\EN25ER Bridge\AopConfiguration.cfg | _ 🗆 🗵      |
| File Subnetwork Tools View Help                                                                                                    |                 |                                              |            |
| 🗅 😅 📥   🛍   X 🖻 🖻 X 🔐   Ø .                                                                                                    | x* 🕭 👪 📮 📮      | 2 🖆 🎙 🏋 🐈 📮 🛍 🖄 🚺 🚺                          |            |
| HMS-EN2SE-R - Master Mode - (                                                                                                    | Configuration   | n                                            |            |
| Devices:                                                                                                    |                 | Configuration:                               |            |
| Logix Network Interface                                                                                                    |                 | Alphabetic Categorized                       |            |
| HMS-EN2SE-R                                                                                                    |                 | Communication                                |            |
|                                                                                                    |                 | Bitrate (bits/s) 9600                        |            |
| Process Tags Int                                                                                                    |                 | Data bits 8                                  |            |
| Powerfley 4                                                                                                    |                 | Parity None                                  |            |
| Forward And Andrew Andrew |                 | Physical standard RS485                      |            |
|                                                                                                    |                 | Stop bits 1                                  |            |
| Viave Address                                                                                                    |                 | Timing                                       |            |
| - Y Function                                                                                                    |                 | Message delimiter (10ms) 1                   |            |
|                                                                                                    |                 |                                              |            |
| 🔐 Quantity Of Registers (Hi,Lo)                                                                                                    |                 |                                              |            |
| 🔤 🍸 Checksum                                                                                                    |                 |                                              |            |
| i Response                                                                                                    |                 |                                              |            |
| 🖻 👘 Command_Data (Write Single Register)                                                                                                    |                 |                                              |            |
| ⊡ ⊡ Query                                                                                                    |                 |                                              |            |
|                                                                                                    |                 |                                              |            |
|                                                                                                    |                 |                                              |            |
|                                                                                                    |                 |                                              |            |
|                                                                                                    |                 |                                              |            |
|                                                                                                    |                 | <u> </u>                                     |            |
|                                                                                                    |                 |                                              |            |
|                                                                                                    |                 |                                              |            |
|                                                                                                    |                 |                                              |            |
|                                                                                                    |                 |                                              |            |
|                                                                                                    |                 |                                              |            |
|                                                                                                    |                 |                                              |            |
| Subnetwork                                                                                                    | 2015-12-16      | 10:26 10.10.55.120 Used memory: 3 % Config   | Line 🛛 🕘 🏑 |
|                                                                                                    | ,               | ,                                            |            |

7. To change communication and timing settings for the serial network, click "Subnetwork".

**8.** The remainder of the guide will assume the slave to be a Modbus client. Modbus commands can be added to the configuration by right-clicking the node and selecting "Add Command". Select the desired command in the "Select Command" window (See the Modbus Specification for complete information about Modbus commands). Rename the command and modify it according to the slave node's user manual. In this example, a "Read Input Registers" command "Status\_Data" is added to the configuration.

- Set "Quantity of Input Registers" to 0x0001.

- Set "Byte Count" to 0x0002 (this value depends on the number of registers chosen in "Quantity of Input Registers").

- Set "Data Length" to 0x0002.

- Set "Data Location" to 0x0000. This points to where the resulting data will be located in the process data area.

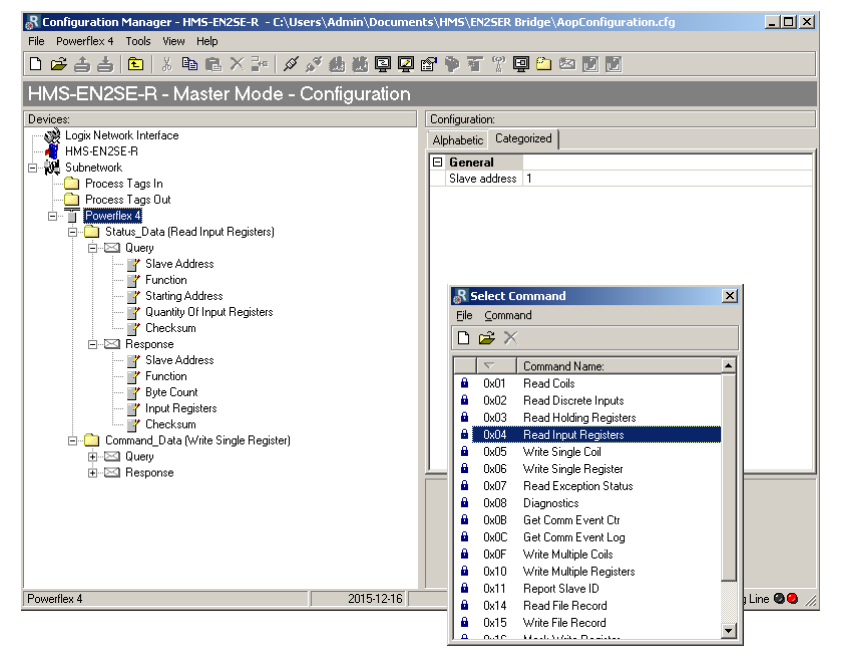

| -                                              |                  |                                                       |    |
|------------------------------------------------|------------------|-------------------------------------------------------|----|
| R Configuration Manager - HMS-EN2SE-R - C:\Use | rs\Admin\Documen | nts\HMS\EN2SER Bridge\AopConfiguration.cfg            |    |
| File Subnetwork Tools View Help                |                  |                                                       |    |
|                                                | s 🛃 🐺 🖬 🔁 🖾      | 2 🖗 🏋 🖵 🛍 🖄 🚺 🚺                                       |    |
| HMS-EN2SE-R - Master Mode - C                  | Configuration    |                                                       |    |
| Devices:                                       |                  | Configuration:                                        |    |
| - 👷 Logix Network Interface                    |                  | Alphabetic Categorized                                |    |
| HMS-EN2SE-R                                    |                  |                                                       | _  |
|                                                |                  | Bitrate (bits/s) 9600                                 |    |
| Process Tags Editor                            |                  | Data bits 8                                           |    |
| Add Node                                       |                  | Parity None                                           |    |
| Add Broadcaster                                |                  | Physical standard RS485                               |    |
| Load Node                                      |                  | Stop bits 1                                           |    |
| Subnetwork Status                              |                  | Timing                                                |    |
|                                                |                  | Message delimiter (10ms) 1                            |    |
| 📴 Starting Address (Hi,Lo)                     |                  |                                                       |    |
| 🔐 Quantity Of Registers (Hi,Lo)                |                  |                                                       |    |
| 🔤 🚰 Checksum                                   |                  |                                                       |    |
|                                                |                  |                                                       |    |
| Command_Data (Write Single Register)           |                  |                                                       |    |
|                                                |                  |                                                       |    |
| Hesponse                                       |                  |                                                       |    |
|                                                |                  |                                                       |    |
|                                                |                  |                                                       |    |
|                                                |                  |                                                       |    |
|                                                |                  |                                                       |    |
|                                                |                  |                                                       |    |
|                                                |                  |                                                       |    |
|                                                |                  |                                                       |    |
|                                                |                  |                                                       |    |
|                                                |                  |                                                       |    |
| Subsetuerk                                     | 2015.12.10       | 10:27 10.10.55.120 Upod momony 2.9 Couling in a       |    |
| Dublework                                      | 2019-12-16       | TU.27   TU.TU.55.T20   Used memory: 3 % Conrig Line 4 | // |

9. Open the "Process Tags Editor" by right-clicking "Subnetwork".

**10.** The configuration made in the previous steps is visible in the in and out areas in the bottom section. To generate process tags for the configuration, click "Tools" and then "Generate Process Tags".

| a aa aa x                                                                                                    |                 |    |          |           |                                                                                                    |        |
|----------------------------------------------------------------------------------------------------|-----------------|----|----------|-----------|----------------------------------------------------------------------------------------------------|--------|
| Generate Process Tags                                                                                                    |                 |    |          |           | Process Tags Out                                                                                                    |        |
| Nano                                                                                                    | Addition        | DK | Data Ape | Dimension | rtaine Audioss un Data ype                                                                                                    | Dimens |
|                                                                                                    |                 |    |          |           |                                                                                                    |        |
|                                                                                                    |                 |    |          |           |                                                                                                    |        |
|                                                                                                    |                 |    |          |           |                                                                                                    |        |
|                                                                                                    |                 |    |          |           |                                                                                                    |        |
|                                                                                                    |                 |    |          |           |                                                                                                    |        |
| werflex 4<br>fect All Deselect All<br>Status_Data (Fread Holding Regist<br>Command_Data (Write Single Regi                                                     | ers)<br>ister)  |    |          |           |                                                                                                    |        |
| werflex 4<br>lect All Deselect All<br>Status_Data (Read Holding Regist<br>Command_Data (Write Single Regi<br>Area 2 bytes (500)                                | iers)<br>ister) |    |          |           | Out Area 2 bytes (496)<br>02 00                                                                                                |        |
| werflex 4<br>Status_Data (Read Holding Regist<br>Command_Data (Write Single Regi<br>Area 2 bytes (500)<br>000<br>128<br>150<br>150<br>150<br>150<br>180<br>140 | ers)<br>ister)  |    |          |           | Out Area 2 bytes (496)<br>02208<br>0228<br>0250<br>0250<br>0278<br>0240<br>0240<br>0240<br>0240<br>0240<br>0240<br>0240<br>024 |        |

**11.** The generated process tags will be derived from the slave node's name and the Modbus command names. They can also be altered manually. When done, click "File" and "Exit".

| R Process Tags Editor     |         |     |           |           |      |                            |         |     |           |           |
|---------------------------|---------|-----|-----------|-----------|------|----------------------------|---------|-----|-----------|-----------|
| File Columns Tools        |         |     |           |           |      |                            |         |     |           |           |
| 🔬 🚵 👪 🗄 🖽                 |         |     |           |           |      |                            |         |     |           |           |
| Process Tags In           |         |     |           |           | Proc | cess Tags Out              |         |     |           |           |
| Name                      | Address | Bit | Data type | Dimension |      | Name                       | Address | Bit | Data type | Dimension |
| Powerflex_4_Status_Data_1 | 0x0000  | 0   | INT       | 0         | Г    | Powerflex_4_Command_Data_1 | 0x0200  | 0   | INT       | 0         |
|                           | 0.0000  |     | 1000      | •         |      |                            | 010200  |     | 0.00      | 0         |
|                           |         |     |           |           |      |                            |         |     |           |           |
|                           |         |     |           |           |      |                            |         |     |           |           |
|                           |         |     |           |           |      |                            |         |     |           |           |
|                           |         |     |           |           |      |                            |         |     |           |           |
|                           |         |     |           |           |      |                            |         |     |           |           |
|                           |         |     |           |           |      |                            |         |     |           |           |

**12.** Connect to the linking device by clicking the connect button in the toolbar.

| 🐰 Configuration Manager - HMS-EN2SE-R - C:\Us | ers\Admin\Documen | ts\HMS\EN2SER Bridge\  | \AopConfiguration.cfg     |                   |
|-----------------------------------------------|-------------------|------------------------|---------------------------|-------------------|
| File Subnetwork Tools View Help               |                   |                        |                           |                   |
| 🗅 🛎 📥 📾   % 🖻 🖻 🗙 🌬                           | 🖋 🎂 👪 📮 📮 🛙       | 2 🖗 🗉 🏆 🖵 🛍            | × 11                      |                   |
| HMS-EN2SE-R - Master Mode 🗠                   | nnect figuration  |                        |                           |                   |
| Devices:                                      |                   | Configuration:         |                           |                   |
| 👷 Logix Network Interface                     |                   | Alphabetic Categorized |                           |                   |
| HMS-EN2SE-R                                   |                   |                        |                           |                   |
|                                               |                   | Bitrate (bits/s)       | 9600                      |                   |
| Process Lags In                               |                   | Data bits              | 8                         |                   |
| Process Tags Out                              |                   | Parity                 | None                      |                   |
| Powerfley 4 Command Data (0x0200)             |                   | Physical standard      | RS485                     |                   |
| E Powerfex 4                                  |                   | Stop bits              | 1                         |                   |
| E Status Data (Read Holding Registers)        |                   | 🗆 Timing               |                           |                   |
| ⊡-⊠ Query                                     |                   | Message delimiter (10r | ms) 1                     |                   |
| - Y Slave Address                             |                   |                        |                           |                   |
| 🍟 Function                                    |                   |                        |                           |                   |
| 🍟 Starting Address (Hi,Lo)                    |                   |                        |                           |                   |
| 🍟 Quantity Of Registers (Hi,Lo)               |                   |                        |                           |                   |
|                                               |                   |                        |                           |                   |
|                                               |                   |                        |                           |                   |
| ⊡                                             |                   |                        |                           |                   |
|                                               |                   |                        |                           |                   |
| H-B Hesponse                                  |                   |                        |                           |                   |
|                                               |                   |                        |                           |                   |
|                                               |                   |                        |                           |                   |
|                                               |                   |                        |                           |                   |
|                                               |                   |                        |                           |                   |
|                                               |                   |                        |                           |                   |
|                                               |                   |                        |                           |                   |
|                                               |                   |                        |                           |                   |
|                                               |                   |                        |                           |                   |
| Subnetwork                                    | 2015-12-16        | 10:32 10.1             | 0.55.120 Used memory: 3 % | Config Line 🕘 🥥 🅢 |

| R Configuration Manager - HMS-  | EN2SE-R - C:\User:           | s\Admin\Docume | nts\HMS\EN2SER Bridge\AopCo               | onfiguration.cfg   |                   |
|---------------------------------|------------------------------|----------------|-------------------------------------------|--------------------|-------------------|
| File Subnetwork Tools View Help | p                            |                |                                           |                    |                   |
| 🗅 😅 🏝 📥 📾 🕺 🖻 🖷                 | à X 🔤 🖉 🖉                    | Ý 🦺 🕌 📮 📮      | 🖆 🖗 📅 🎇 📮 🛍 🔯                             |                    |                   |
| HMS-EN2 Download to HMS-EN      | <mark>25E-R</mark> lode - Co | onfiguration   |                                           |                    |                   |
| Devices:                        |                              |                | Configuration:                            |                    |                   |
| Logix Network Interface         |                              |                | Alphabetic Categorized                    |                    |                   |
| Subnetwork                      |                              |                | Communication     Bitrate (bits/s)     96 | 00                 |                   |
| Process Lags In                 | sts (0u0000)                 |                | Data bits 8                               |                    |                   |
| Process Tags Out                | ala (ukuuuu)                 |                | Parity No                                 | ne                 |                   |
| Powerflex 4 Command             | 1 Data (0x0200)              |                | Physical standard RS                      | 485                |                   |
| Powerflex 4                     |                              |                | Stop bits 1                               |                    |                   |
| 👘 👘 💼 Status_Data (Read Ho      | lding Registers)             |                | 🗆 Timing                                  |                    |                   |
| ⊡⊠ Query                        |                              |                | Message delimiter (10ms) 1                |                    |                   |
| Slave Address                   |                              |                |                                           |                    |                   |
| - 🍸 Starting Addre              | ss (Hi,Lo)                   |                |                                           |                    |                   |
| Quantity Of Re                  | egisters (Hi,Lo)             |                |                                           |                    |                   |
|                                 |                              |                |                                           |                    |                   |
| Command Data (Write             | Single Register)             |                |                                           |                    |                   |
| ⊡⊡⊠ Query                       |                              |                |                                           |                    |                   |
| 🕂 🖂 Response                    |                              |                |                                           |                    |                   |
|                                 |                              |                |                                           |                    |                   |
|                                 |                              |                |                                           |                    |                   |
|                                 |                              |                |                                           |                    |                   |
|                                 |                              |                |                                           |                    |                   |
|                                 |                              |                |                                           |                    |                   |
|                                 |                              |                |                                           |                    |                   |
|                                 |                              |                |                                           |                    |                   |
|                                 |                              |                |                                           |                    |                   |
| Subnetwork                      | 2015-12-16                   | 10:33          | 10.10.55.120 Used memory: 3               | 🎖 Config Valid 🥥 🔕 | Config Line 🥝 🖉 🅢 |

**13.** After a connection has been established, download the configuration to the linking device using the download button in the toolbar.

14. Exit the configuration manager and click "Yes" to apply all recent changes.

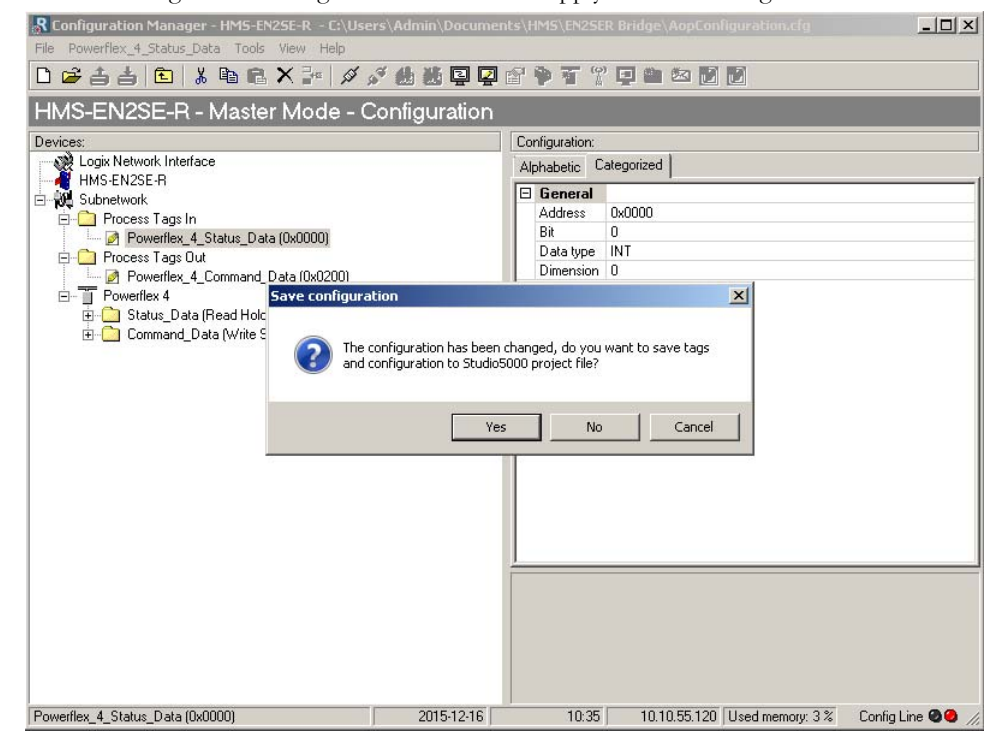

| Module Definition*              |                                                                                                    |
|---------------------------------|----------------------------------------------------------------------------------------------------|
| Revision:<br>Electronic Keying: | 1 T Competible Module                                                                                                    |
| Connection:                     | Data                                                                                                    |
| Launch Configura                | tion Manager for HMS-EN25E-R                                                                                                    |
| <u>\$</u>                       | View and Edit the Serial network                                                                                                    |
|                                 | -                                                                                                    |
|                                 |                                                                                                    |
| Studio 5000 mu                  | st be in offline mode when configuring the HMS-EN2SE-R module.                                                                                                    |
|                                 | ·                                                                                                    |
|                                 | These changes will cause module data types and properties to change. Data will be set to default values unless it can be recovered from the existing module properties. Verify module properties before Applying changes. |
|                                 | Change module definition? Yes No                                                                                                    |
| -                               |                                                                                                    |
|                                 |                                                                                                    |

**15.** Click "Yes" to update the module definition in Studio 5000.

**16.** In the Controller Organizer, click "Controller Tags". Expand "SerialLink" to see the process tags created in the configuration manager.

| Manage                                  | and a LAKer For | Dave Terr | Date Trees           | Description | E. toront Account | [Constant | Leuis.  | 1 |
|-----------------------------------------|-----------------|-----------|----------------------|-------------|-------------------|-----------|---------|---|
| Tame                                    | =g c. Mage For  | Base rag  | AB-1766_DLC-0        | Description | External Access   | Constant  | age     | _ |
| E-Loost 21                              |                 |           | AD:1756_D1:0.0       |             | Read/white        | -         |         |   |
| E-rocars1                               |                 |           | AB:1756_DD:0         |             | Head/white        | -         |         |   |
| E-Locar J.L                             |                 |           | AD:1756_DO:0.0       |             | Plead/ write      | -         |         |   |
| E-Locat 31                              |                 |           | AB:1756_00.00        |             | Pread/write       | -         |         |   |
| E-Locar 3:0                             |                 |           | AB:1756_DU:0:0       |             | Plead/ write      |           |         |   |
| -Senal Proc                             |                 |           | HMEN25E_FCC0         |             | Field/ write      | 5         |         |   |
| poenaurica                              |                 |           | IMCENZOE_NUC         |             | Read/ write       |           | 0.1.1   |   |
| SenalLink1.LonnectionFaulted            |                 |           | BUUL                 |             | Head/Write        |           | Decimal |   |
| +SenalLinkT.Powerflex_4_Status_Data     |                 |           | INI<br>UNACHING DATE |             | Head/Write        |           | Decimal |   |
| SenaLink®                               |                 |           | HMEN25E_H435         |             | Head/Write        |           |         |   |
| + SerialLink.O.Powerflex_4_Command_Data |                 |           | INT                  |             | ReaU/Wilke        | -         | Decinal |   |
|                                         |                 |           |                      |             |                   |           |         |   |
|                                         |                 |           |                      |             |                   |           |         |   |
|                                         |                 |           |                      |             |                   |           |         |   |
|                                         |                 |           |                      |             |                   |           |         |   |
|                                         |                 |           |                      |             |                   |           |         |   |
|                                         |                 |           |                      |             |                   |           |         |   |
|                                         |                 |           |                      |             |                   |           |         |   |
|                                         |                 |           |                      |             |                   |           |         |   |
|                                         |                 |           |                      |             |                   |           |         |   |
|                                         |                 |           |                      |             |                   |           |         |   |
|                                         |                 |           |                      |             |                   |           |         |   |
|                                         |                 |           |                      |             |                   |           |         |   |
|                                         |                 |           |                      |             |                   |           |         |   |
|                                         |                 |           |                      |             |                   |           |         |   |

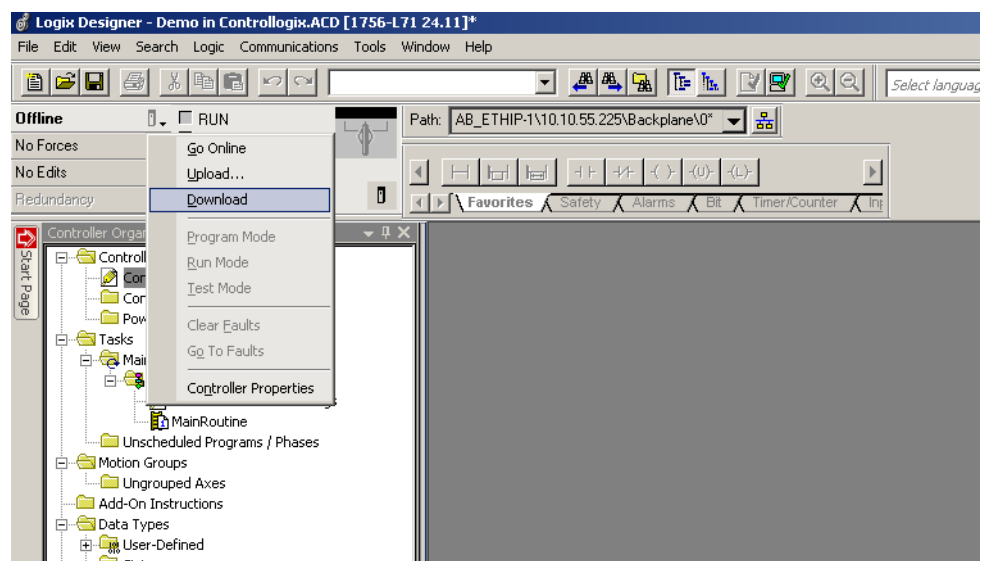

**17.** Download the configuration to the Studio 5000 project by right-clicking the computer icon and then "Download".

18. Run the demo in Studio 5000.

# 4. Navigating the Configuration Manager

## 4.1 Main Window

The main window in the EN2SE-R configuration manager can be divided into 4 sections as follows:

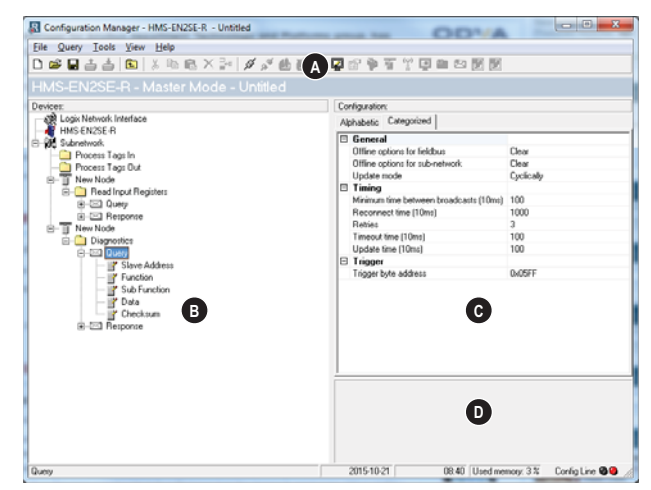

### • A: Drop-down Menus & Tool Bar

The second drop-down menu from the left will change depending on the current context. The Tool Bar provides quick access to the most frequently used functions.

### • B: Navigation Section

This section is the main tool for selecting and altering different levels of the subnetwork configuration.

Entries preceded by a "+" holds further configuration parameters or "submenus". To gain access to these parameters, the entry must be expanded by clicking "+".

There are three main levels in the navigation window, namely Logix Network Interface, HMS-EN2SE-R, and Subnetwork.

Right-clicking on entries in this section brings out additional selections related to that particular entry.

### • C: Parameter Section

This section holds a list of parameters or options related to the currently selected entry in the Navigation Section.

The parameter value may be specified either using a selection box or manually, depending on the parameter itself. Values can be specified in decimal form (e.g. "42"), or in hexadecimal format (e.g. "0x2A").

## • D: Information Section

This section holds information related to the currently selected parameter.

## 4.1.1 Drop-down Menus

### File

• New

Create a new configuration.

• Import...

Import a previously created configuration.

• Export As...

Export the current configuration under a new name.

• Print...

Send details about the current configuration to a printer.

• Properties...

Set the name and (optional) passwords for the configuration.

| Item                                | Description                                         |
|-------------------------------------|-----------------------------------------------------|
| Select a Name for the Configuration | Enter a descriptive name for the new configuration  |
| Enable Password                     | Enables password protection                         |
| Download Password(6)                | Set passwords for downloading                       |
| Upload Password(6)                  | and uploading the configuration (max. 6 characters) |

**CAUTION:** Always keep a copy of the password in a safe place. A lost password cannot be re-trieved!

| File   | Logix Network Interface | Tools | View | Help   |
|--------|-------------------------|-------|------|--------|
| New    |                         |       |      | Ctrl+N |
| Import |                         |       |      | Ctrl+O |
| E      | xport As                |       |      |        |
| Print  |                         |       |      | Ctrl+P |
| P      | roperties               |       |      |        |
|        |                         |       |      |        |

| Name the Configuration                                                                                                    |                                                                                                    |  |
|----------------------------------------------------------------------------------------------------|----------------------------------------------------------------------------------------------------|--|
| Select a Name for the Configuration                                                                                       |                                                                                                    |  |
| primed                                                                                                    |                                                                                                    |  |
| Enable password                                                                                                    |                                                                                                    |  |
| Please save the password in<br>password is required to mod<br>configuration to the module.<br>the module must be returned | n a secure location. The<br>ify or download a new<br>If you forget the password<br>d to the factory to be reset. |  |
| Download Password (6)                                                                                                    | Upload Password (6)                                                                                              |  |
|                                                                                                    | OK <u>C</u> ancel                                                                                                |  |

### Tools Tools View

| Topis view Thep |                                       |   |  |  |
|-----------------|---------------------------------------|---|--|--|
| 13              | Port                                  | Þ |  |  |
|                 | Upload configuration from HMS-EN2SE-R |   |  |  |
|                 | Download configuration to HMS-EN2SE-R |   |  |  |
|                 | Start Logging                         |   |  |  |
|                 | Options                               |   |  |  |

#### • Port

Not used.

#### • Upload configuration from HMS-EN2SE-R

Upload the configuration from the linking device to the configuration manager.

**Note**: When uploading a configuration from the linking device the active tag structure in the configuration manager will be deleted.

### • Download configuration to HMS-EN2SE-R

Download the current configuration to the linking device.

### • Start Logging

Start the Data Logger (see "Data Logger" on page 70).

Note that when the Data Logger is active, this menu entry is changed to "Stop Logging".

### • Options

This will open the following window:

| R Options                                           | ×      |
|-----------------------------------------------------|--------|
| Application Module                                  |        |
| ☑ Warning on Delete                                 |        |
| ☑ Warning on Unsaved Configuration                  |        |
|                                                     |        |
| Select language (requires a restart to take effect) | _      |
| English                                             | -      |
|                                                     |        |
|                                                     |        |
|                                                     |        |
|                                                     |        |
|                                                     |        |
|                                                     |        |
|                                                     |        |
|                                                     |        |
|                                                     |        |
|                                                     |        |
|                                                     |        |
|                                                     |        |
| ОК                                                  | Cancel |
|                                                     |        |

| Item                                | Description                                                                                                   |
|-------------------------------------|----------------------------------------------------------------------------------------------------|
| Warning on Delete                   | A confirmation dialog is displayed each time something is deleted.                                            |
| Warning on Unsaved<br>Configuration | A confirmation dialog is displayed when closing the configuration manager with unsaved data.                  |
| Select language                     | Selects which language to use. The new setting will be active the next time the appli-<br>cation is launched. |

| C | P o-Norra                                                    | v  |
|---|--------------------------------------------------------------|----|
|   | at Uptions                                                   | ×  |
|   | Application Module                                           |    |
|   | Size of logbuffer                                            |    |
|   | 512 Apply                                                    |    |
|   |                                                              |    |
|   | Download Firmware to the EtherNet/IP                         |    |
|   | interface card                                               |    |
|   | Bestores Communicator carrierboard                           |    |
|   | firmware and deletes current Factory Restore                 |    |
|   | configuration.                                               |    |
|   | Block the current configuration (Erases Direct Configuration |    |
|   | configuration at restart)                                    |    |
|   |                                                              |    |
|   | Creates an error log file Create Error Log                   |    |
|   |                                                              |    |
|   | Default tag structure                                        |    |
|   | configuration.                                               |    |
|   |                                                              |    |
|   | Datatype or derault tags                                     |    |
|   |                                                              |    |
|   |                                                              |    |
|   | OK Cance                                                     | el |
|   |                                                              |    |

## Selecting the "Module" tab will reveal additional properties:

| Item                  | Description                                                                                                    |
|-----------------------|----------------------------------------------------------------------------------------------------|
| Size of logbuffer     | By default, the Data Logger can log up to 512 entries in each direction. If necessary, it is possible to specify a different number of entries (valid settings range from 1512). Click "Apply" to validate the new settings. See also "Data Logger" on page 70. |
| Firmware Download     | Download firmware to the embedded network interface.<br>Warning: Use with caution.                                                                                                    |
| Factory Restore       | Restores the device firmware to the original state (does not affect the embedded network interface).                                                                                                    |
| Block Configuration   | When selected, the downloaded configuration will not be executed by the device.<br>Warning: Use with caution.                                                                                                    |
| Create Error log      | Creates an error log file                                                                                                    |
| Default Tag Structure | Checking this box will automatically generate tags that to match the configuration, according to the selected data type.                                                                                                    |

View

✓ Toolbar✓ Status Bar

EtherNet/IP to Serial Linking Device User Manual

## View

## • Toolbar

Enables/disables the toolbar icons at the top of the main window.

### • Status Bar

Enables/disables the status bar at the bottom of the main window.

## Help

## • Contents/Search For Help On...

Opens a built-in browser window with a link to the support website.

• About...

Displays general information about the device and the current version of the configuration manager.

| Help               |  |
|--------------------|--|
| Contents           |  |
| Search For Help On |  |
| About              |  |
| , iboutin          |  |

# 5. Basic Settings

# 5.1 Logix Network Interface

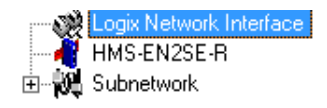

(Select 'Logix Network Interface' in the navigation section to gain access to the parameters described in this section).

## General

During start-up the Logix network interface of the linking device is initialized to fit the configuration created in the EN2SE-R configuration manager.

| EtherNet/IP  |                    |
|--------------|--------------------|
| Network Type | EtherNet/IP 2-Port |
| IO Sizes     |                    |
| IO Sizes     | Automatic          |
|              |                    |
|              |                    |

To be able to participate on the network, the following settings must be correctly made:

## **Network Type**

This parameter is set to "EtherNet/IP 2-Port".

## I/O Sizes

Specifies how data from the internal memory buffer will be exchanged over EtherNet/IP. This can either be handled automatically based on the subnetwork configuration, or specified manually.

See also "Linking Device IP Address Configuration" on page 20.

| Value        | Description                                                                                                    |
|--------------|----------------------------------------------------------------------------------------------------|
| Automatic    | All data will be represented as I/O Data on EtherNet/IP.                                                                                                    |
| User defined | Additional parameter properties appear; "IO Size In" and "IO Size Out". The specified amount, starting at address 0x0000 of the respective memory buffers, will be reserved for and represented as I/O Data. The remainder will be reserved for Parameter Data. |
# 5.2 EN2SE-R Parameters

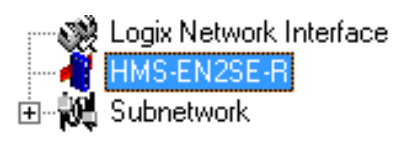

### Interface

Only serial communication is currently supported.

### **Control/Status Word**

See "Control and Status Registers" on page 72.

| Value                       | Description                                                                                     |  |
|-----------------------------|-------------------------------------------------------------------------------------------------|--|
| Enabled                     | Enable the Control and Status Registers. The "Data Valid"-bit in the Control Register must      |  |
|                             | be set to start the subnetwork communication.                                                   |  |
| Enabled but no startup lock | This setting is similar to "Enabled", except that the control system is not required to set the |  |
|                             | "Data Valid"-bit to start the subnetwork communication.                                         |  |
| Disabled                    | This setting completely disables the Control and Status Registers.                              |  |

### **Module Reset**

This parameter specifies how the device will behave in the event of a fatal error.

| Value    | Description                                                               |
|----------|---------------------------------------------------------------------------|
| Enabled  | The device will be restarted, and no error will be indicated to the user. |
| Disabled | The device will halt and indicate an error.                               |

### **Protocol Mode**

This parameter specifies which protocol mode to use for the subnetwork. See "Protocol Modes" on page 17.

| Value             | Description                                                                                                    |
|-------------------|----------------------------------------------------------------------------------------------------|
| Generic Data Mode | This mode is primarily intended for Produce & Consume-based protocols, where there are no Master-Slave relationship between the gateway and the nodes on the subnetwork.                                                         |
| Master Mode       | This mode is intended for "Query & Response"-based protocols, where a single Master exchanges data with a number of Slaves.                                                                                                    |
| DF1               | This mode is intended for the DF1 protocol. The linking device can only be configured as a Master with half-duplex communication.<br><b>Note:</b> This is the only mode available if you intend to configure the device for DF1. |

#### **Statistics**

The Transmit- and Receive Counters indicate how many transactions that have successfully been exchanged on the subnetwork. This feature is primarily intended for debugging purposes.

#### Receive Counter Location

Specifies the location of the Receive Counter in the internal memory buffer.

• Statistics

Enables/disables the Receive and Transmit Counters.

#### • Transmit Counter Location

Specifies the location of the Transmit Counter in the internal memory buffer.

# **5.3 Subnetwork Parameters**

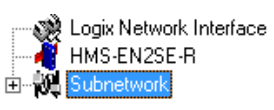

### Communication

These parameters specify the actual communication settings used for the subnetwork.

| Parameter         | Description                         | Master Mode and Generic Mode |
|-------------------|-------------------------------------|------------------------------|
| Bitrate (bits/s)  | Selects the bit rate                | 1200                         |
|                   |                                     | 2400                         |
|                   |                                     | 4800                         |
|                   |                                     | 9600                         |
|                   |                                     | 19200                        |
|                   |                                     | 35700                        |
|                   |                                     | 38400                        |
|                   |                                     | 57600                        |
| Data bits         | Selects the number of data bits     | 7, 8                         |
| Parity            | Selects the parity mode             | None, Odd, Even              |
| Physical standard | Selects the physical interface type | RS232, RS422, RS485          |
| Stop bits         | Number of stop bits                 | 1, 2                         |

### Start- and End Character

Note: These parameters are only available in Generic Data Mode.

Start and end characters are used to indicate the beginning and end of a serial message. For example, a message may be initiated with  $\langle ESC \rangle$  and terminated with  $\langle LF \rangle$ . In this case, the Start character would be 0x1B (ASCII code for  $\langle ESC \rangle$ ) and the End character 0x0A (ASCII code for  $\langle LF \rangle$ )

| Parameter             | Description                                            | Valid settings   |
|-----------------------|--------------------------------------------------------|------------------|
| End character value   | End character for the message, ASCII                   | 0x00-0xFF        |
| Use End character     | Determines if the End character shall be used or not   | Enable / Disable |
| Start character value | Start character for the message, ASCII                 | 0x00-0xFF        |
| Use Start character   | Determines if the Start character shall be used or not | Enable / Disable |

## **Timing (Message Delimiter)**

The parameters in this category differs slightly between the different protocol modes.

### Master Mode

The Message Delimiter specifies the time that separates two messages in steps of 10 ms. If set to 0 (zero), the gateway will use the standard Modbus delimiter of 3.5 characters (the actual number of ms will be calculated automatically based on the currently used communication settings).

## Generic Data Mode

The Message Delimiter specifies the time that separates two messages in steps of 10 µs.

# 6. Nodes

# 6.1 General

In the configuration manager, a node represents a single device on the network. Although the device does not feature a scan list in the traditional sense, all nodes and their transactions will be processed in the order they were defined.

The maximum number of nodes that can be created in configuration manager is 31.

# 6.2 Adding & Managing Nodes

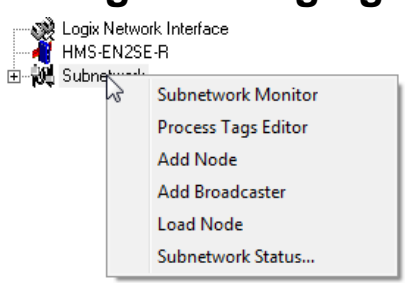

| Function                     | Description                                                     |
|------------------------------|-----------------------------------------------------------------|
| Subnetwork Monitor           | Launch the subnet monitor (see "Subnetwork Monitor" on page 66) |
| Process Tags Editor          | Launch the process tags editor                                  |
| Add Node                     | Add a node to the configuration                                 |
| Add Broadcaster <sup>a</sup> | Add a broadcaster node to the configuration                     |
| Load Node                    | Add a previously saved node                                     |
| Subnetwork Status            | View diagnostic information about the subnetwork                |

a. This function is only available in Master Mode.

# 6.3 Node Parameters

## 6.3.1 Master Mode and Generic Data Mode

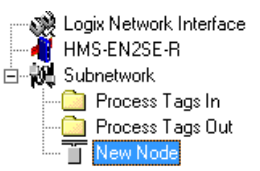

To gain access to the parameters described in this section, select a node in the Navigation Section.

| Parameter                                                                                 | Description                                                |  |
|-------------------------------------------------------------------------------------------|------------------------------------------------------------|--|
| Slave Address The value entered here may be used to set the node address in certain comma |                                                            |  |
|                                                                                           | For more information, see "The Command Editor" on page 55. |  |

# 7. Transactions

# 7.1 General

As mentioned previously, transactions are representations of the actual serial telegrams exchanged on the serial subnetwork. Although the device does not feature a scan list in the traditional sense, all nodes and their transactions will be processed in the order they were defined in the configuration manager.

Transactions are handled slightly differently in the three protocol modes:

### • Master Mode

For regular nodes, transactions always come in pairs; a query and a response. The query is issued by the device, while responses are issued by the slaves on the subnetwork. The Broadcaster can only send transactions.

### Generic Data Mode

Transactions can be added as desired for both directions. Transactions sent to the subnetwork are called "Transaction Produce", and transactions issued by other nodes are called "Transaction Consume".

### • DF1 Master Mode

Please refer to "DF1 Protocol Mode" on page 58.

Theoretically, the linking device supports up to 150 transactions. The actual number may however be less depending on the memory requirements of the defined transactions.

# 7.2 Adding & Managing Transactions

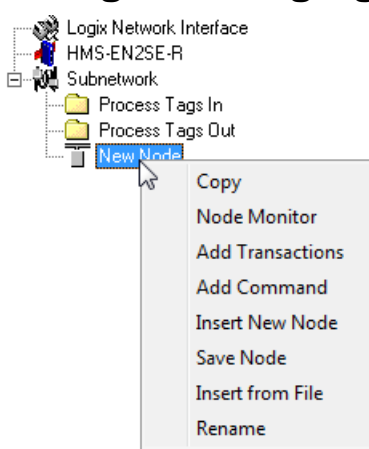

| Function                             | Description                                                                                                    |  |
|--------------------------------------|----------------------------------------------------------------------------------------------------|--|
| Сору                                 | Copy a node to the clipboard                                                                                               |  |
| Delete <sup>a</sup>                  | Delete a node                                                                                                    |  |
| Node Monitor                         | Launch the node monitor (see "Node Monitor" on page 67)                                                                    |  |
| Add Transaction(s) <sup>b</sup>      | On regular nodes, this adds a Query and a Response. The two transactions will be grouped in order to increase readability. |  |
|                                      | On the Broadcaster, a single transaction will be added.                                                                    |  |
| Add Transaction Consume <sup>c</sup> | Add a "Consume"-transaction                                                                                                |  |
| Add transaction Produce <sup>c</sup> | Add a "Produce"-transaction                                                                                                |  |
| Add Command                          | Add predefined transactions to the node                                                                                    |  |
| Insert New Node                      | Insert a new node above the currently selected one                                                                         |  |
| Save Node                            | Save the selected node                                                                                                    |  |
| Insert from File                     | Insert a previously saved node above the currently selected node                                                           |  |
| Rename                               | To increase readability, each node can be given a unique name using this function                                          |  |

a. Only available if more than one node exists

b. Only available in Master Mode

c. Only available in Generic Data Mode

# 7.3 Transaction Parameters (Master Mode)

# 7.3.1 Parameters (Query & Broadcast)

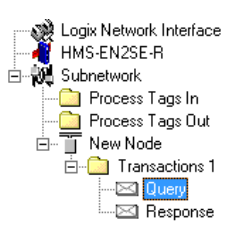

| 0    |                                        |            |
|------|----------------------------------------|------------|
| 10   | Jitline options for heidbus            | Clear      |
| - LC | Offline options for sub-network        | Clear      |
| L    | Jpdate mode                            | Cyclically |
| 3 1  | liming                                 |            |
| N    | Ainimum time between broadcasts (10ms) | 100        |
| F    | Reconnect time (10ms)                  | 1000       |
| F    | Retries                                | 3          |
| Т    | imeout time (10ms)                     | 100        |
| L    | Jpdate time (10ms)                     | 100        |
| 3 1  | l rigger                               |            |
| T    | rigger byte address                    | 0x05FF     |

| Parameter                                    | Description                                                                                                    |  |
|----------------------------------------------|----------------------------------------------------------------------------------------------------|--|
| Minimum time between broad-<br>casts (10 ms) | This parameter specifies how long the device shall wait after transmitting a broadcast transaction before processing the next entry in the scan list. The value should be set high enough to allow the slave devices time to finish the handling of the broadcast. |  |
|                                              | The entered value is multiplied by 10. An entered value of 5 will result in 50 ms.                                                                                                    |  |
|                                              | Note: This setting is only relevant for the Broadcaster node.                                                                                                    |  |
| Offline options for the network              | This parameter specifies the action to take for this transaction if the higher level net-<br>work goes offline. This affects the data that is sent to the subnetwork.                                                                                              |  |
|                                              | Clear - The data destined for the slave devices is cleared (set to zero)                                                                                                    |  |
|                                              | Freeze - The data destined for the slave device is frozen                                                                                                    |  |
|                                              | NoScanning -The updating of the subnetwork is stopped                                                                                                    |  |
| Offline options for the subnet-<br>work      | This parameter specifies the action to take for this transaction if the subnetwork goes offline. This affects the data that is reported to the control system.                                                                                                    |  |
|                                              | Clear - Data is cleared (0) on the higher level network if the subnetwork goes     offline                                                                                                    |  |
|                                              | • Freeze - Data is frozen on the higher level network if the subnetwork goes offline                                                                                                    |  |
| Reconnect time (10 ms)                       | This parameter specifies how long the device shall wait before attempting to reconnect<br>a disconnected node. A node will be disconnected in case the maximum number of<br>retries (below) has been reached.                                                      |  |
|                                              | The entered value is multiplied by 10. An entered value of 5 will result in 50 ms.                                                                                                    |  |
|                                              | Note: This setting is not relevant for the Broadcaster node.                                                                                                    |  |
| Retries                                      | This parameter specifies how many times a timeout may occur in sequence before the node is disconnected.                                                                                                    |  |
| Timeout time (10 ms)                         | This parameter specifies how long the device will wait for a response from a node. If this time is exceeded, the device will retransmit the Query until the maximum number of retries (see above) has been reached.                                                |  |
|                                              | The entered value is multiplied by 10. An entered value of 5 will result in 50 ms.                                                                                                    |  |
| Trigger byte address                         | This parameter specifies the location of the trigger byte in internal memory (only relevant when "Update mode" is set to "Change of state on trigger").                                                                                                    |  |
|                                              | Valid settings range from 0x200 to 0x3FF and 0x400 to 0xFFF                                                                                                    |  |

| Parameter           | Description                                                                                                    |  |
|---------------------|----------------------------------------------------------------------------------------------------|--|
| Update mode         | This parameter is used to specify when the transaction shall be sent to the slave:                                                                                                    |  |
|                     | Cyclically                                                                                                    |  |
|                     | The transaction is issued cyclically at the interval specified in the "Update time" parameter.                                                                                                    |  |
|                     | On data change                                                                                                    |  |
|                     | The data area is polled for changes at the time interval defined by Update time. A transaction is issued when a change in data is detected.                                                                                                    |  |
|                     | Single shot                                                                                                    |  |
|                     | The Query is issued once at start up.                                                                                                    |  |
|                     | Change of state on trigger                                                                                                    |  |
|                     | The Query is issued when the trigger byte value has changed. This feature ena-<br>bles the control system to notify the linking device when to issue a particular<br>Query. To use this feature correctly, the control system must first update the data<br>area associated with the Query/transaction, then increase the trigger byte by one.<br>The location of the trigger byte is specified by the "Trigger byte address" parame-<br>ter. The trigger byte is checked at the interval specified in the "Update time"<br>parameter. |  |
| Update time (10 ms) | This parameter specifies how often the transaction will be issued in steps of 10 ms (relevant only when "Update mode" is set to "Cyclically", "On data change" or "Change of state on trigger").                                                                                                    |  |
|                     | The entered value is multiplied by 10. An entered value of 5 will result in 50 ms.                                                                                                    |  |

# 7.3.2 Parameters (Response)

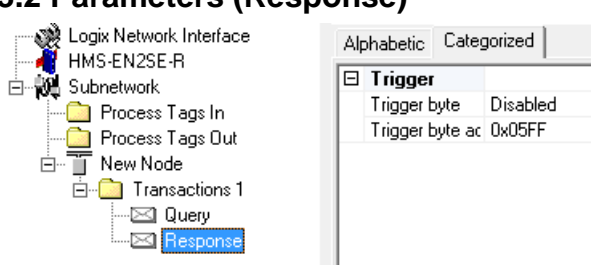

| Alphabetic |                 |          |
|------------|-----------------|----------|
|            | Trigger         |          |
|            | Trigger byte    | Disabled |
|            | Trigger byte ac | 0x05FF   |

| Parameter            | Description                                                                                                    |
|----------------------|----------------------------------------------------------------------------------------------------|
| Trigger byte         | This parameter is used to enable/disable the trigger functionality for the response. If enabled, the device will increase the trigger byte by one when the gateway receives new data from the subnetwork. This can be used to notify the control system of the updated data. |
|                      | The location of the trigger byte is specified by the "Trigger byte address" parameter below.                                                                                                    |
| Trigger byte address | This parameter specifies the location of the trigger byte in the internal memory buffer.                                                                                                    |
|                      | Valid settings range from 0x000 to 0x1FF and 0x400 to 0xFFF                                                                                                    |

# 7.4 Transaction Parameters (Generic Data Mode)

# 7.4.1 Produce Transactions

| E 🧱 Fieldbus                 | 2000 /400 /405                                                                                                    | Alphabetic Categorized                                      |                                                                                                    |                                                                                                    |                                                                                                    |  |
|------------------------------|----------------------------------------------------------------------------------------------------|-------------------------------------------------------------|----------------------------------------------------------------------------------------------------|----------------------------------------------------------------------------------------------------|----------------------------------------------------------------------------------------------------|--|
| Subnetwork                   | <b>1</b><br>1                                                                                                    |                                                             | General<br>Offline o<br>Update<br>Timing<br>Update<br>Trigger<br>Trigger                              | nt<br>ptions for fieldbus<br>mode<br>time (10ms)<br>oyte address                                                                          | Clear<br>Cyclically<br>100<br>0x05FF                                                                                                    |  |
| Parameter                    | Description                                                                                                    |                                                             |                                                                                                    |                                                                                                    |                                                                                                    |  |
| Offline options for fieldbus | <ul> <li>This parameter specifies the action to take for this transaction if the higher level network goes offline. This affects the data that is sent to the subnetwork.</li> <li>Clear <ul> <li>Clear</li> <li>Data is cleared (0) on the subnetwork if the higher level network goes offline</li> <li>Freeze</li> <li>Data is frozen on the subnetwork if the higher level network goes offline</li> <li>NoScanning</li> </ul> </li> </ul> |                                                             |                                                                                                    |                                                                                                    | on if the higher level network<br>work.<br>I network goes offline<br>work goes offline                                                                                     |  |
| Lindate mode                 | The update mode for th                                                                                                    | the transaction:                                            |                                                                                                    |                                                                                                    |                                                                                                    |  |
|                              | <ul> <li>Cyclically         The transaction is a     </li> <li>On data change         The data area is predicted at a area is predicted at area area is predicted at a area area area area area area area</li></ul>                                                                                                    | sent<br>olled<br>sued<br>sent                               | for change<br>when a ch<br>once at st                                                                 | at the interval specifie<br>es at the time interval<br>ange in data is detec<br>artup.                                                    | d in "Update Time".<br>defined by Update time.<br>ted.                                                                                                    |  |
|                              | Change of state of<br>The transaction is<br>control system to m<br>feature correctly, th<br>the transaction, the<br>is specified by the f<br>interval specified in                                                                                                    | on tr<br>sent<br>notify<br>ne co<br>en in<br>"Trig<br>n the | igger<br>t when the t<br>y the device<br>pontrol syste<br>acrease the<br>iger byte ac<br>e "Update ti | trigger byte has chan<br>when to issue a par<br>m must first update th<br>trigger byte by one.<br>Idress" parameter. Th<br>me" parameter. | ged. This feature enables the<br>ticular transaction. To use this<br>ne data area associated with<br>The location of the trigger byte<br>le trigger byte is checked at the |  |
| Update time (10 ms)          | This parameter specifie<br>(relevant only when "Up<br>state on trigger").<br>The entered value is m                                                                                                    | es ho<br>pdat<br>iultip                                     | ow often the<br>e mode" is<br>lied by 10.                                                             | e transaction will be is<br>set to "Cyclically", "O<br>An entered value of §                                                              | ssued in steps of 10ms<br>n data change" or "Change of<br>5 will result in 50 ms.                                                                                          |  |

| Parameter            | Description                                                                                                    |
|----------------------|----------------------------------------------------------------------------------------------------|
| Trigger byte address | This parameter specifies location of the trigger byte in the internal memory buffer.                                                                                                    |
|                      | If "Update mode" is set to "Change of state on trigger", the memory location specified by this parameter is monitored by the device. Whenever the trigger byte is updated, the linking device will produce the transaction on the subnetwork. |
|                      | This way, the control system can instruct the linking device to produce a specific transac-<br>tion on the subnetwork by updating the corresponding trigger byte.                                                                             |
|                      | The trigger byte should be incremented by one for each activation. Please note that the trigger byte address must be unique to each transaction. It can not be shared by two or more transactions.                                            |
|                      | Note: This parameter has no effect unless the "Update mode" parameter is set to "Change of state on trigger".                                                                                                    |
|                      | Valid settings range from 0x200 to 0x3FF and 0x400 to 0xFFF                                                                                                    |

# 7.4.2 Consume Transactions

| E - A Fieldbus<br>Communicator BS232/422/485 | Alp | Iphabetic Categorized           |          |  |
|----------------------------------------------|-----|---------------------------------|----------|--|
|                                              |     | General                         |          |  |
|                                              |     | Offline options for sub-network | Clear    |  |
| Produce 1                                    |     | Timing                          |          |  |
| Consume 1                                    |     | Offline timeout time (10ms)     | 100      |  |
|                                              |     | Trigger                         |          |  |
|                                              |     | Trigger byte                    | Disabled |  |
|                                              |     | Trigger byte address            | 0x05FF   |  |

| Parameter                      | Description                                                                                                    |
|--------------------------------|----------------------------------------------------------------------------------------------------|
| Offline options for subnetwork | This parameter specifies the action to take for this transaction if the subnetwork goes offline. This affects the data that is sent to the higher level network.                                                                                      |
|                                | • Clear                                                                                                    |
|                                | Data is cleared (0) on the higher level network if the subnetwork goes offline                                                                                                    |
|                                | • Freeze                                                                                                    |
|                                | Data is frozen on the higher level network if the subnetwork goes offline                                                                                                    |
| Offline timeout time (10 ms)   | This parameter specifies the maximum allowed time between two incoming messages in steps of 10ms. If this time is exceeded, the subnetwork is considered to be offline. A value of 0 disables this feature, i.e. the subnetwork can never go offline. |
|                                | The entered value is multiplied by 10. An entered value of 5 will result in 50 ms.                                                                                                    |
| Trigger byte                   | • Enable                                                                                                    |
|                                | Enables the trigger byte. The location of the trigger byte must be specified in "Trig-<br>ger byte address".                                                                                                    |
|                                | The trigger byte value will be increased each time a valid transaction has been con-<br>sumed by the device.                                                                                                    |
|                                | The trigger byte will also be increased if the offline option is set to "Clear" and the offline timeout time value is reached.                                                                                                    |
|                                | This feature enables the control system to be notified each time new data has been consumed on the subnetwork.                                                                                                    |
|                                | • Disable                                                                                                    |
|                                | Disables the trigger byte functionality.                                                                                                    |
| Trigger byte address           | This parameter specifies the location of the trigger byte in the internal memory buffer.                                                                                                    |
|                                | Valid settings range from 0x000 to 0x1FF and 0x400 to 0xFFF.                                                                                                    |
|                                | Please note that the trigger byte address must be unique to each transaction. It can not be shared by two or more transactions.                                                                                                    |

# 7.5 Transaction Editor

The Transaction Editor can be used to edit the individual frame objects of a transaction. The same settings are also available in the parameter section of the main window, however the Transaction Editor presents the frame objects in a more visual manner.

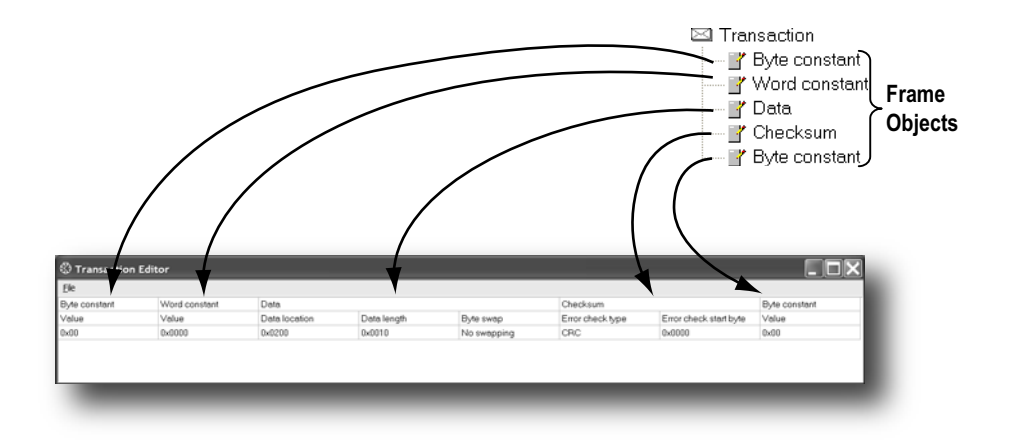

To edit the value of a parameter, click on it and enter a new value using the keyboard. When editing transactions which are based on predefined commands, certain parts of the transaction may not be editable.

The File menu features the following entries:

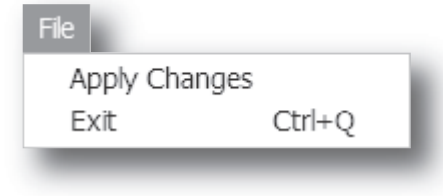

#### Apply Changes

This will save any changes and exit to the main window.

### Exit

Exit without saving.

Example:

| Ele           |               |               |             |             |                  |                        |               |
|---------------|---------------|---------------|-------------|-------------|------------------|------------------------|---------------|
| Byte constant | Word constant | Data          |             |             | Checksum         |                        | Byte constant |
| Value         | Value         | Data location | Data length | Byte swep   | Error check type | Error check start byte | Value         |
| 0x02          | 0x0008        | 0x0202        | 0x0008      | No swapping | CRC              | 0x0001                 | 0x03          |

The transaction created in this example are built up as follows:

The first byte holds the STX (0x02) followed by two bytes specifying the length of the data field (in this case 8). The next 8 bytes are data and since this is a "query"-transaction, the data is to be fetched from the Output Area which starts at address location 0x202. No swapping will be performed on the data. This is followed by a two-byte checksum. The checksum calculation starts with the second byte in the transaction.

The transaction ends with a byte constant, the ETX (0x03).

# 8. Frame Objects

# 8.1 General

Each transaction consists of Frame Objects which makes up the serial telegram frame. Each Frame Object specifies how the linking device shall interpret or generate a particular part of the telegram.

There are 5 types of frame objects, which are described in detail later in this chapter:

- Constant Objects
- Limit Objects
- Data Objects
- Variable Data Objects
- Checksum Objects

#### Example:

The following Transaction consists of several frame objects; three constants, a data object, and a checksum object.

Transaction

| Constant Constant | Variable Length Data | Checksum | Constant |
|-------------------|----------------------|----------|----------|

# 8.2 Adding and Editing Frame Objects

To add a frame object to a Transaction, right-click on the Transaction in the Navigation Section and select one of the entries in the menu that appears.

The entry called "Edit Transaction" will launch the Transaction Editor, which is used to edit transactions and frame objects in a more visual manner. For more information, see "Transaction Editor" on page 46.

To edit parameters associated with a particular frame object, select the frame object in the Navigation Section. The settings for that frame object will be displayed in the Parameter Section.

It is also possible to edit the frame objects in a transaction in a more visual manner using the Transaction Editor, see "Transaction Editor" on page 46.

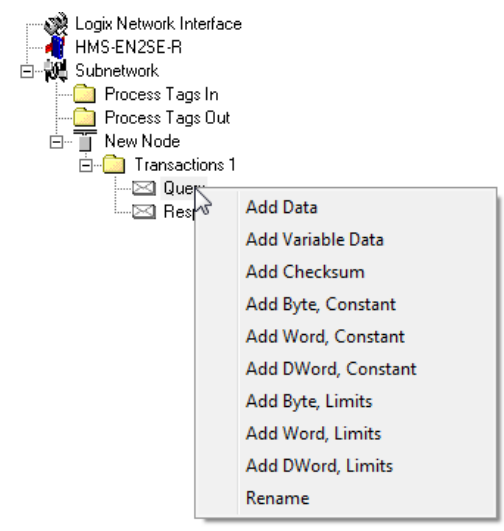

# 8.3 Constant Objects (Byte, Word, Dword)

Constant Objects have a fixed value and come in three sizes:

• Byte

8 bits

- Word 16 bits
- Dword 32 bits

Constants are handled differently depending on the direction of the transaction:

### • Produce/Query Transactions

The linking device will send the value as it is without processing it.

#### • Consume/Response Transactions

The linking device will check if the received byte/word/dword matches the specified value. If not, the message will be discarded.

To set the value of the object, select it in the Navigation Section and enter the desired value in the Parameter section.

| Parameter | Description    |
|-----------|----------------|
| Value     | Constant value |

# 8.4 Limit Objects (Byte, Word, Dword)

Limit Objects have a fixed range and come in three sizes:

• Byte

8 bits

- Word 16 bits
- Dword 32 bits

Limit Objects are handled differently depending on the direction of the transaction:

• Produce/Query Transactions

This object shall not be used for such transactions (value will be undefined).

### Consume/Response Transactions

The linking device will check if the received byte/word/dword fits inside the specified boundaries. If not, the message will be discarded.

There are 3 types of interval objects:

- Byte 8 bit interval
- Word 16 bit interval
- **Dword** 32 bit interval

To set the range of the object, select it in the Navigation Section and enter the desired range in the Parameter section as follows:

| Parameter     | Description                                            |
|---------------|--------------------------------------------------------|
| Maximum Value | This is the largest allowed value for the range.       |
|               | Range:0x00 to 0xFFh(byte)                              |
|               | 0x0000 to 0xFFFFh(word)                                |
|               | 0x00000000 to 0xFFFFFFh(dword)                         |
|               | Note: The value must be larger than the Minimum Value. |
| Minimum Value | This is the smallest allowed value for the range.      |
|               | Range:0x00 to 0xFEh(byte)                              |
|               | 0x0000 to 0xFFFEh(word)                                |
|               | 0x00000000 to 0xFFFFFEh(dword)                         |
|               | Note: The value must be less than the Maximum Value.   |

# 8.5 Data Object

Data Objects are used to represent raw data as follows:

### • Produce/Query Transactions

The specified data block is forwarded from the higher level network to the subnetwork.

#### • Consume/Response Transactions

The specified data block is forwarded from the subnetwork to the higher level network.

To specify the properties of the object, select it in the Navigation Section and enter the desired settings in the Parameter section as follows:

| Parameter     | Description                                                                                                    |
|---------------|----------------------------------------------------------------------------------------------------|
| Byte Swapping | No Swapping                                                                                                    |
|               | No swapping is performed on the data                                                                                                    |
|               | Swap 2 bytes                                                                                                    |
|               | A, B, C, D becomes B, A, D, C                                                                                                    |
|               | Swap 4 bytes                                                                                                    |
|               | A, B, C, D becomes D, C, B, A                                                                                                    |
| Data Length   | The length of the data block, in bytes. In case of a Response or Consume transaction, incom-<br>ing messages where the data size differs from the value specified here will be discarded. Max-<br>imum data length allowed for one frame is 300 bytes. |
| Data Location | The location of the data block in the internal memory buffer.                                                                                                    |

# 8.6 Variable Data Object

Note: Only one Variable Data Object is permitted for each transaction.

This object is similar to the Data Object, except that it has no predefined length. Instead, an End or Length-character specifies the size of the data block as follows:

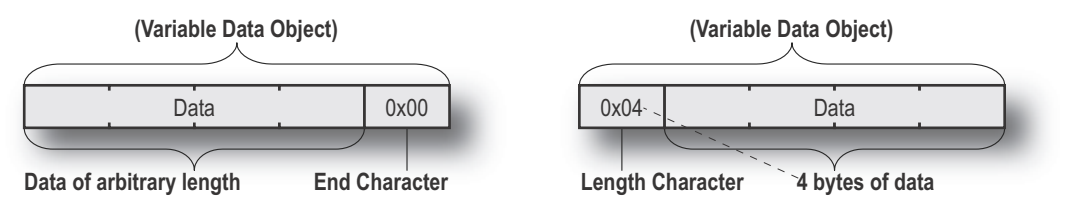

#### • Produce/Query Transactions

The specified data block will be forwarded from the higher level network to the subnetwork. The control system must supply an End or Length character in order for the device to know the size of the data block.

The End- or Length-character itself may either be forwarded to the subnetwork or discarded.

#### Consume/Response Transactions

The specified data block is forwarded from the subnetwork to the higher level network. The End- or Length-character will be generated by the device automatically (if applicable).

The End- or Length-character itself may either be forwarded to the higher level network or discarded.

| Parameter           | Description                                                                                                    |
|---------------------|----------------------------------------------------------------------------------------------------|
| Byte Swapping       | No Swapping                                                                                                    |
|                     | No swapping will be performed on the data                                                                                                    |
|                     | Swap 2 bytes                                                                                                    |
|                     | A, B, C, D becomes B, A, D, C                                                                                                    |
|                     | Swap 4 bytes                                                                                                    |
|                     | A, B, C, D becomes D, C, B, A                                                                                                    |
| Fill unused bytes   | • Enabled <sup>a</sup>                                                                                                    |
|                     | Fill unused data with the value specified in "Filler byte".                                                                                                    |
|                     | Disabled                                                                                                    |
|                     | Don't fill                                                                                                    |
| Filler byte         | Filler byte value. Only used if "Fill unused bytes" has been enabled.                                                                                                    |
| Data Location       | The offset in the internal memory buffer where the data shall be read from / written to                                                                                                    |
| Object Delimiter    | Length Character                                                                                                    |
| (Produce/Query)     | Length character visible in internal memory buffer but <i>not</i> sent out on the subnetwork                                                                                                    |
|                     | Length Character Visible                                                                                                    |
|                     | Length character visible in internal memory buffer and sent out on the subnetwork                                                                                                    |
|                     | End Character                                                                                                    |
|                     | End character visible in internal memory buffer but not sent out on the subnetwork                                                                                                    |
|                     | End Character Visible                                                                                                    |
|                     | End character visible in the internal memory buffer and sent out on the subnetwork                                                                                                    |
|                     | No Character                                                                                                    |
|                     | No end- or length-character generated in the internal memory buffer                                                                                                    |
| Object Delimiter    | Length Character                                                                                                    |
| (Consume/Response)  | Length character visible in internal memory buffer but not received from the subnetwork                                                                                                    |
|                     | Length Character Visible                                                                                                    |
|                     | Length character visible in internal memory buffer and received from the subnetwork                                                                                                    |
|                     | End Character                                                                                                    |
|                     | End character visible in internal memory buffer but not received from the subnetwork                                                                                                    |
|                     | End Character Visible                                                                                                    |
|                     | End character visible in the internal memory buffer and received from the subnetwork                                                                                                    |
|                     | No Character                                                                                                    |
|                     | No end or length characters included in the received string or generated in the internal memory buffer                                                                                                    |
| End Character Value | End Character value <sup>b</sup>                                                                                                    |
| Maximum Data Length | The maximum allowed length (in bytes) of the variable data object. If the actual length of the data exceeds this value, the message will be discarded. The value must not exceed 256 bytes, which is the maximum data length allowed for one frame. |

To specify the properties of the object, select it in the Navigation Section enter the desired settings in the Parameter section as follows:

a. Only relevant for Consume/Response transactions

b. Only used if "Object Delimiter" is set to "End Character" or "End Character Visible"

# 8.7 Checksum Object

Most serial protocols features some way of verifying that the data has not been corrupted during transfer. The Checksum Object calculates and includes a checksum in a transaction.

| Parameter                         | Description                                                                                                    |
|-----------------------------------|----------------------------------------------------------------------------------------------------|
| Error Check Start byte            | Specifies the byte offset in the transaction to start checksum calculations on. <sup>a</sup>                                                     |
| Error Check Type                  | This parameter specifies which type of algorithm to use:                                                                                         |
|                                   | CRC (2 bytes)                                                                                                    |
|                                   | CRC-16 with 0xA001 polynome (Modbus RTU standard)                                                                                                |
|                                   | LRC (1 byte)                                                                                                    |
|                                   | All bytes are added together as unsigned 8-bit values. The two's complement of the result will be used as a checksum.                            |
|                                   | (Modbus ASCII standard with Error Check Start Byte = 0x01 and Representation = ASCII)                                                            |
|                                   | XOR (1 byte)                                                                                                    |
|                                   | All bytes are logically XOR:ed together. The resulting byte will be used as a checksum.                                                          |
|                                   | ADD (1 byte)                                                                                                    |
|                                   | All bytes are added together as unsigned 16-bit values. The lowest 8 bits in the result will be used as a checksum.                              |
| Error check type<br>combined with | The binary value can be converted to its one's or two's complement. This conversion is carried out before ASCII formatting (see next parameter). |
|                                   | None     The checksum binary value is transmitted without conversion                                                                             |
|                                   | One's complement                                                                                                    |
|                                   | The checksum value will be converted to its one's complement (inverse code).                                                                     |
|                                   | Example: 00001100 will be transmitted as 11110011                                                                                                |
|                                   | The checksum value will be converted to its two's complement (complement code).                                                                  |
|                                   | Example: 00001100 will be transmitted as 11110100                                                                                                |
| Representation                    | Binary The checksum is transmitted in binary format                                                                                              |
|                                   | ASCII                                                                                                    |
|                                   | All characters in the checksum are converted to ASCII values.                                                                                    |

a. In Generic Data Mode the Start character (if used) will not be included in the checksum calculation.

# 9. Commands

This information is only valid for the Master and Generic Data modes. For DF1 master mode, please refer to "Services" on page 60.

# 9.1 General

As mentioned previously, commands are actually predefined transactions that can be stored and reused. Just like regular transactions, commands consist of frame objects and are representations of the actual serial telegrams exchanged on the serial subnetwork.

Adding a command to a node actually results in (a) transaction(s) being added according to the directions specified in the command. The frame objects in such a transaction may retrieve their values not only from parameters in the parameter section, but also from other sources such as the "SlaveAddress"-parameter (see "Node Parameters" on page 39). In such case, the parameters in the parameter section will be greyed out and cannot be edited directly.

In Master Mode, the configuration manager comes preloaded with commands for most common Modbus RTU functions. Additional commands can easily be added using the Command Editor (see "The Command Editor" on page 55). For DF1 Master Mode, see "Services" on page 60. In Generic Data Mode, no predefined commands exist, but custom ones may be implemented as desired.

# 9.2 Adding & Managing Commands

To add a command to a node, right-click on the node in the Navigation Section and select "Add Command".

| Select Command              |          |                               |  |  |  |  |
|-----------------------------|----------|-------------------------------|--|--|--|--|
| <u>File</u> <u>C</u> ommand |          |                               |  |  |  |  |
|                             |          |                               |  |  |  |  |
|                             | $\nabla$ | Command Name:                 |  |  |  |  |
| â                           | 0x01     | Read Coils                    |  |  |  |  |
|                             | 0x02     | Read Discrete Inputs          |  |  |  |  |
| <b>a</b>                    | 0x03     | Read Holding Registers        |  |  |  |  |
| <b>a</b> .                  | 0x04     | Read Input Registers          |  |  |  |  |
|                             | 0x05     | Write Single Coil             |  |  |  |  |
| <b>a</b>                    | 0x06     | Write Single Register         |  |  |  |  |
| <b>a</b>                    | 0x07     | Read Exception Status         |  |  |  |  |
| 8                           | 0x08     | Diagnostics                   |  |  |  |  |
| <b>a</b> .                  | 0x0B     | Get Comm Event Ctr            |  |  |  |  |
| 8                           | 0x0C     | Get Comm Event Log            |  |  |  |  |
| <b>8</b>                    | 0x0F     | Write Multiple Coils          |  |  |  |  |
| 8                           | 0x10     | Write Multiple Registers      |  |  |  |  |
| 8                           | 0x11     | Report Slave ID               |  |  |  |  |
| 8                           | 0x14     | Read File Record              |  |  |  |  |
| 8                           | 0x15     | Write File Record             |  |  |  |  |
| 8                           | 0x16     | Mask Write Register           |  |  |  |  |
| 8                           | 0x17     | Read/Write Multiple Registers |  |  |  |  |
| 8                           | 0x18     | Read FIFO Queue               |  |  |  |  |

A list of commands will appear:

Select the desired command in the list, and select "Add Command" in the "Command"-menu. The specified command will be added to the node.

Just like other transactions, the frame objects of added command may be edited in the Navigation/Parameter Section or using the Transaction Editor. Note however that certain frame objects may be locked for editing.

## 9.2.1 Drop-down Menu

### File

This menu features the following entries:

• Select

Add the currently selected Command to the node.

• Exit

Exit without adding a command to the node.

## Command

This menu is used to manage the commands in the list:

Add Command

Add a custom command to the list, and open the new command in the Command Editor. See also "The Command Editor" on page 55.

• Edit Command

Edit the currently selected command using the Command Editor. See also "The Command Editor" on page 55.

Delete Command

Delete the currently selected command from the list. Note that some commands are fixed and cannot be deleted.

## 9.2.2 Toolbar Icons

The toolbar features icons for the Add, Edit and Delete Command functions.

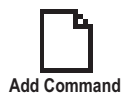

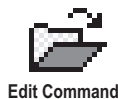

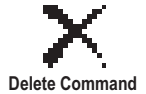

# 9.3 The Command Editor

## 9.3.1 General

The Command Editor is used to define new commands and edit existing ones. This makes it possible to build a library of commands, which can be stored and reused at a later stage.

Note that the Command Editor is somewhat protocol-dependent in the sense that certain frame objects may not be deleted or altered.

The examples in this section use Master Mode. The procedures involved are similar in Generic Data Mode, but without the limitations imposed by the Modbus RTU protocol.

## 9.3.2 Basic Navigation

Open the Command Editor by selecting "Edit Command" or "Add Command" from the "Command"menu.

| E A Jolum                                                    | 0                                                    |                                     |                           |                                       |  |
|--------------------------------------------------------------|------------------------------------------------------|-------------------------------------|---------------------------|---------------------------------------|--|
| A                                                            | u<br>and Names - Name Car                            | 0                                   | Commentation In           |                                       |  |
| Lomm                                                         | iand Name: JNew Cor                                  |                                     | Command ID: JU            |                                       |  |
| Query                                                        | 1                                                    | 2                                   | 3                         | 4                                     |  |
| DisplayName                                                  | Slave Address                                        | Function                            | Data                      | Checksum                              |  |
|                                                              |                                                      | -                                   | D. I                      | Charakasan                            |  |
| ObjectType                                                   | Byte                                                 | Byte                                | Data                      | Checksum                              |  |
| ObjectType<br>Value                                          | Byte<br>[SlaveAddress]                               | Byte<br>ID                          | User                      | User                                  |  |
| ObjectType<br>Value                                          | Byte<br>[SlaveAddress]                               | ID                                  | User                      | User                                  |  |
| ObjectType<br>Value<br>Response                              | Byte<br>[SlaveAddress]                               | Byte<br>ID<br>2                     | User<br>3                 | User 4                                |  |
| ObjectType<br>Value<br>Response<br>DisplayName               | Byte<br>[SlaveAddress]<br>1<br>Slave Address         | Byte<br>ID<br>2<br>Function         | User<br>3<br>Data         | User<br>4<br>Checksum                 |  |
| ObjectType<br>Value<br>Response<br>DisplayName<br>ObjectType | Byte<br>[SlaveAddress]<br>1<br>Slave Address<br>Byte | Byte<br>ID<br>2<br>Function<br>Byte | 3<br>Data<br>Data<br>Data | 4<br>Checksum<br>Checksum<br>Checksum |  |

#### A: Drop-down Menu

See "Drop-down Menu" on page 56.

#### B: Name of Command

Actual name of the command, in text form.

#### **C:** Command Transactions

This section holds the actual transactions associated with the command. This can either be a query-response pair, or a single transaction, depending on the protocol mode etc.

#### **D:** Command ID

This can be used as desired when building the command, e.g. to specify the function code.

#### E: Other Settings

| Setting            | Description                                                                        |
|--------------------|------------------------------------------------------------------------------------|
| Allow Broadcasting | Specifies if it is allowed to broadcast the command (only relevant in Master Mode) |
| Produce            | The command is producing data (Generic Data Mode only)                             |
| Consume            | The command is consuming data (Generic Data Mode only)                             |

## 9.3.3 Drop-down Menu

### File

This menu features the following entries:

Apply Changes

Save changes and exit to the main window.

• Exit Exit without saving.

## Column

The functions in this menu alters the structure of the command.

Append Column

Add another column to the command.

Insert Column

Insert a column at the selected position.

Delete Column

Delete the column at the selected position.

## 9.3.4 Editing a Command

As mentioned previously, the transaction section in the Command Editor represents the actual transactions associated with the command. Each column represents a frame object within the transaction.

Each column features four rows with the following parameters:

### • Query/Response/Produce/Consume

The upper right cell indicates the direction of the transaction.

• DisplayName

Each column can be named so that the different parts of the command appears in a more user friendly manner when editing its settings in the Transaction Editor or in the Parameter Section of the Main Window.

### • ObjectType

This row specifies the type of frame object that shall be used for the column.

• Value

This row specifies where the frame object shall retrieve its value/settings.

| Value            | Description                                                                                   |
|------------------|-----------------------------------------------------------------------------------------------|
| Depend           | This setting is only relevant for Responses in Master Mode.                                   |
|                  | The value will be retrieved from the corresponding part of the "Query"-transaction.           |
| ld               | Value will be retrieved from the "Command ID"-setting (see "Basic Navigation" on page 55).    |
| User             | Settings associated with the object can be edited by the user.                                |
| [SlaveAddress]   | Value will be retrieved from the "SlaveAddress"-parameter (see "Node Parameters" on page 39). |
| (other settings) | Other settings are no longer supported.                                                       |

## 9.3.5 Example: Specifying a Modbus-RTU Command in Master Mode

In the following example, a Modbus-RTU command is created in Master Mode. In Modbus-RTU, a transaction always feature the following parts:

- Slave Address (1 byte)
- Function Code (1 bytes)
- A data field
- CRC (CRC-16)

Furthermore, each command always consists of a query and a response.

• Example Query

| Query       | 1                                                                                                    | 2                                                                                  | 3                                                                                                    | 4                                                                                                    |
|-------------|----------------------------------------------------------------------------------------------------|------------------------------------------------------------------------------------|----------------------------------------------------------------------------------------------------|----------------------------------------------------------------------------------------------------|
| DisplayName | Slave Address                                                                                                    | Function                                                                           | Data                                                                                                 | Checksum                                                                                                    |
| Object Type | Byte Object                                                                                                    | Byte Object                                                                        | Data Object                                                                                          | Checksum Object                                                                                                    |
| Value       | [SlaveAddress]                                                                                                    | ID                                                                                 | User                                                                                                 | User                                                                                                    |
|             | The value of this byte<br>constant will be set<br>using the "SlaveAd-<br>dress" parameter (see<br>"Node Parameters" on<br>page 39). | The value of this byte<br>constant will be set<br>using the "Command<br>ID"-field. | The size and location<br>of the data associated<br>with this object is<br>determined by the<br>user. | The checksum type etc<br>can be selected by the<br>user. By default, this is<br>set to match the Mod-<br>bus-RTU standard. |

#### • Example Response

| Response    | 1                                                                                      | 2                                                                                  | 3                                                                                                    | 4                                                                                           |
|-------------|----------------------------------------------------------------------------------------|------------------------------------------------------------------------------------|----------------------------------------------------------------------------------------------------|---------------------------------------------------------------------------------------------|
| DisplayName | Slave Address                                                                          | Function                                                                           | Data                                                                                                 | Checksum                                                                                    |
| Object Type | Byte Object                                                                            | Byte Object                                                                        | Data Object                                                                                          | Checksum Object                                                                             |
| Value       | [SlaveAddress]                                                                         | ID                                                                                 | User                                                                                                 | Depend                                                                                      |
|             | This value is linked to<br>the "SlaveAddress"<br>parameter in the<br>parameter window. | The value of this byte<br>constant will be set<br>using the "Command<br>ID"-field. | The size and location<br>of the data associated<br>with this object is<br>determined by the<br>user. | This object will retrieve<br>its settings from the<br>corresponding object<br>in the Query. |

By default, the Modbus-RTU-specific frame objects are already in place, and a data object is inserted between the function code and the CRC. These objects cannot be moved or deleted, however it is possible to add additional objects between the function code and the CRC as desired.

Name the new command by entering its name in the "Command Name" field, and enter a suitable function code in the "Command ID"-field. If the command is allowed to be broadcast, check the "Allow Broadcasting" check box.

# **10. DF1 Protocol Mode**

This mode makes the linking device act as a DF1 protocol master on the subnetwork.

# **10.1 Communicator Parameters**

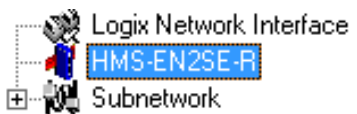

## Interface

Currently, only serial communication is supported.

## **Control/Status Word**

(See "Control and Status Registers" on page 72).

| Value                       | Description                                                                                     |
|-----------------------------|-------------------------------------------------------------------------------------------------|
| Enabled                     | Enable the Control and Status Registers. The "Data Valid"-bit in the Control Register must      |
|                             | be set to start the subnetwork communication.                                                   |
| Enabled but no startup lock | This setting is similar to "Enabled", except that the control system is not required to set the |
|                             | "Data Valid"-bit to start the subnetwork communication.                                         |
| Disabled                    | This setting completely disables the Control and Status Registers.                              |

## **Module Reset**

This parameter specifies how the device will behave in the event of a fatal error.

| Value    | Description                                                               |
|----------|---------------------------------------------------------------------------|
| Enabled  | The device will be restarted, and no error will be indicated to the user. |
| Disabled | The device will halt and indicate an error.                               |

## **Protocol Mode**

This parameter specifies which protocol mode to use for the subnetwork.

| Value      | Description                                                                                                    |
|------------|----------------------------------------------------------------------------------------------------|
| DF1-Master | This mode is intended for the DF1 protocol. The linking device can only be configured as a Master with half-duplex communication. |
|            | Note: This is the only mode available if you intend to configure the device for DF1.                                              |

See also "Protocol Modes" on page 17.

#### **Statistics**

The Transmit- and Receive Counters indicate how many transactions that have successfully been exchanged on the subnetwork. This feature is primarily intended for debugging purposes.

Receive Counter Location

Specifies the location of the Receive Counter in the internal memory buffer.

• Statistics

Enables/disables the Receive and Transmit Counters.

Transmit Counter Location

Specifies the location of the Transmit Counter in the internal memory buffer.

# **10.2 Subnetwork Parameters**

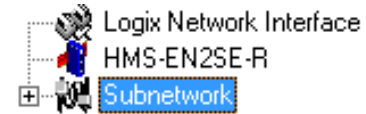

### Communication

These parameters specify the actual communication settings used for the subnetwork.

| Parameter         | Description                         | Valid Settings      |
|-------------------|-------------------------------------|---------------------|
| Baudrate (bits/s) | Selects the bit rate                | 2400                |
|                   |                                     | 4800                |
|                   |                                     | 9600                |
|                   |                                     | 19200               |
|                   |                                     | 38400 (Default)     |
| Data bits         | Selects the number of data bits     | 8                   |
| Parity            | Selects the parity mode             | None, Odd, Even     |
| Physical standard | Selects the physical interface type | RS232, RS422, RS485 |
| Stop bits         | Number of stop bits                 | 1                   |

### **DF1 Settings**

| Parameter                          | Description                                                      |                      |  |  |
|------------------------------------|------------------------------------------------------------------|----------------------|--|--|
| Master Node Address                | Node address of the master, valid values: 0–254                  | 1                    |  |  |
| Poll time, active slaves (10 ms)   | Determines how often the slave shall be polled in steps of 10 ms | 100 ms <sup>a</sup>  |  |  |
| Poll time, inactive slaves (10 ms) | Determines how often the slave shall be polled in steps of 10 ms | 1000 ms <sup>b</sup> |  |  |

a. The default value is given as 10 in the parameter window. Each change of 10 ms either increases or decreases this value by 1, i.e. 9 represents a poll time of 90 ms and 11 represents a poll time of 110 ms.

b. The default value is given as 100 in the parameter window. Each change of 10 ms either increases or decreases this value by 1, i.e. 99 represents a poll time of 990 ms and 101 represents a poll time of 1010 ms.

# **10.3 Node Parameters**

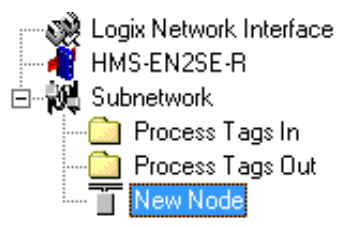

To gain access to the parameters described in this section, select a node in the navigation section. For more information about nodes, see "Nodes" on page 39.

| R Configuration Manag                                                 | ger - HMS-EN2SE-R - Untitled                  |  | -               |        |            | 1 |  |
|-----------------------------------------------------------------------|-----------------------------------------------|--|-----------------|--------|------------|---|--|
| <u>F</u> ile <u>N</u> ew Node <u>T</u> ools <u>V</u> iew <u>H</u> elp |                                               |  |                 |        |            |   |  |
| □ ☞ 🖬 書 書 🗈 🗼 № № ペン 💱 🖉 ダ 🦛 製 📮 🖓 督 🎙 🖉 💹                            |                                               |  |                 |        |            |   |  |
| HMS-EN2SE-R - DF1-Master - Untitled                                   |                                               |  |                 |        |            |   |  |
| Devices:                                                              |                                               |  | Configuratio    | in:    |            |   |  |
| Logix Network Inte                                                    | rface                                         |  | Alphabetic      | Categ  | gorized    |   |  |
|                                                                       |                                               |  | 🗆 Gener         | al     |            |   |  |
| Process Tags                                                          | In                                            |  | Checks          | um     | CRC        |   |  |
| Process Tags                                                          | Out                                           |  | Slave a<br>Tune | ddress | I<br>PLC-5 |   |  |
|                                                                       |                                               |  |                 |        |            |   |  |
| Parameter                                                             | Description                                   |  |                 | Valid  | Settings   |   |  |
| Checksum                                                              | Selects the type of checksum on the network.  |  |                 | BCC    |            |   |  |
|                                                                       |                                               |  |                 | CRC    | (default)  |   |  |
| Slave Address                                                         | The value entered here sets the node address. |  |                 | 0-254  |            |   |  |
| Туре                                                                  | The PLC type of the slave                     |  |                 | PLC-   | 5          |   |  |
| •••                                                                   |                                               |  |                 | SLC500 |            |   |  |
|                                                                       |                                               |  |                 | Micro  | Logix      |   |  |

# **10.4 Services**

Services are commands that can be stored and reused. The user configures each slave with services that can be issued from the master. A total of 50 services are allowed.

The linking device supports a selection of DF1 commands. When the device is going to execute a service, it automatically chooses the appropriate DF1 command(s) that are used to perform the service on the selected DF1 node type.

x

## 10.4.1 Available Services

Right click on the node, and choose Add Command. A pop-up window will show the four different services that are available:

- Integrity check
- Read diagnostics
- Read data
- Write data

A maximum of 50 services in total (for all nodes) can be selected.

The predefined services can be configured to suit the application. Select a service to show the parameters.

## **General Configuration Parameters**

These parameters are common to all services, but the settings are individual to each instance of a service.

#### General:

| Parameter           | Description                          | Valid settings  |
|---------------------|--------------------------------------|-----------------|
| Offline options for | The action to take for this service  | Clear           |
| fieldbus            | if the fieldbus goes offline. This   | Freeze          |
|                     | option affects the data that is sent | Noscanning      |
|                     | out to the subnetwork.               |                 |
| Offline options for | The action to take for this service  | Clear           |
| subnetwork          | if the subnetwork goes offline.      | Freeze          |
|                     | This option affects the data that is |                 |
|                     | reported to the fieldbus master.     |                 |
| Update mode         | The update mode for this service     | Cyclically      |
|                     |                                      | On data change  |
|                     |                                      | Single shot     |
|                     |                                      | Change of state |
|                     |                                      | on trigger      |

#### Configuration: Alphabetic Categorized 🗆 General Offline options for fieldbus Clear Offline options for sub-network Clear Cyclically Update mode 🗆 Timing Retries 3 Timeout time (10ms) 100 Update time (10ms) 100

R Select Command

File Command

Command Name:

0x03 Read Data

0x04 Write Data

Read Diagnostics

 $\square \cong \times$ 

 $\overline{}$ 

A

0x02

8

### Timing:

| Parameter            | Description                                                                         | Default |
|----------------------|-------------------------------------------------------------------------------------|---------|
| Retries              | The number of times to resend this service before the node is disconnected          | 3       |
| Timeout time (10 ms) | The time to wait before resending this service (in steps of 10 ms) <sup>a</sup>     | 1000 ms |
| Update time (10 ms)  | The minimum time between two services of this kind (in steps of 10 ms) <sup>a</sup> | 1000 ms |

a. The default value is given as 100 in the parameter window. Each change of 10 ms either increases or decreases this value by 1, i.e. 99 represents a poll time of 990 ms and 101 represents a poll time of 1010 ms.

### Trigger:

| Parameter                     | Description                                                                                                    | Default  |
|-------------------------------|----------------------------------------------------------------------------------------------------|----------|
| Request Trigger byte address  | The memory location of the trigger byte this service uses for updates on trigger byte changes                                                                | 0x05FF   |
| Response Trigger byte         | Enables/disables the trigger byte                                                                                                    | Disabled |
| Response Trigger byte address | The memory location of the trigger byte this service uses for updates on trigger byte changes<br>Valid settings range from 0x200 to 0x3FF and 0x400 to 0xFFF | 0x05FF   |

# **10.5 Integrity Check**

This service checks that a node is up and running correctly. A telegram is sent to the node. The node mirrors and returns the telegram. No configuration is needed, apart from the general parameters, common to all services.

# **10.6 Read Diagnostics**

This service reads diagnostic information from the device.

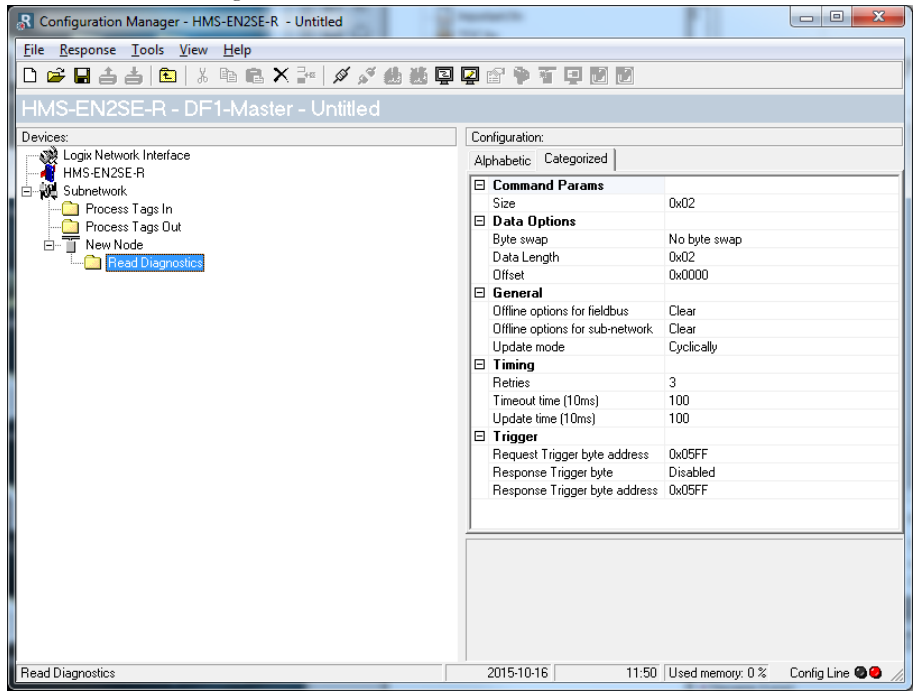

#### **Command parameters**

The command parameter Size decides the amount of data that can be read. The size is given in bytes which means that it always has to be an even number as only whole elements can be read from the slave. One bit/integer element is 2 bytes and one float element is 4 bytes. The range of the size differs, depending on node type:

|                       | PLC-5 | SLC500 | MicroLogix |
|-----------------------|-------|--------|------------|
| Size range (in bytes) | 1–26  | 1–28   | 1–26       |

#### **Data options**

| Parameter   | Description                                                                                             | Valid settings                                  |
|-------------|----------------------------------------------------------------------------------------------------|-------------------------------------------------|
| Byte swap   | Determines if the data shall be swapped                                                                 | No byte swap<br>Swap words<br>Swap double words |
| Data length | The number of bytes, read from the DF1 network, to write to the area determined by the Offset parameter | ≤ Size                                          |
| Offset      | The offset in the internal memory buffer in the device, where the data shall be read.                   |                                                 |

# 10.7 Read Data

This service is used to read data from the nodes in the subnetwork.

| Anybus Configuration Manager - Communicator RS232/422/485 - Unti | tled |                                 |              |          |
|------------------------------------------------------------------|------|---------------------------------|--------------|----------|
| <u>File Response Tools View H</u> elp                            |      |                                 |              |          |
| D 🖨 🖬 📥 🛍   % 🖻 🛍 X 🔤 🖉 🖉 🏙 👹 📮                                  | s"   | ● 至 旦                           |              |          |
| Communicator RS232/422/485 - DF1-Master - U                      | Inti | itled                           |              |          |
| Devices:                                                         | Co   | nfiguration:                    |              |          |
|                                                                  | 6    | Inhahetic Categorized           |              |          |
|                                                                  |      |                                 |              |          |
| 🗄 🕷 Subnetwork                                                   |      | Command Params                  | 0.0000       |          |
| 🛱 📲 🗍 Node 1                                                     |      | Element Number                  | 0x0000       |          |
| Read Diagnostics                                                 |      | File Number                     | 0x0003       |          |
| 🖻 📲 🚺 Node 2                                                     |      | File Type                       | Integer      |          |
| Read Data                                                        |      | Size                            | 0x02         |          |
|                                                                  |      | Data Uptions                    |              |          |
|                                                                  |      | Byte swap                       | No byte swap |          |
|                                                                  |      | Data Length                     | 0x02         |          |
|                                                                  |      | Offset                          | 0x0000       |          |
|                                                                  |      | General                         |              |          |
|                                                                  |      | Offline options for fieldbus    | Clear        |          |
|                                                                  |      | Offline options for sub-network | Clear        |          |
|                                                                  |      | Update mode                     | Cyclically   |          |
|                                                                  |      | Timing                          |              |          |
|                                                                  |      | Retries                         | 3            |          |
|                                                                  |      | Timeout time (10ms)             | 100          |          |
|                                                                  |      | Update time (10ms)              | 100          |          |
|                                                                  |      | Trigger                         |              |          |
|                                                                  |      | Request Trigger byte address    | 0x05FF       |          |
|                                                                  |      | Besponse Trigger bute           | Disabled     | <b>-</b> |

#### **Command Parameters**

| Parameter      | Description                                                            | Valid settings              |
|----------------|------------------------------------------------------------------------|-----------------------------|
| Element Number | The element number of the data file to be accessed within the slave.   | PLC-5: 0-999                |
|                |                                                                        | SLC500: 0-255               |
|                |                                                                        | MicroLogix: 0–255           |
| File number    | The file number of the data file to be accessed.                       | PLC-5: 3, 7, 8, 10–999      |
|                |                                                                        | SLC500: 3, 7, 8, 10-255     |
|                |                                                                        | MicroLogix: 3, 7, 8, 10–255 |
| File type      | The file type of the data to be accessed.                              | Integer                     |
|                |                                                                        | Bit                         |
|                |                                                                        | Float                       |
| Size           | The number of bytes to read from the slave. One bit/integer element is | PLC-5: 2–240                |
|                | 2 bytes and one float element is 4 bytes. The parameter must have an   | SLC500: 2–236               |
|                | even value as only whole elements can be read from the slave.          | MicroLogix: 2–242           |

## **Data Options**

| Parameter   | Description                                                                           | Valid settings    |
|-------------|---------------------------------------------------------------------------------------|-------------------|
| Byte swap   | Determines if the data shall be swapped.                                              | No byte swap      |
|             |                                                                                       | Swap words        |
|             |                                                                                       | Swap double words |
| Data length | The number of bytes, read from the DF1 network, to write to the area determined       | ≤ Size            |
|             | by the Offset parameter                                                               |                   |
| Offset      | The offset in the internal memory buffer in the module, where the data shall be       | -                 |
|             | read. See "Memory Map" on page 15.                                                    |                   |
|             | Note: If the control and status registers are enabled (default), first available data |                   |
|             | location will be: Input area 0x002, Output area 0x202.                                |                   |

# 10.8 Write Data

This service is used to write data to the nodes in the subnetwork. The parameters to be configured are the same as for the service Read Data. The only difference is that data is read from the internal memory buffer in the linking device and written to the subnetwork bus, instead of being written to the internal memory buffer.

# 11. Process Tags Editor

# 11.1 General

The process tags editor makes it possible to generate, validate and alter process tags based on the configuration. These can later be saved and used in Studio 5000. It is also possible to make the process tags first, and then use them as a guideline when creating the configuration.

# **11.2 Navigating the Process Tags Editor**

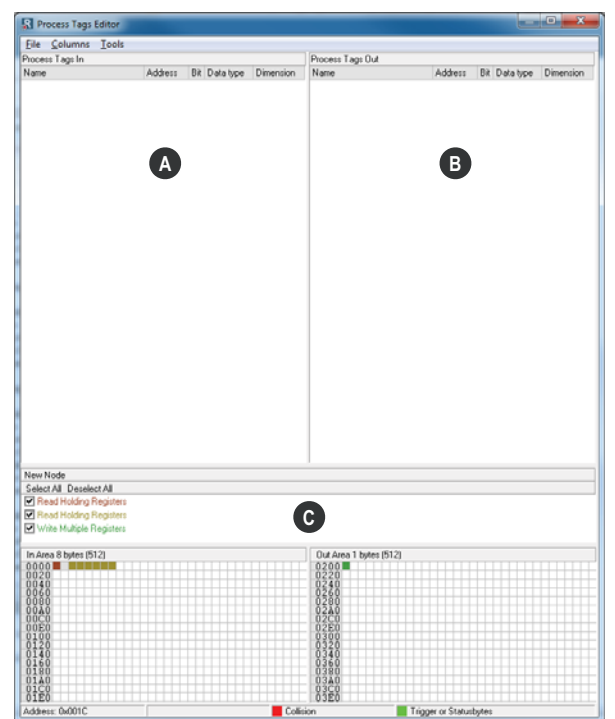

## A: Process Tags In

All process tags for input data are found here.

## **B:** Process Tags Out

All process tags for output data are found here.

## C: Process Data Overview

This area presents a graphical representation of the input and output process data areas. All configured data will be visible here.

## 11.2.1 Drop-down Menu

#### File

There is only one entry in this menu:

• Exit

This will close the process tags editor.

### Columns

This menu specifies the number of columns in the process data overview section.

• Free

The number of columns depends on the width of the window.

• Multiple

The number of columns will be fixed to a multiple of 8.

### Tools

#### • Generate Process Tags

This option will automatically generate process tags based on the configuration.

#### • Validate Process Tags

This option will validate all process tags available in the configuration. A process tag marked with red color means any or many of the following:

- The designated memory address of the process tag is outside the process data area boundaries.
- The memory address of the process tag is not dividable by four, for data types DINT or REAL or a tag whose dimension is above zero.
- The memory address of the process tag is not dividable by two for data type INT.
- The memory addresses of two process tags overlap in the process data area.
- The designated memory address of the process tag is greater than the corresponding designated memory address in the configuration.

# **12. Subnetwork Monitor**

# 12.1 General

The subnetwork monitor is intended to simplify configuration and troubleshooting of the subnetwork. Its main function is to display the data allocated for subnetwork communication and detect if any area has been allocated twice (i.e if a collision has occurred).

All configured nodes, and their transactions, are listed in the middle of the screen (B). Selecting and deselecting single transactions makes it possible to view any combination of allocated data.

**Note:** The subnetwork monitor has a negative influence on the overall performance of the linking device. Therefore the monitor functionality should be used with care.

# 12.2 Operation

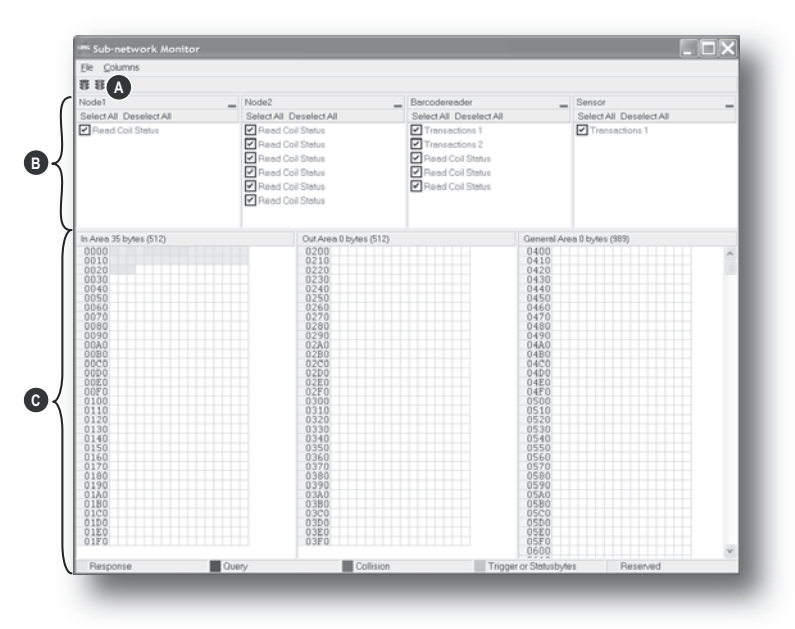

### A: Start Network & Stop Network Icons

These icons controls the subnetwork activity. To stop all activity, click on the red light. To start the subnetwork again, click on the green light.

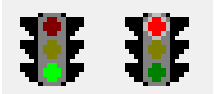

### **B:** Nodes / Transactions

To view data blocks associated with a transaction, select the transaction in the list. The corresponding data will then appear in the Monitor Section (C).

#### C: Monitor Section

This section visualizes how data is allocated in the Input, Output and General Data areas.

| Color  | Meaning                                                                               |
|--------|---------------------------------------------------------------------------------------|
| White  | Not allocated                                                                         |
| Yellow | Data allocated by a Response or Consume transaction                                   |
| Blue   | Data allocated by a Query or Produce transaction                                      |
| Red    | Collision; area has been allocated more than once                                     |
| Grey   | Reserved (illustrates memory consumption, area can be allocated if necessary)         |
| Green  | Data allocated by Trigger byte, Transmit/Receive Counter, or Control/Status Registers |

# 13. Node Monitor

# 13.1 General

The node monitor can provide valuable information when setting up the communication with the subnetwork, by allowing individual commands to be issued manually, and monitoring the response (if applicable). It also provides an overview of the memory used by a particular node.

**Note:** The node monitor has a negative influence on the overall performance of the linking device, i.e. it should be used only when necessary.

# 13.2 Navigating the Node Monitor

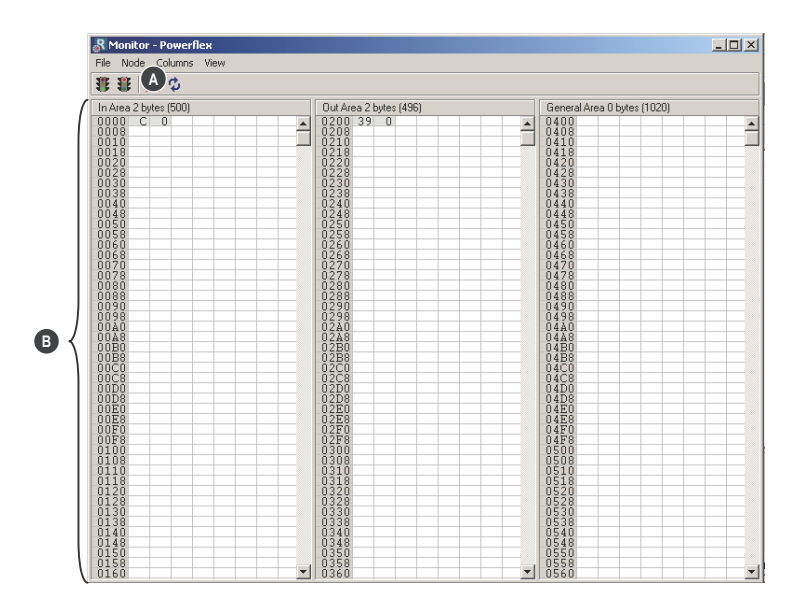

## A: Drop-down Menu & Toolbar Icons

See "Drop-down Menu" on page 68 and "Toolbar Icons" on page 69.

### **B:** Monitor Section

This section displays the data associated with the node. Areas in dark grey are reserved for the Status & Control Registers, and areas displayed in light grey represent the data that is used by the node.

The data displayed in this section will be refreshed based on the refresh-icons in the toolbar. For more information, see "Toolbar Icons" on page 69.

## 13.2.1 Drop-down Menu

### File

There is only one entry in this menu:

• Exit

This will close the Node Monitor. Note however that if the node has been disabled using "Stop Node" (see below), it will not resume data exchange until enabled again using "Start node".

## Node

This menu controls the data exchange for the node. This feature can help isolate problems associated with a particular node.

• Start Node

Enable the transactions associated with the node.

Stop Node

Disable the transactions associated with the node.

### Columns

This menu specifies the number of columns in the Monitor Section.

• Free

The number of columns depends on the width of the window.

• 8 Multiple

The number of columns will be fixed to 8.

#### View

This menu specifies the data representation in the Monitor Section.

• Hex

Display the data in hexadecimal format.

• Decimal

Display the data in decimal format.

## 13.2.2 Toolbar Icons

The toolbar features icons for the most commonly used functions.

#### • Start Node & Stop Node

These icons corresponds to the functions in the "Node" menu. See also "Node" on page 68.

### Resume Refresh & Stop Refresh

The data displayed in the Monitor Section will normally be refreshed automatically (cyclically).

Click on "Stop" to stop automatic data refresh. Data will now only be refreshed if you click "Refresh" (see below).

Press "Resume" to resume automatic refreshing of data.

#### • Refresh

Refreshes the data displayed in the Monitor Section.

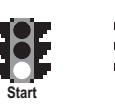

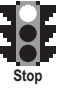

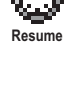

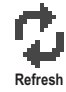

# 14. Data Logger

# 14.1 General

This feature allows the subnetwork traffic to be logged into a buffer for examination. This may provide valuable information when debugging the lowest levels of the subnetwork communication.

Note that the logger function is part of the device itself and is separate from the configuration manager. This means that logging can be performed even if the linking device is physically disconnected from the PC running configuration manager.

# 14.2 Operation

## Start & Stop Logging

• Start logging

Select "Start Logging" in the "Tools"-menu. The configuration manager will then prompt for the desired mode of operation, see below.

Stop logging

Select "Stop Logging" in the "Tools"-menu. This will open the log window, see below.

## **Modes of Operation**

Select the desired mode of operation and click "OK" to start logging data.

• Log until full

Data will be logged until the log buffer is full.

• Log continuously

Data will be logged continuously until logging is stopped by clicking "Stop Logging". The log buffer will contain the most recent data.

## Log Window

The logged data is displayed in hexadecimal, decimal and AS-CII format for both directions. The time between the log entries is displayed in a separate column.

The data may optionally be saved in ASCII text format by clicking "Create Text file".

Click "Close" to exit.

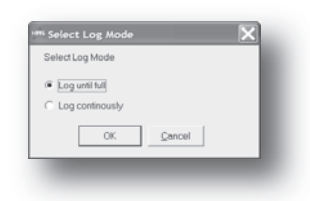

|        |                   |      | RK  |       |      | TΧ     |          | Г |
|--------|-------------------|------|-----|-------|------|--------|----------|---|
| Line # | Relative Time(ma) | Hex  | Dec | ASCI  | Hex  | Dec    | ASCII    |   |
| 1      | 0                 |      |     |       | 0x0A | 10     | 1        |   |
| 2      | 0                 |      |     |       | 0x03 | 3      | 1        |   |
| 3      | 1                 |      |     |       | 0.00 | 0      |          |   |
| 4      | 0                 |      |     |       | 0.00 | 0      |          |   |
| 5      | 1                 |      |     |       | 0.00 | 0      |          |   |
| 6      | 1                 |      |     |       | 0.01 | 1      | 1        |   |
| 7      | 0                 |      |     |       | 0.65 | 133    | 1        |   |
| 0      | 1                 |      |     |       | 0x71 | 113    | q        |   |
| 9      | 4                 | 0.04 | 10  | 1     |      |        |          |   |
| 10     | 1                 | 0x03 | 3   | 1     |      |        |          |   |
| 11     | 0                 | 0x02 | 2   | 1     |      |        |          |   |
| 12     | 1                 | 0x00 | 0   |       |      |        |          |   |
| 13     | 1                 | 0x00 | 0   |       |      |        |          |   |
| 14     | 0                 | 0x1D | 29  | 1     |      |        |          |   |
| 15     | 1                 | 0x85 | 133 | 1     |      |        |          |   |
| 16     | 6                 |      |     |       | 0x0A | 10     | 1        |   |
| 17     | 0                 |      |     |       | 0,10 | 16     | 1        |   |
| 18     | 1                 |      |     |       | 0x01 | 1      | 1        |   |
| 19     | 1                 |      |     |       | 0.00 | 0      |          |   |
| 20     | 0                 |      |     |       | 0.00 | 0      |          |   |
| 21     | 1                 |      |     |       | 0x01 | 1      | 1        |   |
| 22     | 0                 |      |     |       | 0.02 | 2      | 1        |   |
| 23     | 1                 |      |     |       | 0.00 | 0      |          | ٠ |
|        |                   |      |     | Close |      | Create | Text fil | • |

# 14.3 Configuration

By default, the log buffer can hold 512 bytes of data in each direction. To specify a different size for the buffer, select "Options" in the "Tools"-menu.

A window with various settings will appear. Select the "Module" tab, and enter the desired number of buffer entries under "Size of logbuffer" (valid settings range from 1–512).

Click "Apply" to validate the new settings.

Click "OK" to exit.

| Size of logbuffer                                                                    |                     |
|--------------------------------------------------------------------------------------|---------------------|
| 512                                                                                  | Apply               |
| Download Firmware to the fieldbus<br>interface card                                  | Femware Download    |
| Restores Communicator carrierboard<br>firmware and deletes current<br>configuration. | Factory Restore     |
| Block the current configuration in the<br>Communicator                               | Block Configuration |
| Creates an error log file                                                            | Create Error Log    |
|                                                                                      | OK Cancel           |

# **15. Control and Status Registers**

# 15.1 General

The Control and Status Registers are disabled by default, but can be enabled using the configuration manager (see "Control/Status Word" on page 37). These registers form an interface for exchanging status information between the subnetwork and the network control system.

The main purpose of these registers is to ...

- Report subnetwork related problems to the network control system
- Ensure that only valid data is exchanged in both directions
- Enable the network control system to start/stop data exchange with selected nodes on the subnetwork

If enabled, these registers occupy the first two bytes in the input and output data areas (0x000-0x001 and 0x200-0x201 respectively), which means they can be accessed from the network just like any other data in these areas.

**Note:** Internally, these registers are stored in Motorola-format (i.e. MSB first). If the higher level network uses a different byte order, the upper and lower bytes will appear swapped.

## 15.1.1 Handshaking Procedure

A special handshaking procedure, which is illustrated in the two flowcharts below, must be followed when accessing these registers to ensure that both parts receive proper information.

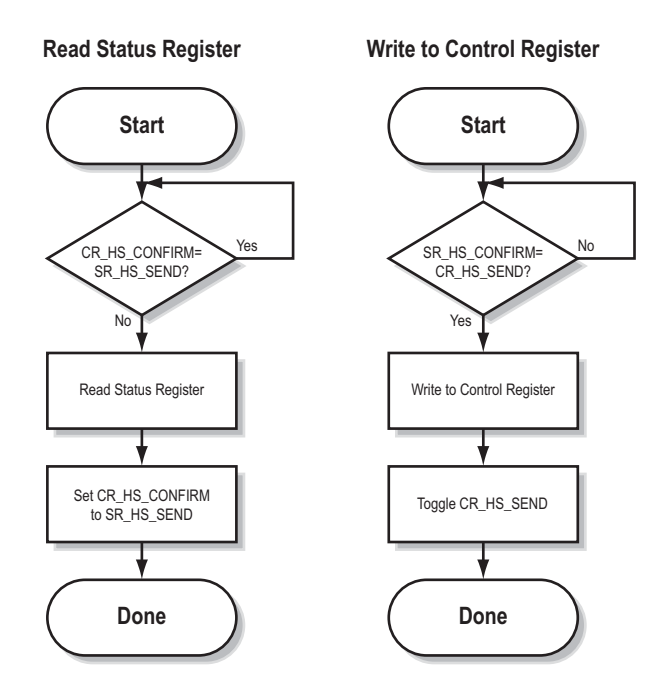
#### 15.1.2 Data Consistency

The "Data Valid"-bits in the Control and Status Registers are used to ensure data consistency during start-up and network offline/online transitions.

If the "Control/Status Word"-parameter in the configuration manager is set to "Enabled", the device will wait for the network control system to set the "Data Valid"-bit in the Control Register before it starts exchanging data on the subnetwork.

If the same parameter is set to "Disabled" or "Enabled but no startup lock", communication will start as soon as the network goes online.

#### **State Machine**

The network participation can be described using a state machine as described below.

#### A: Offline (No data exchange)

- 1. Clear the "Data Valid"-bit in the Control Register.
- 2. Write initial data to the Output Area according to the subnetwork configuration.
- 3. Wait until the network control system and the device are online on the network, and shift to state B.

#### B: Online (Not yet exchanging data)

- 4. Wait until the "Data Valid"-bit in the Status Register is cleared by the device.
- 5. Set the "Data Valid"-bit in the Control Register.
- 6. When the "Data Valid"-bit in the Status Register is set by the device, shift to state C.
- 7. If the device goes offline on the network, shift to state A.

#### C: Online (Exchanging data)

Exchanging valid data in both directions. If the device goes offline on the network, shift to state A.

Note: The linking device cannot spontaneously clear the "Data Valid"-bit in the Status Register.

#### Latency

The "Data Valid"-bit in the Status Register may in some cases be delayed. This latency can be caused by a missing node or a bad connection to a node with a long timeout value assigned to it.

Therefore, the network control system should not wait for this bit to be set before communicating with the subnetwork devices; it should be considered as an aid for the network control system to know when all data has been updated.

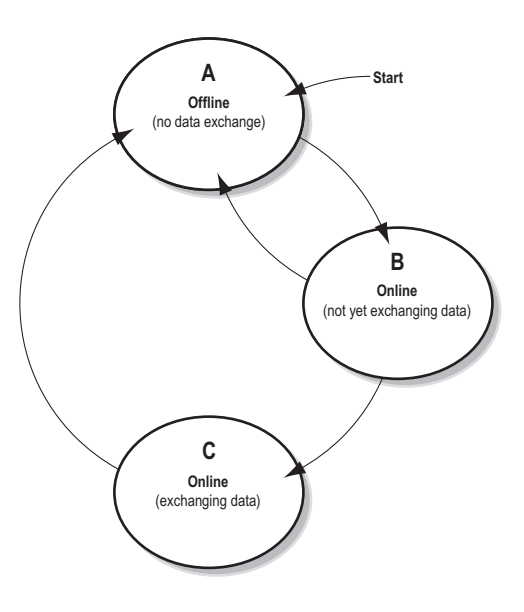

# 15.2 Status Register Contents (Device to Control System)

#### **15.2.1 General Information**

The Status Register is (if enabled) located at 0x000–0x001 and constitutes a bit-field as follows:

| bit(s) | Name                                                    | Description                                                                                                    |
|--------|---------------------------------------------------------|----------------------------------------------------------------------------------------------------|
| 15     | Send<br>(SR_HS_SEND)                                    | These bits control the handshaking towards the network control system.                                                                                                    |
| 14     | Confirm<br>(SR_HS_CONFIRM)                              | See also<br>- "Handshaking Procedure" on page 72<br>- "Control Register Contents (Control System to Device)" on page 76                                                                                       |
| 13     | Data Valid<br>(Master Mode and DF1<br>Master Mode Only) | This bit is set when all transactions have been executed successfully at least once.<br>Once set, it will not change.<br>1:Data Valid<br>0:Data not Valid<br>Note: This bit is not used in Generic Data Mode. |
| 12 8   | Status Code                                             | This field holds the last status report from the device.                                                                                                    |
| 70     | Data                                                    | See also<br>- "Status Codes in Master Mode and DF1 Master Mode" on page 74<br>- "Status Code in Generic Data Mode" on page 75                                                                                 |

**Note:** Internally, this is treated as a Motorola-format word (i.e. MSB first). If the higher level network uses a different byte order, the upper and lower bytes will appear swapped.

#### 15.2.2 Status Codes in Master Mode and DF1 Master Mode

| Code | Condition                         | Туре    | Data            | Description                                                                                                    |
|------|-----------------------------------|---------|-----------------|----------------------------------------------------------------------------------------------------|
| 0x00 | Retransmission<br>Counter Updated | Warning | Counter         | The number of retransmissions on the subnet-<br>work has increased. If this problem persists,<br>this may eventually trigger a Single- or Multiple<br>Node(s) Missing condition. |
| 0x01 | Single Node Missing               | Error   | Slave address   | A single node is missing.                                                                                                    |
| 0x02 | Multiple Nodes Missing            | Error   | Number of nodes | Multiple nodes are missing.                                                                                                    |
| 0x03 | Buffer Overrun                    | Warning | Slave address   | A node returned more data than expected.                                                                                                    |
| 0x04 | Other Error                       | Error   | Slave address   | Undefined error                                                                                                    |
| 0x1F | No Error                          | Warning | -               | No errors                                                                                                    |

(This table is valid only in Master Mode and DF1 Master Mode).

**Note:** Conditions of type "Error" will eventually be followed by a "No Error" condition when the cause has been resolved. Conditions of type "Warning" are however considered informational and may not necessarily be followed by a "No Error" condition later on.

#### 15.2.3 Status Code in Generic Data Mode

| Code | Condition                              | Туре    | Data    | Description                                                                                                    |
|------|----------------------------------------|---------|---------|----------------------------------------------------------------------------------------------------|
| 0x00 | Invalid Transaction<br>Counter Updated | Error   | Counter | The number of invalid transactions (i.e. received transac-<br>tions which does not match any of the consume-transac-<br>tions defined in the subnetwork configuration) has<br>increased. |
| 0x01 | Frame Error                            | Warning | -       | End character is enabled, but a message delimiter timeout occurs prior to receiving it.                                                                                                  |
| 0x02 | Offline Timeout<br>Counter Updated     | Error   | Counter | The of number of timed out consume-transactions has<br>increased.<br>See also<br>- "Consume Transactions" on page 45 (Offline timeout<br>time)                                           |
| 0x03 | Buffer Overrun                         | Warning | -       | A node returned more data than expected - or - the device<br>was unable to finish processing a message prior to receiv-<br>ing a new one.                                                |
| 0x04 | Other Error                            | Error   | -       | Undefined error                                                                                                    |
| 0x1F | No Error                               | Warning | -       | No errors                                                                                                    |

(This table is valid only in Generic Data Mode).

**Note:** Conditions of type "Error" will eventually be followed by a "No Error" condition when the cause no longer is detected. Conditions of type "Warning" are however considered informational and may not necessarily be followed by a "No Error" condition later on.

# 15.3 Control Register Contents (Control System to Device)

#### **15.3.1 General Information**

The Control Register is (if enabled) located at 0x200-0x201 and constitutes a bit-field as follows:

| bit(s) | Name                       | Description                                                                                                    |
|--------|----------------------------|----------------------------------------------------------------------------------------------------|
| 15     | Confirm<br>(CR_HS_CONFIRM) | These bits control the handshaking towards the device.                                                                                                    |
| 14     | Send<br>(CR_HS_SEND)       | See also<br>- "Handshaking Procedure" on page 72<br>- "Status Register Contents (Device to Control System)" on page 74                                                                                                    |
| 13     | Data Valid                 | This bit controls data consistency (see "Data Consistency" on page 73).<br>1:Output Area valid; exchange data on the subnetwork<br>0:Output Area not valid; do not exchange data on the subnetwork<br><b>Note:</b> This bit is only relevant if the Control/Status Registers are set as "Enabled" |
| 12     | Execute Command            | If set, the specified command will be executed by the device (see below).                                                                                                    |
| 11 8   | Control Code               | This field holds commands which can be executed by the device (see below).                                                                                                    |
| 7 0    | Data                       | See also "Control Codes in Master Mode and DF1 Master Mode" on page 76 - "Control Codes in Generic Data Mode" on page 76                                                                                                    |

**Note:** Internally, this is treated as a Motorola-format word (i.e. MSB first). If the higher level network uses a different byte order, the upper and lower bytes will appear to be swapped.

#### 15.3.2 Control Codes in Master Mode and DF1 Master Mode

| Code | Instruction  | Data                             | Description                                                                                                    |
|------|--------------|----------------------------------|----------------------------------------------------------------------------------------------------|
| 0x00 | Disable Node | Actual node address              | Disables the specified node.                                                                                                    |
| 0x01 | Enable Node  | Actual node address              | Enables a previously disabled node.                                                                                                 |
| 0x02 | Enable Nodes | Actual number of nodes to enable | Enables the specified number of nodes, start-<br>ing from the first node in the configuration.<br>Remaining nodes will be disabled. |

(This table is valid only in Master Mode and DF1 Master Mode).

#### 15.3.3 Control Codes in Generic Data Mode

(No Control Codes are currently supported in this mode).

# A. File System

# A.1 General

#### General

The EtherNet/IP to Serial linking device features a built-in file system, which is used to store information such as web files, network communication settings, e-mail messages etc.

#### **Storage Areas**

The file system consists of the different storage areas:

- Nonvolatile area (approx. 1.4 Mb) This section is intended for static files such as web files, configurations files etc.
- Volatile area (approx. 1 Mb)

This area is intended for temporary storage; data placed here will be lost in case of power loss or reset.

#### Conventions

- '\' (backslash) is used as a path separator
- A 'path' originates from the system root and as such must begin with a '\'
- A 'path' must not end with a '\'
- Names may contain spaces (' ') but must not begin or end with one.
- Names may not contain the following characters: '\ / : \* ? " <> |'
- Names cannot be longer than 48 characters (plus null termination)
- A path cannot be longer than 256 characters (filename included)
- The maximum number of simultaneously open files is 40
- The maximum number of simultaneously open directories is 40

#### **Important Note:**

The nonvolatile storage is located in FLASH memory. Each FLASH segment can be erased approximately  $100\ 000$  times.

The following operations will erase one or more FLASH segments:

- Deleting, moving or renaming a file or directory
- Writing or appending data to an existing file
- Formatting the file system

### A.2 File System Overview

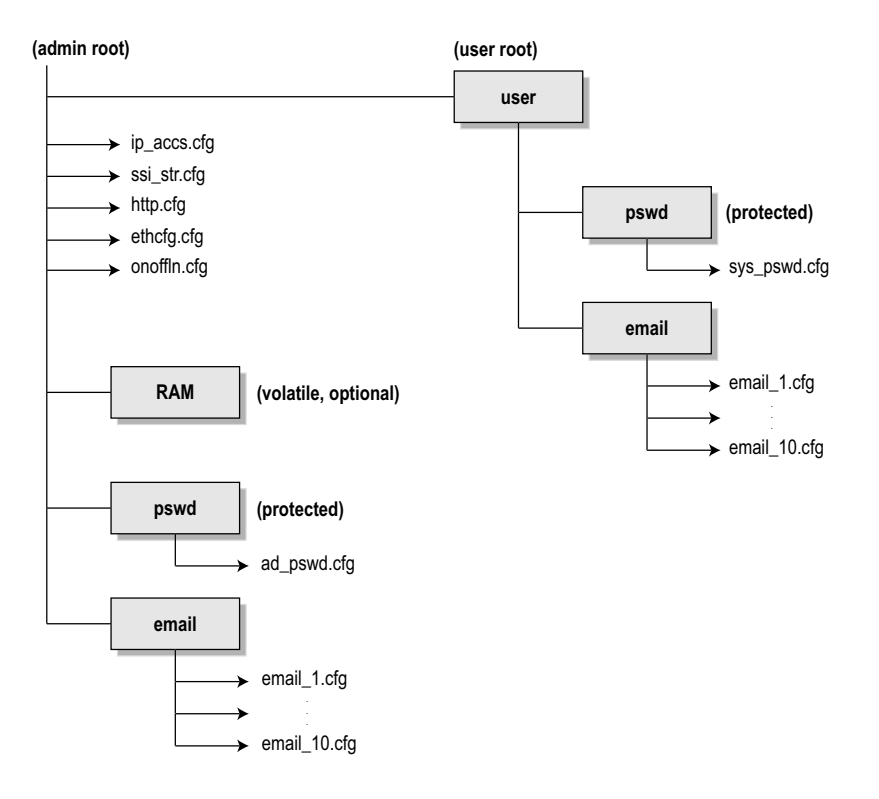

### A.3 System Files

The file system contains a set of files used for system configuration. These files, known as "system files", are regular ASCII files that can be altered using a standard text editor (such as the Notepad in Microsoft Windows<sup>TM</sup>). Note that some of these files may also be altered by the device itself, e.g. when using SSI (see "Server Side Include (SSI)" on page 44).

The format of the system files are based on the concept of 'keys', where each 'key' can be assigned a value, see example below.

#### Example: [Key1] value of key1 [Key2] value of key2

The exact format of each system file is described in detail later in this document.

The contents of the above files can be redirected:

Example:

In this example, the contents will be loaded from the file 'here.cfg'. [file path]

\i\put\it\over\here.cfg

**Note**: Any directory in the file system can be protected from web access by placing the file web-accs.cfg in the directory, see "Authorization" on page 84.

# **B. FTP Server**

# **B.1 General**

The built-in FTP server provides a way to access the file system using a standard FTP client.

The following port numbers are used for FTP communication:

- TCP, port 20 (FTP data port)
- TCP, port 21 (FTP command port)

#### **Security Levels**

The FTP server features two security levels; admin and normal.

- Normal level users The root directory will be '\user'.
- Admin level users
   The root directory will be '\', i.e. the user has unrestricted access to the file system.

#### **User Accounts**

The user accounts are stored in two files, which are protected from web access:

• '\user\pswd\sys\_pswd.cfg'

This file holds the user accounts for normal level users.

• '\pswd\ad\_pswd.cfg'

This file holds the user accounts for admin level users.

File Format:

The format of these files are as follows:

```
Username1:Password1
Username2:Password2
Username3:Password3
```

**Note:** If no valid user accounts have been defined, the gateway will grant admin level access to all users. In such cases, the FTP accepts any username/password combination, and the root directory will be '\'.

### **B.2 FTP Connection Example (Windows Explorer)**

The built-in FTP client in Windows Explorer can be used to access the file system as follows:

- 1. Open the Windows Explorer by right-clicking on the 'Start' button and selecting 'Explore'.
- 2. In the address field, type FTP://<user>:<password>@<address>
  - Substitute <address> with the IP address of the device
  - Substitute <user> with the username
  - Substitute <password> with the password

**3.** Press enter. The Explorer will now attempt to connect to the device using the specified settings. If successful, the built-in file system is displayed in the Explorer window.

| Documents                                                                                                    |                      |   |      |      |               |  |
|----------------------------------------------------------------------------------------------------|----------------------|---|------|------|---------------|--|
| <u>File Edit View Favorites To</u>                                                                           | ols <u>H</u> elp     |   |      |      |               |  |
| S Back ▼ () ▼ () Search () Folders                                                                           |                      |   |      |      |               |  |
| Address ftp://user:password@                                                                                 | <address>/</address> |   |      |      | 🔻 🏓 Go        |  |
| File and Folder Tasks                                                                                        | Name ≜               |   | Size | Туре | Date Modified |  |
| <ul> <li>Make a new folder</li> <li>Publish this folder to the<br/>Web</li> <li>Share this folder</li> </ul> |                      |   |      |      |               |  |
| Other Places                                                                                                 | *                    |   |      |      |               |  |
| <ul> <li>My Documents</li> <li>My Computer</li> <li>My Network Places</li> </ul>                             |                      |   |      |      |               |  |
|                                                                                                    | _                    | _ | _    | _    |               |  |

# **C. Advanced Network Configuration**

# C.1 Ethernet Configuration File ('ethcfg.cfg')

#### C.1.1 General

To exist on the network, the linking device needs a valid TCP/IP configuration. These settings are stored in the system file '\ethcfg.cfg'. Note that if TCP/IP settings are enabled in the configuration manager, then the IP address, gateway and subnet settings in ethcfg.cfg will be overwritten every time the device is restarted. All other settings are unaffected.

| Parameter <sup>a</sup> | Default           | Description/Comment                                                                                                    |  |
|------------------------|-------------------|----------------------------------------------------------------------------------------------------|--|
| IP address             | 0.0.0.0           |                                                                                                    |  |
| Subnet mask            | 0.0.0             |                                                                                                    |  |
| Gateway address        | 0.0.00            |                                                                                                    |  |
| DHCP/BOOTP             | OFF               | DHCP/BOOTP<br><u>Value: Meaning:</u><br>ON Enabled<br>OFF Disabled                                                                                                    |  |
| Comm1                  | auto              | Comm1, settings for port 1         Value:       Meaning:         auto       Auto negotiation will be used         100FDX       Forces port 1 of the device to operate only at 100 Mbit, full-duplex         100HDX       Forces port 1 of the device to operate only at 100 Mbit, half-duplex         10FDX       Forces port 1 of the device to operate only at 100 Mbit, half-duplex         10FDX       Forces port 1 of the device to operate only at 10 Mbit, full-duplex         10HDX       Forces port 1 of the device to operate only at 10 Mbit, full-duplex |  |
| Comm2                  | auto              | Comm2, settings for port 2         Value:       Meaning:         auto       Auto negotiation will be used         100FDX       Forces port 2 of the device to operate only at 100 Mbit, full-duplex         100HDX       Forces port 2 of the device to operate only at 100 Mbit, half-duplex         10FDX       Forces port 2 of the device to operate only at 100 Mbit, half-duplex         10FDX       Forces port 2 of the device to operate only at 10 Mbit, full-duplex         10HDX       Forces port 2 of the device to operate only at 10 Mbit, full-duplex |  |
| HICP Password          | "" (empty string) |                                                                                                    |  |
| SMTP address           | "" (empty string) | SMTP login/server settings.                                                                                                    |  |
| SMTP username          | "" (empty string) | Username and password are only necessary if required by the server.                                                                                                    |  |
| SMTP password          | "" (empty string) |                                                                                                    |  |
| DNS1 address           | 0.0.0.0           | Primary and secondary DNS.                                                                                                    |  |
| DNS2 address           | 0.0.0.0           | Required for resolving host names.                                                                                                    |  |
| Domain name            | "" (empty string) | Default domain name for not fully qualified host names (Max. 48 char.)                                                                                                    |  |
| Host name              | "" (empty string) | Host name (Max. 64 char.)                                                                                                    |  |
| Mcast TTL              | 1                 | Multicast Time-To-Live                                                                                                    |  |
| Mcast Alloc Control    | 0                 | Multicast address allocation                                                                                                    |  |
| Mcast Num Mcast        | 1                 | Number of IP multicast addresses                                                                                                    |  |
| Mcast Start Addr       | 0                 | Starting multicast address                                                                                                    |  |
| 802.1Q Enable          | 0                 | Enable 802.1Q<br>Value: Meaning:<br>1 Enabled<br>0 Disabled                                                                                                    |  |

| Parameter <sup>a</sup>                         | Default           | Description/Comment                                                       |
|------------------------------------------------|-------------------|---------------------------------------------------------------------------|
| DSCP Urgent                                    | 55                | Priority for CIP transport class 1 messages of different categories.      |
| DSCP Scheduled                                 | 47                |                                                                           |
| DSCP High                                      | 43                |                                                                           |
| DSCP Low                                       | 31                |                                                                           |
| DSCP Explicit                                  | 27                | Priority for CIP UCMM and CIP class 3 messages.                           |
| Select ACD 1 Enable Address Conflict Detection |                   | Enable Address Conflict Detection                                         |
|                                                |                   | Value: Meaning:                                                           |
|                                                |                   | 1 Enabled                                                                 |
|                                                |                   | 0 Disabled                                                                |
| ACD activity <sup>b</sup>                      | 0                 | State of Address Conflict Detection activity.                             |
| Remote MAC <sup>b</sup>                        | 00:00:00:00:00:00 | MAC address of the remote node for which an address conflict is detected. |
|                                                |                   | Retrieved from the ARP PDU.                                               |
| ARP PDU <sup>b</sup>                           | 0                 | Address Resolution Protocol, Protocol Data Unit.                          |

a. When used in the configuration file, a parameter must be enclosed by brackets.

b. Read-only parameter. Used to e.g. detect why a restart was required.

See also ...

- "FTP Server" on page 79
- "Logix Network Interface" on page 36

# **C.2 IP Access Control**

It is possible to specify which IP addresses are permitted to connect to the linking device. This information is stored in the system file '\ip\_accs.cfg'.

| File Format: |  |
|--------------|--|
|--------------|--|

| [Web]<br>xxx.xxx.xxx.xxx         | Nodes listed here may access the web server                                            |
|----------------------------------|----------------------------------------------------------------------------------------|
| [FTP]<br>xxx.xxx.xxx.            | Nodes listed here may access the FTP server                                            |
| [Modbus-TCP]<br>xxx.xxx.xxx.xxx  | Nodes listed here may access the device via Modbus-TCP                                 |
| [EtherNet/IP]<br>xxx.xxx.xxx.xxx | Nodes listed here may access the device via EtherNet/IP                                |
| [All]<br>xxx.xxx.xxx.xxx         | Fallback setting, used by the device when one or several of the keys above are omitted |

Note: "" may be used as a wildcard to select IP series.

# **D. Web Server**

# **D.1 General**

The linking device features a flexible web server with SSI capabilities. The built-in web pages can be customized to fit a particular application and allow access to I/O data and configuration settings.

The web server communicates through port 80.

See also ...

- "Server Side Include (SSI)" on page 44
- "IP Access Control" on page 82

#### **Protected Files**

For security reasons, the following files are protected from web access:

- Files located in '\user\pswdcfg\pswd'
- Files located in '\pswd'
- · Files located in a directory which contains a file named 'web\_accs.cfg'

#### **Default Web Pages**

The linking device contains a set of virtual files which can be used when building a web page for configuration of network parameters. These virtual files can be overwritten (not erased) by placing files with the same name in the root of disc 0.

This makes it possible to, for example, make links from a web page to the virtual configuration page. In such case the link shall point to '\config.htm'.

These virtual files are:

| \index.htm         | - Points to the contents of config.htm |
|--------------------|----------------------------------------|
| \config.htm        | - Configuration frame page             |
| \configform.htm    | - Configuration form page              |
| \configform2.htm   | - Configuration form page              |
| \store.htm         | - Configuration store page             |
| \configuration.gif | - Configuration picture                |
| \boarder.bg.gif    | - picture                              |
| \boarder_m_bg.gif  | - picture                              |
| \index.htm l       | - Points to the contents of config.htm |
| $\theta$           | - Configuration frame page             |
| \cip_stat.html     | - Configuration form page              |
| \ip_config.shtm    | - Configuration form page              |
| \smtp_config.shtm  | - Configuration store page             |
| \style.css         | - HMS logo                             |
| \arrow_red.gif     | - Configuration picture                |

### **D.2 Authorization**

Directories can be protected from web access by placing a file called 'web\_accs.cfg' in the directory to protect. This file shall contain a list of users that are allowed to access the directory and its subdirectories.

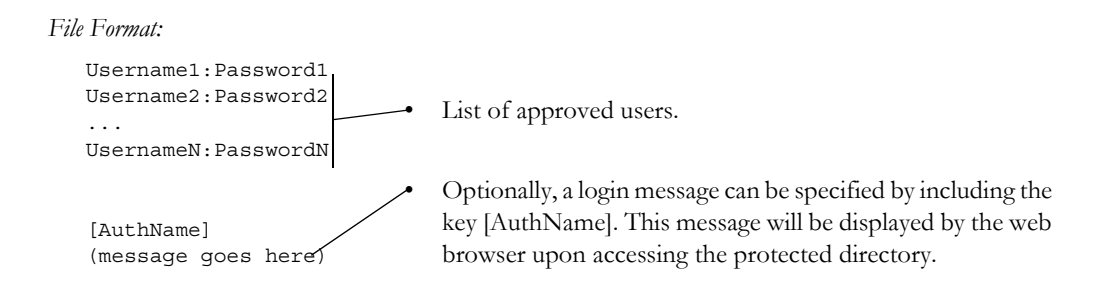

The list of approved users can optionally be redirected to one or several other files.

#### Example:

In this example, the list of approved users will be loaded from the files 'here.cfg' and 'too.cfg'.

```
[File path]
\i\put\it\over\here.cfg
\i\actually\put\some\of\it\over\here\too.cfg
[AuthName]
Please enter password
```

Note that when using this feature, make sure to put the user/password files in a directory that is protected from web access, see "Protected Files" on page 83.

# **D.3 Content Types**

By default, the following content types are recognized by their file extension:

| Content Type                   | File Extension                       |
|--------------------------------|--------------------------------------|
| text/html                      | *.htm, *.html, *.shtm                |
| image/gif                      | *.gif                                |
| image/jpeg                     | *.jpeg, *.jpg, *.jpe                 |
| image/x-png                    | *.png                                |
| application/x-javascript       | *.jS                                 |
| text/plain                     | *.bat, *.txt, *.c, *.h, *.cpp, *.hpp |
| application/x-zip-compressed   | *.zip                                |
| application/octet-stream       | *.exe, *.com                         |
| text/vnd.wap.wml               | *.wml                                |
| application/vnd.wap.wmlc       | *.wmlc                               |
| image/vnd.wap.wbmp             | *.wbmp                               |
| text/vnd.wap.wmlscript         | *.wmls                               |
| application/vnd.wap.wmlscriptc | *.wmlsc                              |
| text/xml                       | *.xml                                |
| application/pdf                | *.pdf                                |

It is possible to configure/reconfigure the reported content types, and which files that shall be scanned for SSI. This is done in the system file '\http://

```
File Format:
```

```
[FileTypes]
FileType1:ContentType1
FileType2:ContentType2
...
FileTypeN:ContentTypeN
[SSIFileTypes]
FileType1
FileType2
...
FileTypeN
```

Note: Up to 50 content types and 50 SSI file types may be specified in this file.

# E. E-mail Client

# E.1 General

The built-in e-mail client can send predefined e-mail messages based on trigger-events in input and output data areas. The client supports SSI, however note that some SSI functions cannot be used in e-mail messages (specified separately for each SSI function).

See also ....

• "Server Side Include (SSI)" on page 44

#### **Server Settings**

The linking device needs a valid SMTP server configuration in order to be able to send e-mail messages. These settings are stored in the system file '\ethcfg.cfg'.

See also ...

• "Advanced Network Configuration" on page 81

#### **Event-Triggered Messages**

As mentioned previously, the e-mail client can send predefined messages based on events in the input and output data areas. In operation, this works as follows:

- 1. The trigger source is fetched from a specified location
- 2. A logical AND is performed between the trigger source and a mask value
- 3. The result is compared to a reference value
- 4. If the result is true, the e-mail is sent to the specified recipient(s).

Which events that shall cause a particular message to be sent, is specified separately for each message. For more information, see "E-mail Definitions" on page 87.

Note that the input and output data areas are scanned twice per second, i.e. to ensure that an event is detected by the device, it must be present longer than 0.5 seconds.

# **E.2 E-mail Definitions**

The e-mail definitions are stored in the following two directories:

• '\user\email'

This directory holds up to 10 messages which can be altered by normal level FTP users.

• '\email'

This directory holds up to 10 messages which can be altered by admin level FTP users.

E-mail definition files must be named 'email\_1.cfg', 'email\_2.cfg'... 'email\_10.cfg' in order to be properly recognized by the device.

File Format: [Register] Area, Offset, Type

> [Register Match] Value, Mask, Operand

[To] recipient

[From] *sender* 

[Subject] subject line

[Headers] Optional extra headers

[Message] message body

| Кеу     | Value                                                                             | Scanned for SSI |
|---------|-----------------------------------------------------------------------------------|-----------------|
| Area    | Source area. Possible values: 'IN' (Input Data area) or 'OUT' (Output Data area). | No              |
| Offset  | Source offset, written in decimal or hexadecimal.                                 |                 |
| Туре    | Source data type. Possible values are 'byte', 'word', and 'long'.                 |                 |
| Value   | Used as a reference value for comparison.                                         |                 |
| Mask    | Mask value, applied on the trigger source prior to comparison (logical AND).      |                 |
| Operand | Possible values are '<', '=' or '>'.                                              |                 |
| То      | E-mail recipient.                                                                 | Yes             |
| From    | Sender e-mail address.                                                            |                 |
| Subject | E-mail subject. One line only.                                                    |                 |
| Headers | Optional; may be used to provide additional headers.                              | ]               |
| Message | The actual message.                                                               |                 |

**Note:** Hexadecimal values must be written with the prefix '0x' in order to be recognized by the linking device.

# F. CIP Object Implementation

# F.1 General

The following CIP objects are implemented in this product:

#### **Mandatory Objects**

| Object                             | Page |
|------------------------------------|------|
| Identity Object, Class 01h         | 88   |
| Message Router, Class 02h          | 90   |
| Assembly Object, Class 04h         | 90   |
| Port Object, Class F4h             | 97   |
| TCP/IP Interface Object, Class F5h | 98   |
| Ethernet Link Object, Class F6h    | 99   |

#### **Vendor Specific Objects**

| Object                                          | Page |
|-------------------------------------------------|------|
| DLR Object, Class 47h                           | 92   |
| Parameter Data Input Mapping Object, Class B0h  | 95   |
| Parameter Data Output Mapping Object, Class B1h | 96   |

# F.2 Identity Object, Class 01h

#### **F.2.1 General Information**

#### **Object Description**

.

#### **Supported Services**

| Class services:    | Get Attribute All<br>Get Attribute Single          |
|--------------------|----------------------------------------------------|
| Instance services: | Get Attribute All<br>Get Attribute Single<br>Reset |

#### F.2.2 Class Attributes

| # | Access | Name     | Туре | Value | Description |
|---|--------|----------|------|-------|-------------|
| 1 | Get    | Revision | UINT | 0001h | Revision 1  |

### F.2.3 Instance Attributes

| # | Access | Name          | Туре         | Value               | Description                    |
|---|--------|---------------|--------------|---------------------|--------------------------------|
| 1 | Get    | Vendor ID     | UINT         | Default: 005Ah      | HMS Industrial Networks AB     |
| 2 | Get    | Device Type   | UINT         | Default: 000Ch      | Communication Adapter          |
| 3 | Get    | Product Code  | UINT         | Default: 0054h      | Anybus Communicator            |
| 4 | Get    | Revision      | Struct of:   |                     | -                              |
|   |        |               | USINT        |                     | Major fieldbus version         |
|   |        |               | USINT        |                     | Minor fieldbus version         |
| 5 | Get    | Status        | WORD         | -                   | Device status, see table below |
| 6 | Get    | Serial Number | UDINT        | Serial number       | (set at production)            |
| 7 | Get    | Product Name  | SHORT_STRING | Anybus Communicator | Name of product                |

#### **Device Status**

| bit(s) | Name                                                                                                    |
|--------|----------------------------------------------------------------------------------------------------|
| 0      | Module Owned                                                                                                    |
| 1      | (reserved)                                                                                                    |
| 2      | Configured                                                                                                    |
| 3      | (reserved)                                                                                                    |
| 47     | Extended Device Status:                                                                                                    |
|        | Value:Meaning:         0000b       Unknown         0010b       Faulted I/O Connection         0011b       No I/O connection established         0100b       Non-volatile configuration bad         0110b       Connection in Run mode         0111b       Connection in Idle mode         (other)       (reserved) |
| 8      | Set for minor recoverable faults                                                                                                    |
| 9      | Set for minor unrecoverable faults                                                                                                    |
| 10     | Set for major recoverable faults                                                                                                    |
| 11     | Set for major unrecoverable faults                                                                                                    |
| 12 15  | (reserved)                                                                                                    |

# F.3 Message Router, Class 02h

#### **F.3.1 General Information**

#### **Object Description**

#### **Supported Services**

Class services: -Instance services: -

#### F.3.2 Class Attributes

\_

F.3.3 Instance Attributes

# F.4 Assembly Object, Class 04h

#### F.4.1 General Information

#### **Object Description**

This object provides access to the I/O Data in the input and output data areas in the linking device. See also...

- "Linking Device IP Address Configuration" on page 20
- "Logix Network Interface" on page 36

#### **Supported Services**

Class services: Get Attribute Single

Instance services: Get Attribute Single Set Attribute Single

#### F.4.2 Class Attributes

| # | Access | Name         | Туре | Value | Description                        |
|---|--------|--------------|------|-------|------------------------------------|
| 1 | Get    | Revision     | UINT | 0002h | Revision 2                         |
| 2 | Get    | Max Instance | UINT | -     | The highest initiated instance no. |

#### F.4.3 Instance 64h (100) Attributes

This instance corresponds to I/O data (input) in the device.

**Note:** If the I/O input data size is set to 0 this instance will NOT be initialized.

| # | Access | Name | Туре          | Value | Description                  |
|---|--------|------|---------------|-------|------------------------------|
| 3 | Get    | Data | Array of BYTE | -     | Data produced by the gateway |

#### F.4.4 Instance 96h (150) Attributes

Note: If the I/O output data size is set to 0 this instance will NOT be initialized.

| # | Access | Name | Туре          | Value | Description                               |
|---|--------|------|---------------|-------|-------------------------------------------|
| 3 | Set    | Data | Array of BYTE | -     | Data consumed by the gateway <sup>a</sup> |

a. Rockwell Automation PLCs have the first four bytes consumed by a device defined as status information. This behavior is specific to devices from Rockwell Automation and is not defined in the EtherNet/IP specification. However, since all known PLCs are implemented this way, the linking device adopts this behavior and strips off the corresponding four bytes from the consumed data.

#### F.4.5 Instance C6h (198) Attributes (Heartbeat Input-Only)

This instance is used as heartbeat for input-only connections, and does not carry any data.

#### F.4.6 Instance C7h (199) Attributes (Heartbeat, Listen-Only)

This instance is used as heartbeat for listen-only connections, and does not carry any data.

# F.5 DLR Object, Class 47h

#### **General Information**

#### **Object Description**

Information about the Device Level Ring (DLR) can be read from this object. An Announced-based ring participant is supported.

Note: The module will only act as an Announce-based DLR participant, not as a DLR ring supervisor.

#### **Supported Services**

| Class services:    | Get Attributes All   |  |
|--------------------|----------------------|--|
|                    | Get Attribute Single |  |
| Instance services: | Get Attributes All   |  |
|                    | Get Attribute Single |  |

#### F.5.1 Class Attributes

| # | Access | Name     | Туре | Value |
|---|--------|----------|------|-------|
| 1 | Get    | Revision | UINT | 0002h |

#### F.5.2 Instance Attributes, Instance 01h

| #   | Access | Name                      | Туре          | Description                                                        |
|-----|--------|---------------------------|---------------|--------------------------------------------------------------------|
| 01h | Get    | Network Topology          | USINT         | Gives network topology.                                            |
|     |        |                           |               | 0 - Linear                                                         |
|     |        |                           |               | 1 - Ring                                                           |
| 02h | Get    | Network Status            | USINT         | Gives network status.                                              |
|     |        |                           |               | 0 - Normal                                                         |
|     |        |                           |               | 1 - Ring Fault                                                     |
| 10h | Get    | Active Supervisor Address | Struct of:    |                                                                    |
|     |        |                           | UDINT         | Supervisor IP address                                              |
|     |        |                           | Array of BYTE | Supervisor MAC address                                             |
| 12h | Get    | Capability Flags          | DWORD         | Describes the DLR capabilities of the device, see below Value: 01h |

#### F.5.3 Capability Flags

| Bit #  | Name                     | Definition                                                                              |  |
|--------|--------------------------|-----------------------------------------------------------------------------------------|--|
| 0      | Announce-based Ring Node | Set if Announce frames are used <sup>a</sup>                                            |  |
| 1      | Beacon-based Ring Node   | Set if Beacon frames are used <sup>a</sup>                                              |  |
| 2 - 4  | Reserved                 | Set to zero                                                                             |  |
| 5      | Supervisor capable       | Set if device is supervisor capable. Set to 0 as this module is not supervisor capable. |  |
| 6 - 31 | Reserved                 | Set to zero                                                                             |  |

a. Either bit 0 or bit 1 shall be set.

# F.6 QoS Object, Class 48h

#### **General Information**

#### **Object Description**

This object sets up QoS services for the module. Quality of service is the ability to provide different priority to different applications on a congested network in order to guarantee a certain level of performance to a data flow. In the absence of congestion QoS is not needed.

#### **Supported Services**

| Class services:    | Get Attribute All    |  |  |
|--------------------|----------------------|--|--|
|                    | Get Attribute Single |  |  |
| Instance services: | Get Attribute Single |  |  |
|                    | Set Attribute Single |  |  |

#### **Class Attributes**

| # | Access | Name     | Туре | Value |
|---|--------|----------|------|-------|
| 1 | Get    | Revision | UINT | 0001h |

#### Instance Attributes, Instance 01h

| #   | Access | Name              | Туре  | Description                                                                         |  |
|-----|--------|-------------------|-------|-------------------------------------------------------------------------------------|--|
| 01h | Set    | 802.1Q Tag Enable | USINT | Enables or disables sending 802.1Q frames.<br>0 - Disabled (default)<br>1 - Enabled |  |
| 04h | Set    | DSCP Urgent       | USINT | CIP transport class 1 messages with Urgent priority<br>Default: 55                  |  |
| 05h | Set    | DSCP Scheduled    | USINT | CIP transport class 1 messages with Scheduled priority<br>Default: 47               |  |
| 06h | Set    | DSCP High         | USINT | CIP transport class 1 messages with High priority<br>Default: 43                    |  |
| 07h | Set    | DSCP Low          | USINT | CIP transport class 1 messages with Low priority<br>Default: 31                     |  |
| 08h | Set    | DSCP Explicit     | USINT | CIP UCMM and CIP class 3<br>Default: 27                                             |  |

# F.7 Diagnostic Object, Class AAh

#### **F.7.1 General Information**

#### **Object Description**

This object groups diagnostic information for the network interface.

#### **Supported Services**

| Class services:    | Get Attribute All    |
|--------------------|----------------------|
| Instance services: | Get Attribute Single |

#### F.7.2 Class Attributes

| # | Access | Name     | Туре | Value | Description |
|---|--------|----------|------|-------|-------------|
| 1 | Get    | Revision | UINT | 0001h | Revision 1  |

#### F.7.3 Instance Attributes, Instance 01h

| #   | Access | Name                    | Туре  | Description                         |
|-----|--------|-------------------------|-------|-------------------------------------|
| 01h | Get    | Module serial number    | UDINT | Serial number                       |
| 02h | Get    | Vendor ID               | UINT  | Manufacturer Vendor ID              |
| 03h | Get    | Fieldbus Type           | UINT  | Fieldbus Type                       |
| 04h | Get    | Module Software version | UINT  | Module software version             |
| 0Ah | Get    | Module Type             | UINT  | Module Type                         |
| 0Fh | Get    | IN cyclic I/O length    | UINT  | Size of I/O Input area (in bytes)   |
| 11h | Get    | IN total length         | UINT  | Total number of IN bytes supported  |
| 12h | Get    | OUT cyclic I/O length   | UINT  | Size of I/O Output area (in bytes)  |
| 14h | Get    | OUT total length        | UINT  | Total number of OUT bytes supported |

# F.8 Parameter Data Input Mapping Object, Class B0h

#### F.8.1 General Information

#### **Object Description**

This object can be used to access input data acyclically, and is set up dynamically based on the Parameter Data Mailbox initialization (see "Parameter Data Initialization (Explicit Data)" on page 121).

See also ....

- "Linking Device IP Address Configuration" on page 20
- "Logix Network Interface" on page 36
- "Parameter Data Output Mapping Object, Class B1h" on page 96
- "Parameter Data Initialization (Explicit Data)" on page 121

#### **Supported Services**

Class services: Get Attribute All

Instance services: Get Attribute Single

#### F.8.2 Class Attributes

| # | Access | Name     | Туре | Value | Description |
|---|--------|----------|------|-------|-------------|
| 1 | Get    | Revision | UINT | 0001h | Revision 1  |

#### F.8.3 Instance Attributes, Instance 01h

Each attribute corresponds to a block of Input Data. Note that the size and location of each block must be specified using the configuration manager.

For more information, see "Parameter Data Initialization (Explicit Data)" on page 121.

| #   | Access | Name | Туре           | Description                |
|-----|--------|------|----------------|----------------------------|
| 01h | Get    | Data | Array of USINT | Mapped block if Input Data |
| 02h | Get    | Data | Array of USINT | Mapped block if Input Data |
| 02h | Get    | Data | Array of USINT | Mapped block if Input Data |
| 02h | Get    | Data | Array of USINT | Mapped block if Input Data |
| 02h | Get    | Data | Array of USINT | Mapped block if Input Data |
| 02h | Get    | Data | Array of USINT | Mapped block if Input Data |
|     |        |      |                |                            |
| 32h | Get    | Data | Array of USINT | Mapped block if Input Data |

# F.9 Parameter Data Output Mapping Object, Class B1h

#### **F.9.1 General Information**

#### **Object Description**

This object can be used to access output data acyclically, and is set up dynamically based on the Parameter Data Mailbox initialization (see "Parameter Data Initialization (Explicit Data)" on page 121).

See also ....

- "Linking Device IP Address Configuration" on page 20
- "Logix Network Interface" on page 36
- "Parameter Data Input Mapping Object, Class B0h" on page 95
- "Parameter Data Initialization (Explicit Data)" on page 121

#### **Supported Services**

| Class services:    | Get Attribute All    |
|--------------------|----------------------|
| Instance services: | Get Attribute Single |
|                    | Set Attribute Single |

#### F.9.2 Class Attributes

| # | Access | Name     | Туре | Value | Description |
|---|--------|----------|------|-------|-------------|
| 1 | Get    | Revision | UINT | 0001h | Revision 1  |

#### F.9.3 Instance Attributes, Instance 01h

Each attribute corresponds to a block of output data. Note that the size and location of each block must be specified using the configuration manager.

| #   | Access  | Name | Туре           | Description                 |
|-----|---------|------|----------------|-----------------------------|
| 01h | Get/Set | Data | Array of USINT | Mapped block of Output Data |
| 02h | Get/Set | Data | Array of USINT | Mapped block of Output Data |
| 01h | Get/Set | Data | Array of USINT | Mapped block of Output Data |
| 02h | Get/Set | Data | Array of USINT | Mapped block of Output Data |
| 01h | Get/Set | Data | Array of USINT | Mapped block of Output Data |
| 02h | Get/Set | Data | Array of USINT | Mapped block of Output Data |
|     |         |      |                |                             |
| 32h | Get/Set | Data | Array of USINT | Mapped block of Output Data |

For more information, see "Parameter Data Initialization (Explicit Data)" on page 121

# F.10 Port Object, Class F4h

#### F.10.1 General Information

#### **Object Description**

-

#### **Supported Services**

| Class services:    | Get Attribute All<br>Get Attribute Single |
|--------------------|-------------------------------------------|
| Instance services: | Get Attribute All<br>Get Attribute Single |

### F.10.2 Class Attributes

| # | Access | Name             | Туре            | Value       | Description                                    |
|---|--------|------------------|-----------------|-------------|------------------------------------------------|
| 1 | Get    | Revision         | UINT            | 0001h       | Revision 1                                     |
| 2 | Get    | Max Instance     | UINT            | 0002h       | 2 is the highest instance number               |
| 3 | Get    | No. of instances | UINT            | 0001h       | 1 instance is implemented                      |
| 8 | Get    | Entry Port       | UINT            | 0002h       | Returns the instance of the Port object that   |
|   |        |                  |                 |             | describes the port.                            |
| 9 | Get    | All Ports        | Array of STRUCT | 0000h 0000h | Array of structure containing attributes 1 and |
|   |        |                  | {UINT; UINT;}   | 0000h 0000h | 2 from each instance. Instance 1 is at byte    |
|   |        |                  |                 | 0004h 0002h | offset 4. Instance 2 is at byte offset 8, etc. |
|   |        |                  |                 |             | The 4 bytes at offset 0 shall be 0. (Default)  |

#### F.10.3 Instance Attributes, Instance 02h

| # | Access | Name         | Туре         | Value        | Comments              |
|---|--------|--------------|--------------|--------------|-----------------------|
| 1 | Get    | Port Type    | UINT         | 0004h        | TCP/IP                |
| 2 | Get    | Port Number  | UINT         | 0002h        | Port 2                |
| 3 | Get    | Port Object  | Struct of:   |              | ·                     |
|   |        | Path Size    | UINT         | 0002h        | -                     |
|   |        | Path         | Padded EPATH | 20 F5 24 01h | TCP class, Instance 1 |
| 4 | Get    | Port Name    | SHORT_STIRNG | 'TCP/IP'     | Name of port          |
| 8 | Get    | Node Address | Padded EPATH | -            | -                     |

# F.11 TCP/IP Interface Object, Class F5h

#### F.11.1 General Information

#### **Object Description**

This object groups TCP/IP-related settings.

See also ...

- "Advanced Network Configuration" on page 81
- "Logix Network Interface" on page 36

#### **Supported Services**

| Class services:    | Get Attribute All<br>Get Attribute Single                         |
|--------------------|-------------------------------------------------------------------|
| Instance services: | Get Attribute All<br>Get Attribute Single<br>Set Attribute Single |

#### F.11.2 Class Attributes

| # | Access | Name     | Туре | Value | Description |
|---|--------|----------|------|-------|-------------|
| 1 | Get    | Revision | UINT | 0001h | Revision 3  |

#### F.11.3 Instance Attributes

| # | Access  | Name                         | Туре         | Value        | Comments                                                                            |
|---|---------|------------------------------|--------------|--------------|-------------------------------------------------------------------------------------|
| 1 | Get     | Status                       | DWORD        | 00000001h    | Attribute #5 contains valid information.                                            |
| 2 | Get     | Configuration<br>Capability  | DWORD        | 00000014h    | Attribute #5 is settable<br>Capable of obtaining network configuration via<br>DHCP. |
| 3 | Get/Set | Configuration                | DWORD        | -            | Value:Meaning:                                                                      |
|   |         | Control                      |              |              | 0 Configuration from non-volatile memory<br>2 Configuration from DHCP               |
| 4 | Get     | Port Object                  | Struct of:   |              |                                                                                     |
|   |         | Path Size                    | UINT         | 0002h        | 2 words                                                                             |
|   |         | Path                         | Padded EPATH | 20 F6 24 01h | Path to Ethernet Class, Instance 1                                                  |
| 5 | Get/Set | Interface Con-<br>figuration | Struct of:   |              |                                                                                     |
|   |         | IP Address                   | UDINT        | -            | IP address                                                                          |
|   |         | Subnet Mask                  | UDINT        | -            | Subnet mask                                                                         |
|   |         | Gateway<br>Address           | UDINT        | -            | Gateway Address                                                                     |
|   |         | Name Server 1                | UDINT        | -            | Primary DNS                                                                         |
|   |         | Name Server 2                | UDINT        | -            | Secondary DNS                                                                       |
|   |         | Domain Name                  | STRING       | -            | Default domain name                                                                 |
| 6 | Get/Set | Host Name                    | STRING       | -            | Host name                                                                           |

# F.12 Ethernet Link Object, Class F6h

#### F.12.1 General Information

#### **Object Description**

This object groups diagnostic information for the Ethernet interface.

See also ...

• "Advanced Network Configuration" on page 81

#### **Supported Services**

| Class services:    | Get Attribute All<br>Get Attribute Single |
|--------------------|-------------------------------------------|
| Instance services: | Get Attribute All<br>Get Attribute Single |

#### F.12.2 Class Attributes

| # | Access | Name             | Туре | Value | Description                      |
|---|--------|------------------|------|-------|----------------------------------|
| 1 | Get    | Revision         | UINT | 0001h | Revision 3                       |
| 2 | Get    | Max Instance     | UINT | 0001h | 2 is the highest instance number |
| 3 | Get    | No. of instances | UINT | 0001h | 2 instances are implemented      |

### F.12.3 Instance Attributes

| # | Access | Name                        | Туре              | Value     | Comments                                                                                                   |
|---|--------|-----------------------------|-------------------|-----------|----------------------------------------------------------------------------------------------------|
| 1 | Get    | Interface Speed             | UDINT             | 10 or 100 | Actual Ethernet interface speed                                                                            |
| 2 | Get    | Interface Flags             | DWORD             | -         | -                                                                                                    |
| 3 | Get    | Physical Address            | Array of 6 USINTS | (MAC ID)  | Physical network address                                                                                   |
| 4 | Get    | Interface Counters          | Struct:           |           |                                                                                                    |
|   |        | In Octets                   | UDINT             | -         | Octets received on the interface                                                                           |
|   |        | In Ucast Packets            | UDINT             | -         | Unicast packets received on the interface                                                                  |
|   |        | In NUcast Packets           | UDINT             | -         | Non-unicast packets received on the interface                                                              |
|   |        | In Discards                 | UDINT             | -         | Inbound packets with unknown protocol                                                                      |
|   |        | In Errors                   | UDINT             | -         | Inbound packets that contain errors (does not include discards)                                            |
|   |        | In Unknown Protos           | UDINT             | -         | Inbound packets with unknown protocol                                                                      |
|   |        | Out Octets                  | UDINT             | -         | Octets sent on the interface                                                                               |
|   |        | Out Ucast Packets           | UDINT             | -         | Unicast packets sent on the interface                                                                      |
|   |        | Out NUcast Packets          | UDINT             | -         | Non-unicast packets sent on the interface                                                                  |
|   |        | Out Discards                | UDINT             | -         | Outbound packets with unknown protocol                                                                     |
|   |        | Out Errors                  | UDINT             | -         | Outbound packets that contain errors (does not include discards)                                           |
| 5 | Get    | Media Counters              | Struct:           |           |                                                                                                    |
|   |        | Alignment Errors            | UDINT             | -         | Frames received that are not an integral num-<br>ber of octets in length                                   |
|   |        | FCS Errors                  | UDINT             | -         | Frames received that do not pass the FCS check                                                             |
|   |        | Single Collisions           | UDINT             | -         | Successfully transmitted frames which experi-<br>enced exactly one collision                               |
|   |        | Multiple Collisions         | USINT             | -         | Successfully transmitted frames which experi-<br>enced more than one collision                             |
|   |        | SQE Test Errors             | UDINT             | 0         | -                                                                                                    |
|   |        | Deferred Transmis-<br>sions | UDINT             | -         | Frames for which first transmission attempt is delayed because the medium is busy                          |
|   |        | Late Collisions             | UDINT             | -         | Number of times a collision is detected later<br>than 512 bit-times into the transmission of a<br>packet   |
|   |        | Excessive Collisions        | UDINT             | -         | Frames for which a transmission fails due to excessive collisions                                          |
|   |        | MAC Transmit<br>Errors      | UDINT             | -         | Frames for which transmission fails due to an internal MAC sublayer receive error                          |
|   |        | Carrier Sense<br>Errors     | UDINT             | -         | Times that the carrier sense condition was lost<br>or never asserted when attempted to transmit<br>a frame |
|   |        | Frame Too Long              | UDINT             | -         | Frames received that exceed the maximum permitted frame size                                               |
|   |        | MAC Receive Errors          | UDINT             | -         | Frames for which reception on an interface fails due to an internal MAC sublayer receive error             |

# **G.** Connector Pin Assignments

# **G.1 Ethernet Connector**

| Pin     | Signal       |
|---------|--------------|
| Housing | Cable Shield |
| 1       | TD+          |
| 2       | TD-          |
| 3       | RD+          |
| 4       | Termination  |
| 5       | Termination  |
| 6       | RD-          |
| 7       | Termination  |
| 8       | Termination  |

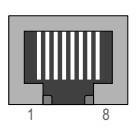

# **G.2 Power Connector**

| Pin | Description | -<br>- | 1 :    | 2 |
|-----|-------------|--------|--------|---|
| 1   | +24 VDC     |        | 8 8    | í |
| 2   | GND         |        | $\sim$ | _ |

#### Notes:

- Use 60/75 or 75 °C copper (Cu) wire only.
- Minimum terminal tightening torque: 5–7 lb-in (0.5–0.8 Nm). ٠

### G.3 Subnetwork Interface

#### **G.3.1 General Information**

The subnetwork interface provides for RS232, RS422 and RS485 communications. Depending on the configuration specified in the configuration manager, different signals are activated in the subnetwork connector.

#### G.3.2 Bias Resistors (RS485 Only)

When idle, RS485 enters an indeterminate state, which may cause the serial receivers to pick up noise from the serial lines and interpret this as data. To prevent this, the serial lines should be forced into a known state using pull-up and pull-down resistors, commonly known as bias resistors.

The bias resistors form a voltage divider, forcing the voltage between the differential pair to be higher than the threshold for the serial receivers, typically  $\geq 200$  mV.

Note that bias resistors shall only be installed on one node; installing bias resistors on several nodes may compromise the signal quality on the network and cause transmission problems.

#### G.3.3 Termination (RS485 & RS422 Only)

To avoid reflections on the serial lines, it is important to properly terminate the subnetwork by placing termination resistors between the serial receivers near the end nodes.

The resistor value should ideally match the characteristic impedance of the cable, typically  $100-120 \Omega$ .

| Pin       | Description                | RS232        | RS422        | RS485        | -          |
|-----------|----------------------------|--------------|--------------|--------------|------------|
| 1         | +5 V Output(100 mA max)    | ✓            | $\checkmark$ | $\checkmark$ | -          |
| 2         | RS232 Rx                   | ~            |              |              | =          |
| 3         | RS232 Tx                   | ✓            |              |              | -          |
| 4         | (reserved)                 |              |              |              | 5 (female) |
| 5         | Signal Ground <sup>a</sup> | $\checkmark$ | $\checkmark$ | $\checkmark$ |            |
| 6         | RS422 Rx +                 |              | $\checkmark$ |              |            |
| 7         | RS422 Rx -                 |              | $\checkmark$ |              |            |
| 8         | RS485 + / RS422 Tx+        |              | $\checkmark$ | $\checkmark$ | -          |
| 9         | RS485 - / RS422 Tx-        |              | $\checkmark$ | $\checkmark$ | -          |
| (housing) | Cable Shield               | ~            | $\checkmark$ | $\checkmark$ | -          |

#### G.3.4 Connector Pinout (DB9F)

a. Connecting this signal directly to Protective Earth (PE) of other nodes may, in case of grounding loops etc., cause damage to the on-board serial transceivers. It is therefore generally recommended to connect it only to Signal Ground (if available) of other nodes.

#### G.3.5 Typical Connection (RS485)

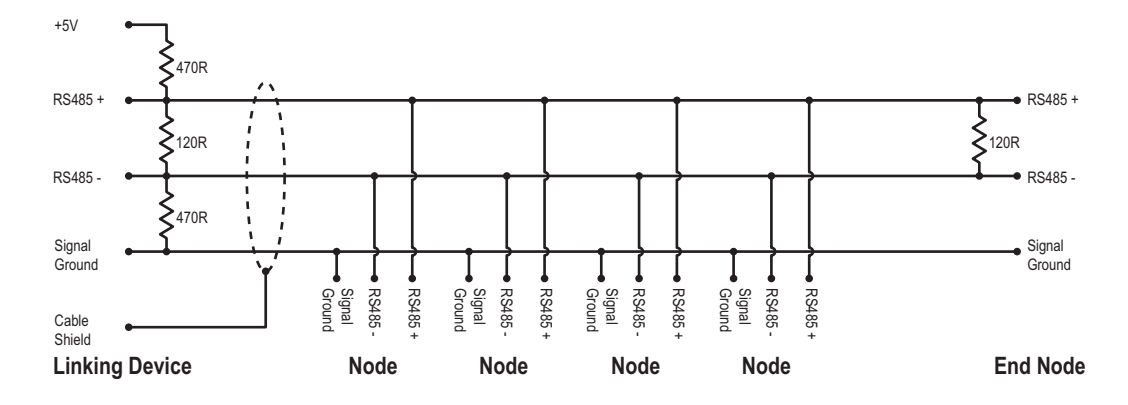

#### G.3.6 Typical Connection (RS422 & 4-Wire RS485)

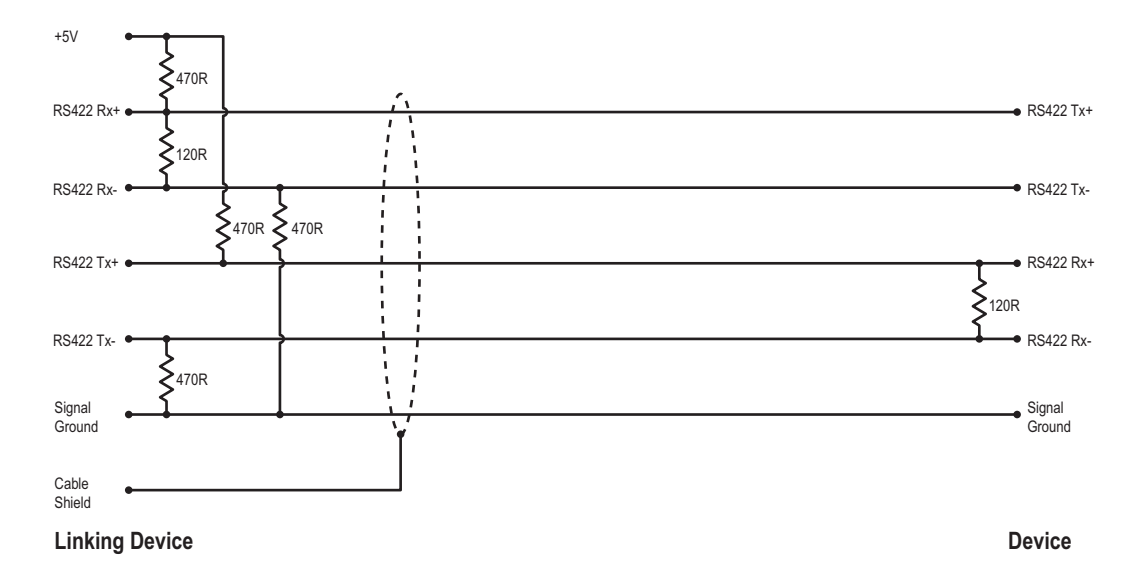

Note: Bias resistors are normally not needed on RS422, but may be required when using 4-wire RS485.

#### G.3.7 Typical Connection (RS232)

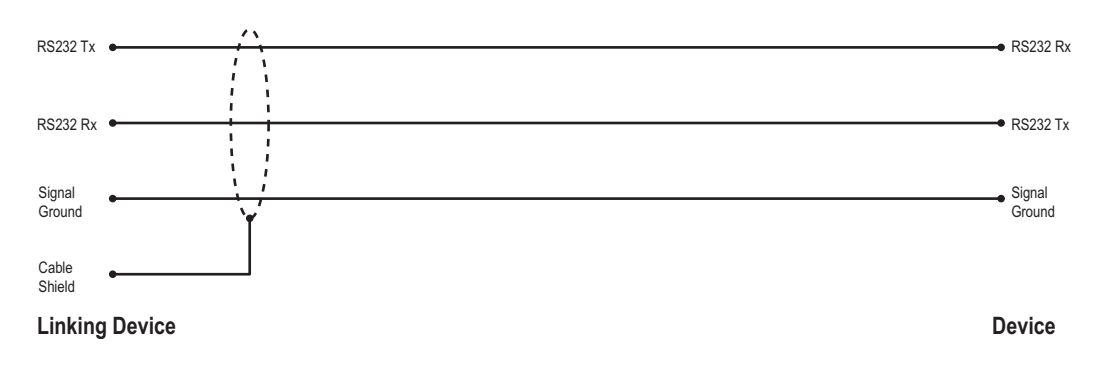

# **H. Technical Specification**

### **H.1 Mechanical Properties**

#### Housing

Plastic housing with snap-on connection to DIN-rail, protection class IP20.

#### Dimensions (L x W x H)

120 mm x 75 mm x 27 mm (4.72" x 2.95" x 1.06")

# **H.2 Electrical Characteristics**

#### **Power Supply**

Power: 24 VDC  $\pm$  10%

#### **Power Consumption**

Maximum power consumption is 280 mA on 24 VDC. Typically around 100 mA.

### **H.3 Environmental Characteristics**

#### **Relative Humidity**

The product is designed for a relative humidity of 0 to 95% non-condensing.

#### Temperature

| Operating:     | 0 °C to +55 °C   |
|----------------|------------------|
| Non-operating: | -25 °C to +85 °C |

### **H.4 Regulatory Compliance**

**EMC Compliance (CE)** 

CE

This product is in accordance with the EMC directive 89/336/EEC, with amendments 92/31/EEC and 93/68/EEC through conformance with the following standards:

• EN 50082-2 (1993)

EN 55011 (1990) Class A

• EN 61000-6-2 (1999)

EN 61000-4-3 (1996) 10 V/m EN 61000-4-6 (1996) 10 V/m (all ports) EN 61000-4-2 (1995) ±8 kV air discharge, ±4 kV contact discharge EN 61000-4-4 (1995) ±2 kV power port, ±1 kV other ports EN 61000-4-5 (1995) ±0.5 kV power ports (DM/CM), ±1 kV signal ports

#### **UL/c-UL Compliance**

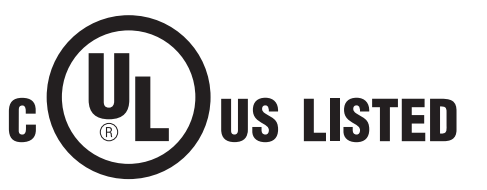

IND: CONT. EQ. FOR HAZ LOC. CL I, DIV 2 GP A,B,C,D TEMP CODE E203225

**WARNING** - EXPLOSION HAZARD - SUBSTITUTION OF ANY COMPONENTS MAY IMPAIR SUITABILITY FOR CLASS I, DIVISION 2.

**WARNING** - EXPLOSION HAZARD - WHEN IN HAZARDOUS LOCATIONS, TURN OFF POWER BEFORE REPLACING OR WIRING MODULES.

**WARNING** - EXPLOSION HAZARD - DO NOT DISCONNECT EQUIPMENT UNLESS POWER HAS BEEN SWITCHED OFF OR THE AREA IS KNOWN TO BE NON-HAZARDOUS.

**ATTENTION** – RISQUE D'EXPLOSION – LE REMPLACEMENT DE TOUT COMPOSANTS INVALIDE LA CERTIFICATION CLASS I, DIVISION 2.

**ATTENTION** – RISQUE D'EXPLOSION – EN ZONE EXPLOSIVE, VEUILLEZ COUPER L'ALIMENTATION ÉLECTRIQUE AVANT LE REMPLACEMENT OU LE RACCORDEMENT DES MODULES.

ATTENTION – RISQUE D'EXPLOSION – NE PAS DÉCONNECTER L'ÉQUIPEMENT TANT QUE L'ALIMENTATION EST TOUJOURS PRÉSENTE OU QUE LE PRODUIT EST TOUJOURS EN ZONE EXPLOSIVE ACTIVE.

#### Additional installation and operating instructions

- Max Ambient Temperature: 55 °C (for Hazloc environments)
- Field wiring terminal markings (wire type (Cu only, 14-30 AWG)).
- Use 60/75 or 75 °C copper (Cu) wire only.
- Terminal tightening torque must be 5–7 lb-in (0.5–0.8 Nm).
- Use in overvoltage category 1 pollution degree 2 environment.
- Installed in an enclosure considered representative of the intended use.
- Secondary circuit intended to be supplied from an isolating source and protected by overcurrent protective devices installed in the field sized per the following:

| Control circuit wire size |      | Maximum protective device rating |  |  |  |  |  |
|---------------------------|------|----------------------------------|--|--|--|--|--|
| AWG                       | mm²  | Amperes                          |  |  |  |  |  |
| 22                        | 0.32 | 3                                |  |  |  |  |  |
| 20                        | 0.52 | 5                                |  |  |  |  |  |
| 18                        | 0.82 | 7                                |  |  |  |  |  |
| 16                        | 1.3  | 10                               |  |  |  |  |  |
| 14                        | 2.1  | 20                               |  |  |  |  |  |
| 12                        | 3.3  | 25                               |  |  |  |  |  |

#### Galvanic isolation on subnetwork interface

• EN 60950-1 (2001)

Pollution Degree 2 Material Group IIIb 250 V<sub>RMS</sub> or 250 VDC working voltage 500 V secondary circuit transient rating

#### **CIP Product Compliance**

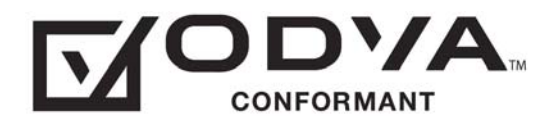

# I. Troubleshooting

| Problem                                                                                        | Solution                                                                                                    |
|------------------------------------------------------------------------------------------------|----------------------------------------------------------------------------------------------------|
| Problem during configuration Upload / Download.                                                | Serial communication failed. Try again                                                                                                    |
| The Config Line "LED" turns red in the configuration manager.                                  |                                                                                                    |
| The serial port seems to be available, but it is not possible to connect to the linking device | <ul> <li>The serial port may be in use by another application.<br/>Exit the configuration manager and close all other applications including the ones in the system tray.<br/>Try again</li> <li>Select another serial port<br/>Try again</li> </ul>                                                                                                    |
| Poor performance                                                                               | <ul> <li>Right click "subnetwork" in the Navigation window and select "subnetwork Status" to see status / diagnostic information about the subnetwork. If the device reports very many retransmissions, check your cabling and/or try a lower baud rate setting for the subnetwork (if possible).</li> <li>Is the Subnet Monitor in the configuration manager active? The subnetwork monitor has a negative influence on the overall performance of the device, and should only be used when necessary.</li> <li>Is the Node Monitor in the configuration manager active? The node monitor has a negative influence on the overall performance of the device, and should only be used when necessary.</li> </ul> |
| No subnetwork functionality                                                                    | <ul> <li>Use the "Data logger"-functionality to record the serial data communication on the subnetwork.</li> <li>If no data is being transmitted, check the configuration in the configuration manager.</li> <li>If no data is received, check the subnetwork cables. Also verify that the transmitted data is correct.</li> </ul>                                                                                                    |

# J. ASCII Table

|    | x0   | x1      | x2      | x3      | x4       | x5       | x6       | x7       | x8       | x9       | хА       | xВ       | хС       | хD       | хE       | хF       |
|----|------|---------|---------|---------|----------|----------|----------|----------|----------|----------|----------|----------|----------|----------|----------|----------|
| 0x | NUL  | SOH     | STX     | ETX     | EOT      | ENQ      | ACK      | BEL      | BS       | HT       | LF       | VT       | FF       | CR       | SO       | SI       |
|    | 0    | 1       | 2       | 3       | 4        | 5        | 6        | 7        | 8        | 9        | 10       | 11       | 12       | 13       | 14       | 15       |
| 1x | DLE  | DC1     | DC2     | DC3     | DC4      | NAK      | SYN      | ETB      | CAN      | EM       | SUB      | ESC      | FS       | GS       | RS       | US       |
|    | 16   | 17      | 18      | 19      | 20       | 21       | 22       | 23       | 24       | 25       | 26       | 27       | 28       | 29       | 30       | 31       |
| 2х | (sp) | !       | "       | #       | \$       | %        | &        | '        | (        | )        | *        | +        | ,        | -        |          | /        |
|    | 32   | 33      | 34      | 35      | 36       | 37       | 38       | 39       | 40       | 41       | 42       | 43       | 44       | 45       | 46       | 47       |
| 3x | 0    | 1       | 2       | 3       | 4        | 5        | 6        | 7        | 8        | 9        | :        | ;        | <        | =        | >        | ?        |
|    | 48   | 49      | 50      | 51      | 52       | 53       | 54       | 55       | 56       | 57       | 58       | 59       | 60       | 61       | 62       | 63       |
| 4x | @    | A       | В       | C       | D        | E        | F        | G        | H        | І        | J        | K        | L        | M        | N        | 0        |
|    | 64   | 65      | 66      | 67      | 68       | 69       | 70       | 71       | 72       | 73       | 74       | 75       | 76       | 77       | 78       | 79       |
| 5x | Р    | Q       | R       | S       | T        | U        | V        | W        | X        | Y        | Z        | [        | \        | ]        | ^        | _        |
|    | 80   | 81      | 82      | 83      | 84       | 85       | 86       | 87       | 88       | 89       | 90       | 91       | 92       | 93       | 94       | 95       |
| 6x | 96   | a<br>97 | b<br>98 | с<br>99 | d<br>100 | е<br>101 | f<br>102 | g<br>103 | h<br>104 | i<br>105 | j<br>106 | k<br>107 | І<br>108 | m<br>109 | n<br>110 | 0<br>111 |
| 7x | р    | q       | r       | s       | t        | u        | v        | w        | x        | у        | z        | {        |          | }        | ~        | DEL      |
|    | 112  | 113     | 114     | 115     | 116      | 117      | 118      | 119      | 120      | 121      | 122      | 123      | 124      | 125      | 126      | 127      |
## **K. Copyright Notices**

This product includes software developed by Carnegie Mellon, the Massachusetts Institute of Technology, the University of California, and RSA Data Security:

Copyright 1986 by Carnegie Mellon.

Copyright 1983,1984,1985 by the Massachusetts Institute of Technology

\*\*\*\*\*

Copyright (c) 1988 Stephen Deering.

Copyright (c) 1982, 1985, 1986, 1992, 1993

The Regents of the University of California. All rights reserved.

This code is derived from software contributed to Berkeley by Stephen Deering of Stanford University.

Redistribution and use in source and binary forms, with or without modification, are permitted provided that the following conditions are met:

- Redistributions of source code must retain the above copyright notice, this list of conditions and the following disclaimer.
- Redistributions in binary form must reproduce the above copyright notice, this list of conditions and the following disclaimer in the documentation and/or other materials provided with the distribution.
- Neither the name of the University nor the names of its contributors may be used to endorse or promote products derived from this software without specific prior written permission.

THIS SOFTWARE IS PROVIDED BY THE REGENTS AND CONTRIBUTORS ``AS IS'' ANDANY EXPRESS OR IMPLIED WARRANTIES, INCLUDING, BUT NOT LIMITED TO, THE IMPLIED WARRANTIES OF MERCHANT-ABILITY AND FITNESS FOR A PARTICULAR PURPOSE ARE DISCLAIMED. IN NO EVENT SHALL THE REGENTS OR CONTRIBUTORS BE LIABLE FOR ANY DIRECT, INDIRECT, INCIDENTAL, SPECIAL, EXEMPLARY, OR CONSEQUENTIAL DAMAGES (INCLUDING, BUT NOT LIMITED TO, PROCUREMENT OF SUBSTITUTE GOODS OR SERVICES; LOSS OF USE, DATA, OR PROFITS; OR BUSINESS INTERRUPTION) HOWEVER CAUSED AND ON ANY THEORY OF LIABILITY, WHETHER IN CONTRACT, STRICT LIABILITY, OR TORT (INCLUDING NEGLIGENCE OR OTHERWISE) ARISING IN ANY WAY OUT OF THE USE OF THIS SOFTWARE, EVEN IF ADVISED OF THE POSSIBILITY OF SUCH DAMAGE.

Copyright (C) 1990-2, RSA Data Security, Inc. All rights reserved.

License to copy and use this software is granted provided that it is identified as the "RSA Data Security, Inc. MD4 Message-Digest Algorithm" in all material mentioning or referencing this software or this function.

License is also granted to make and use derivative works provided that such works are identified as "derived from the RSA Data Security, Inc. MD4 Message-Digest Algorithm" in all material mentioning or referencing the derived work.

RSA Data Security, Inc. makes no representations concerning either the merchantability of this software or the suitability of this software for any particular purpose. It is provided "as is" without express or implied warranty of any kind.

These notices must be retained in any copies of any part of this documentation and/or software.

\*\*\*\*\*

Copyright (C) 1991-2, RSA Data Security, Inc. Created 1991. All rights reserved.

License to copy and use this software is granted provided that it is identified as the "RSA Data Security, Inc. MD5 Message-Digest Algorithm" in all material mentioning or referencing this software or this function.

License is also granted to make and use derivative works provided that such works are identified as "derived from the RSA Data Security, Inc. MD5 Message-Digest Algorithm" in all material mentioning or referencing the derived work.

RSA Data Security, Inc. makes no representations concerning either the merchantability of this software or the suitability of this software for any particular purpose. It is provided "as is" without express or implied warranty of any kind.

These notices must be retained in any copies of any part of this documentation and/or software.